# Konfigurieren der AD-Authentifizierung (LDAP) und Benutzeridentität auf von FMC verwalteten FTD für AnyConnect-Clients

## Inhalt

Einleitung Voraussetzungen Anforderungen Verwendete Komponenten Hintergrundinformationen Konfigurieren Netzwerkdiagramm und -szenario Active Directory-Konfigurationen Ermitteln der LDAP-Basis-DN und Gruppen-DN **FTD-Konto erstellen** AD-Gruppen erstellen und AD-Gruppen Benutzer hinzufügen (optional) Kopieren Sie die LDAPS SSL-Zertifikatwurzel (nur für LDAPS oder STARTTLS erforderlich). **FMC-Konfigurationen** Lizenzierung überprüfen Setup-Bereich Konfigurieren von AnyConnect für die AD-Authentifizierung Identitätsrichtlinie aktivieren und Sicherheitsrichtlinien für Benutzeridentität konfigurieren NAT-Ausnahme konfigurieren **Bereitstellen** Überprüfung Abschließende Konfiguration **AAA-Konfiguration** AnyConnect-Konfiguration AnyConnect verwenden und Richtlinien für die Zugriffskontrolle überprüfen Mit FMC-Verbindungsereignissen überprüfen Fehlerbehebung Fehlerbehebung LDAP-Debugger Verbindung zum LDAP-Server kann nicht hergestellt werden Ungültiger Bindungs-Anmelde-DN und/oder falsches Kennwort LDAP-Server konnte den Benutzernamen nicht finden Falsches Kennwort für den Benutzernamen AAA testen Paketerfassung Windows Server-Ereignisanzeige - Protokolle

## Einleitung

In diesem Dokument wird beschrieben, wie die AD-Authentifizierung für AnyConnect-Clients konfiguriert wird, die eine Verbindung mit Cisco Firepower Threat Defense (FTD) herstellen.

## Voraussetzungen

#### Anforderungen

Cisco empfiehlt, dass Sie über Kenntnisse in folgenden Bereichen verfügen:

- Grundkenntnisse der RA VPN-Konfiguration auf FMC
- Grundkenntnisse der LDAP-Serverkonfiguration auf FMC
- Grundkenntnisse von Active Directory (AD)

#### Verwendete Komponenten

Die Informationen in diesem Dokument basierend auf folgenden Software- und Hardware-Versionen:

- Microsoft Server 2016
- FMCv mit 6.5.0
- FTDv mit 6.5.0

Die Informationen in diesem Dokument beziehen sich auf Geräte in einer speziell eingerichteten Testumgebung. Alle Geräte, die in diesem Dokument benutzt wurden, begannen mit einer gelöschten (Nichterfüllungs) Konfiguration. Wenn Ihr Netzwerk in Betrieb ist, stellen Sie sicher, dass Sie die möglichen Auswirkungen aller Befehle verstehen.

#### Hintergrundinformationen

In diesem Dokument wird beschrieben, wie Sie die Active Directory (AD)-Authentifizierung für AnyConnect-Clients konfigurieren, die eine Verbindung zu Cisco FirePOWER Threat Defense (FTD) herstellen, das vom FirePOWER Management Center (FMC) verwaltet wird.

Die Benutzeridentität wird in den Zugriffsrichtlinien verwendet, um AnyConnect-Benutzer auf bestimmte IP-Adressen und Ports zu beschränken.

### Konfigurieren

#### Netzwerkdiagramm und -szenario

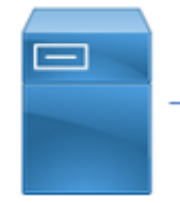

inside

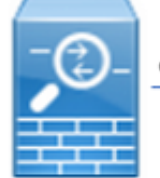

outside

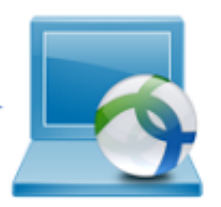

Windows Server

AnyConnect Client

Der Windows-Server ist mit IIS und RDP vorkonfiguriert, um die Benutzeridentität zu testen. In diesem Konfigurationsleitfaden werden drei Benutzerkonten und zwei Gruppen erstellt.

Benutzerkonten:

- FTD-Administrator: Dieser Parameter wird als Verzeichniskonto verwendet, damit die FTD an den Active Directory-Server gebunden werden kann.
- IT-Administrator: Ein Test-Administratorkonto, mit dem die Benutzeridentität veranschaulicht wird.
- Test User (Testbenutzer): Ein Testbenutzerkonto, mit dem die Benutzeridentität demonstriert wird.

Gruppen:

- AnyConnect Admins: Eine hinzugefügte Testgruppe für IT-Administratoren, die die Benutzeridentität veranschaulicht. Diese Gruppe hat nur RDP-Zugriff auf den Windows Server.
- AnyConnect-Benutzer: Eine Testgruppe, die Test User (Testbenutzer) hinzugefügt wird, um die Benutzeridentität zu veranschaulichen. Diese Gruppe hat nur HTTP-Zugriff auf den Windows Server.

#### Active Directory-Konfigurationen

Um die AD-Authentifizierung und die Benutzeridentität auf FTD ordnungsgemäß zu konfigurieren, sind einige Werte erforderlich.

Alle diese Details müssen auf dem Microsoft-Server erstellt oder erfasst werden, bevor die Konfiguration auf dem FMC durchgeführt werden kann. Die wichtigsten Werte sind:

#### • Domänenname:

Dies ist der Domänenname des Servers. In diesem Konfigurationsleitfaden ist example.com der Domänenname.

#### Server-IP/FQDN-Adresse:

Die IP-Adresse oder der FQDN für die Verbindung zum Microsoft-Server. Wenn ein FQDN verwendet wird, muss ein DNS-Server innerhalb von FMC und FTD konfiguriert werden, um den FQDN aufzulösen.

In diesem Konfigurationsleitfaden lautet der Wert win2016.example.com (wird zu 192.168.1.1 aufgelöst).

#### • Server-Port:

Der vom LDAP-Dienst verwendete Port. Standardmäßig verwenden LDAP und STARTTLS den TCP-Port 389 für LDAP und LDAP über SSL (LDAPS) den TCP-Port 636.

#### Stammzertifizierungsstelle:

Wenn LDAPS oder STARTTLS verwendet wird, ist die Stammzertifizierungsstelle zum Signieren des von LDAPS verwendeten SSL-Zertifikats erforderlich.

#### • Verzeichnisbenutzername und -kennwort:

Dieses Konto wird von FMC und FTD verwendet, um eine Bindung zum LDAP-Server herzustellen, Benutzer zu authentifizieren und nach Benutzern und Gruppen zu suchen.

Zu diesem Zweck wird ein Konto mit dem Namen FTD Admin erstellt.

#### • Distinguished Name (DN) für Basis und Gruppe:

Die Basis-DN ist der Startpunkt für FMC, und die FTD weist das Active Directory an, mit der Suche und Authentifizierung von Benutzern zu beginnen.

Ebenso ist die Gruppen-DN der Ausgangspunkt, an dem FMC dem Active Directory mitteilt, wo nach Gruppen nach Benutzeridentitäten gesucht werden soll.

In diesem Konfigurationsleitfaden wird die Root-Domäne example.com als Basis-DN und Gruppen-DN verwendet.

Für eine Produktionsumgebung ist es jedoch besser, weiter innerhalb der LDAP-Hierarchie einen **Basis-DN** und einen **Gruppen-DN** zu verwenden.

Beispiel für diese LDAP-Hierarchie:

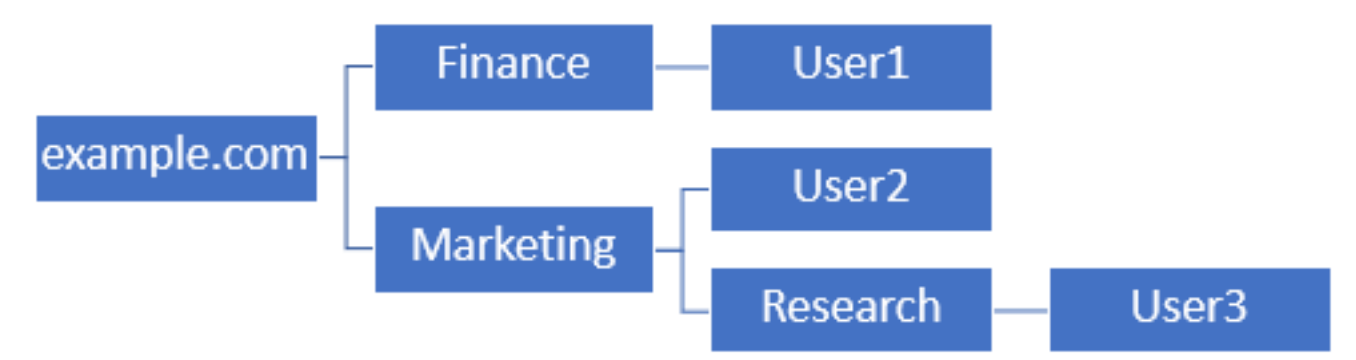

Wenn ein Administrator möchte, dass Benutzer innerhalb der **Marketing-**Organisationseinheit die Basis-DN authentifizieren können, kann dies auf den Root (example.com) festgelegt werden.

Dies ermöglicht es User1 unter der Organisationseinheit **Finanzen** jedoch auch, sich anzumelden, da die Benutzersuche am Stamm beginnt und zu **Finanzen, Marketing** und **Forschung** führt.

Basis-DN eingestellt auf example.com

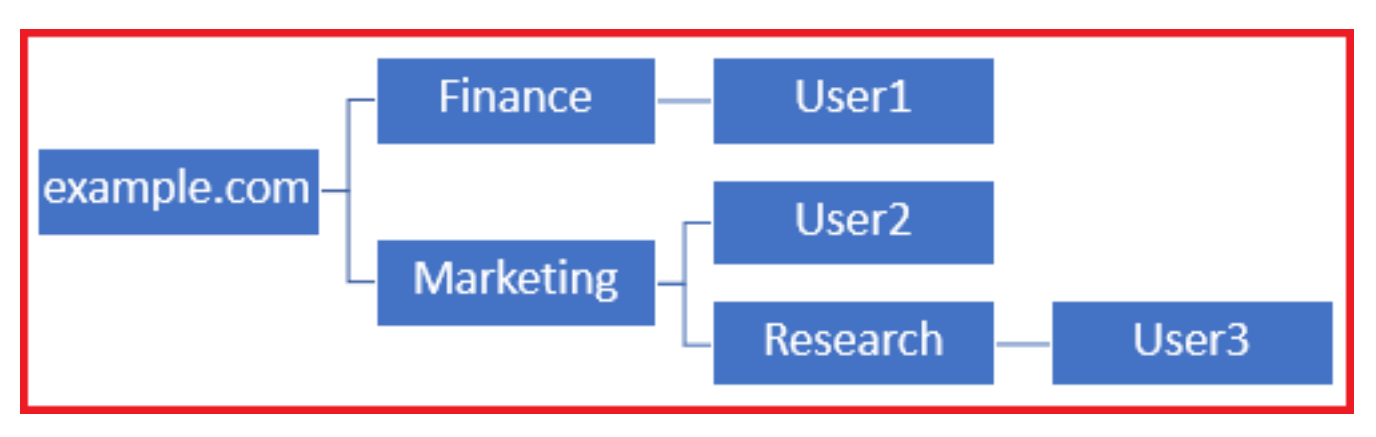

Um Anmeldungen auf den einzigen Benutzer in der Organisationseinheit **Marketing** und darunter zu beschränken, kann der Administrator stattdessen die Basis-DN auf **Marketing** festlegen.

Jetzt können nur noch User2 und User3 authentifiziert werden, da die Suche bei Marketing

beginnt.

Basis-DN auf "Marketing" gesetzt

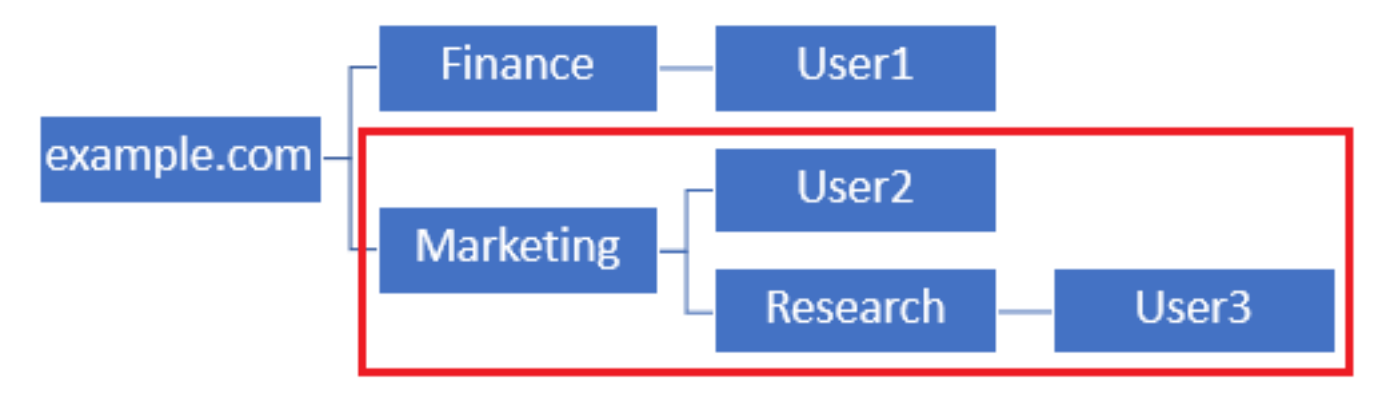

Beachten Sie, dass für eine detailliertere Kontrolle innerhalb des FTD, für die Benutzer eine Verbindung herstellen oder Benutzern basierend auf ihren AD-Attributen unterschiedliche Autorisierungen zuweisen dürfen, eine LDAP-Autorisierungszuordnung konfiguriert werden muss.

Weitere Informationen hierzu finden Sie hier: <u>Konfigurieren Sie AnyConnect LDAP-Zuordnung auf</u> <u>Firepower Threat Defense (FTD)</u>.

Diese vereinfachte LDAP-Hierarchie wird in diesem Konfigurationsleitfaden verwendet, und der DN für den Stamm example.com wird sowohl für den Basis-DN als auch für den Gruppen-DN verwendet.

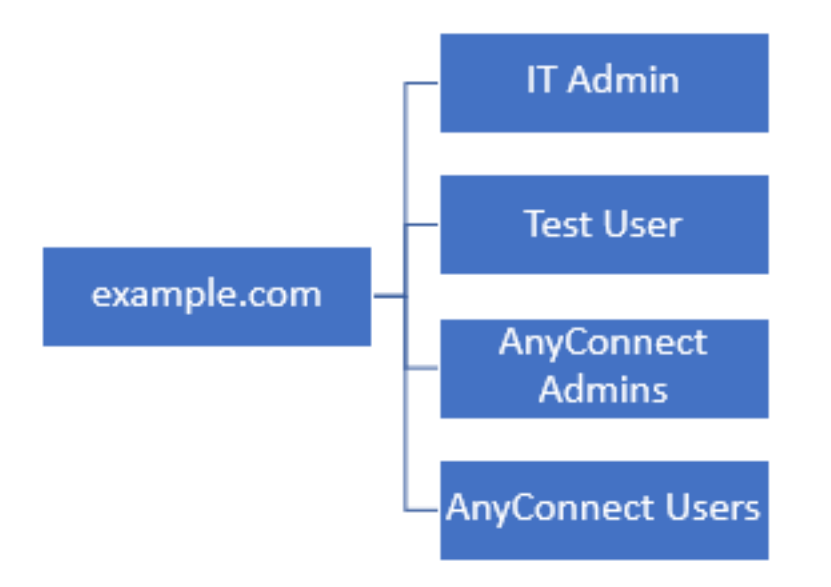

Ermitteln der LDAP-Basis-DN und Gruppen-DN

1. Öffnen Sie Active Directory-Benutzer und -Computer.

| = | Best match                                          |
|---|-----------------------------------------------------|
| ŵ | Active Directory Users and Computers<br>Desktop app |
|   | Settings >                                          |
|   | 8 Edit local users and groups                       |
|   | 🚩 Change User Account Control settings              |
|   | User Accounts                                       |
|   | Select users who can use remote desktop             |
|   |                                                     |
|   |                                                     |
|   |                                                     |
|   |                                                     |
|   |                                                     |
|   |                                                     |
|   |                                                     |
|   |                                                     |
| ۲ |                                                     |
|   | users                                               |
| - | ዶ 🗅 렪 🛢 👗 📕                                         |

2. Klicken Sie mit der linken Maustaste auf die **Stammdomäne** (um den Container zu öffnen), klicken Sie mit der rechten Maustaste auf die **Stammdomäne**, und klicken Sie dann unter **Ansicht** auf **Erweiterte Funktionen**.

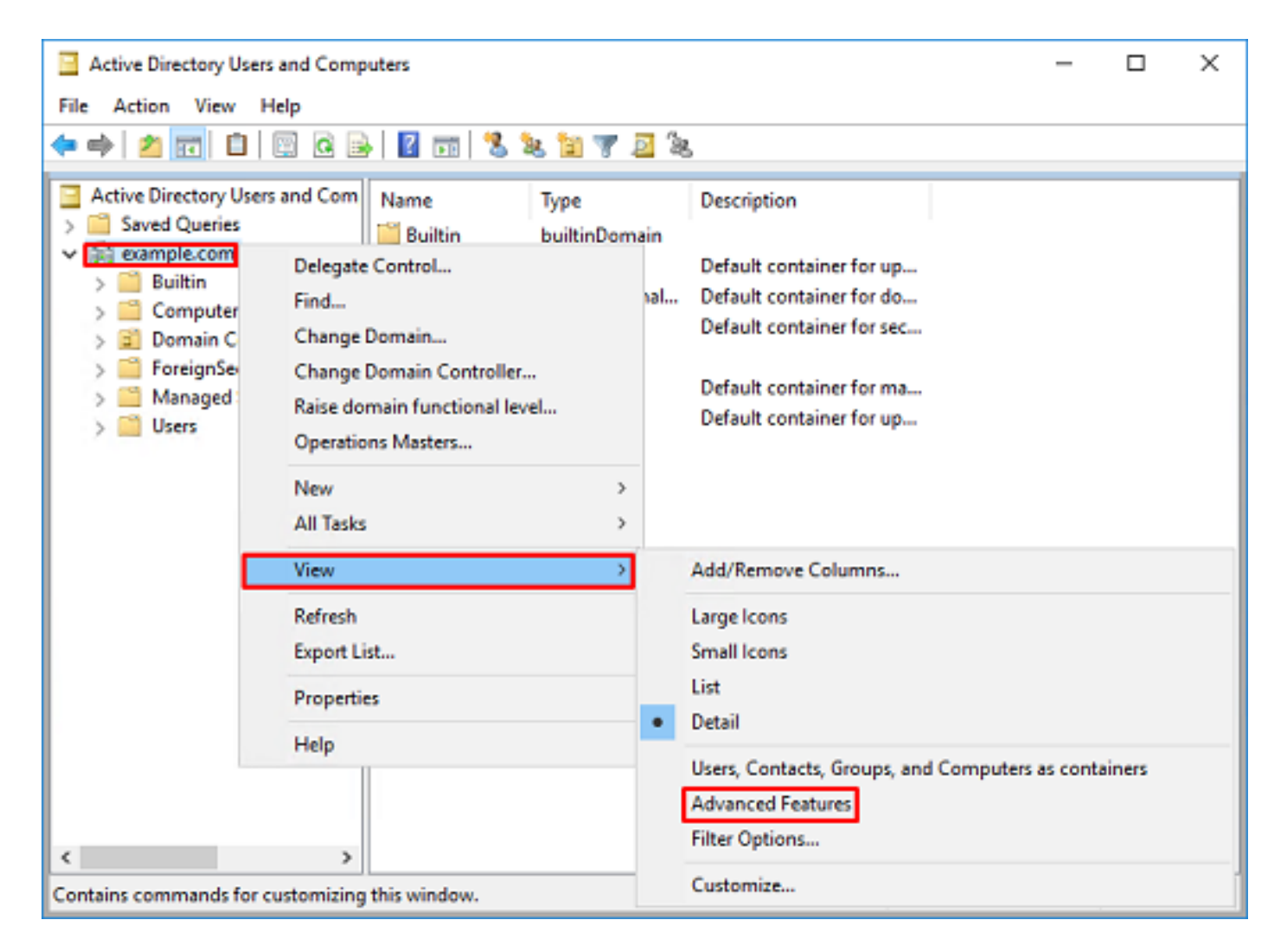

3. Dies ermöglicht die Anzeige zusätzlicher Eigenschaften unter den AD-Objekten. Um beispielsweise den DN für den Stamm example.com zu finden, klicken Sie mit der rechten Maustaste auf example.com, und wählen Sie dann **Eigenschaften aus**.

| Active Directory Users and Computers                                                                                                    | -                                                                                                    | D X |  |  |  |
|----------------------------------------------------------------------------------------------------|----------------------------------------------------------------------------------------------------|-----|--|--|--|
| File Action View Help                                                                                                    | File Action View Help                                                                                                    |     |  |  |  |
| 💠 🔿 📶 🟥 🖾 🧔 📓 🖬 📷 🗏 🐮 🗑 🦉 🚨 🎘                                                                                                    |                                                                                                    |     |  |  |  |
| Active Directory Users and Com<br>Saved Queries<br>Saved Queries<br>Saved Queries<br>Saved Queries<br>Saved Queries<br>Saved Queries<br>Saved Queries<br>Saved Queries<br>Saved Queries<br>Saved Queries<br>Delegate Control<br>Delegate Control<br>Default cont<br>Default cont<br>New<br>Sum<br>Default cont<br>New<br>Default cont<br>Default cont<br>Default cont<br>Default cont<br>Default cont<br>Default cont<br>Default cont<br>Default cont<br>Default cont<br>Sum<br>Default cont<br>Sum<br>Default cont<br>Default cont<br>Default cont<br>Default cont<br>Default cont<br>Default cont<br>Sum<br>Default cont<br>Sum<br>Default cont<br>Sum<br>Default cont<br>Default cont<br>Default cont<br>Sum<br>Default cont<br>Sum<br>Default cont<br>Su | ainer for up<br>ainer for do<br>ainer for sec<br>ainer for or<br>ainer for ma<br>tion for stor<br>m settings<br>ainer for up<br>fications co |     |  |  |  |
| or a provide content selection.                                                                                                    |                                                                                                    |     |  |  |  |

4. Wählen Sie unter **Eigenschaften** die Registerkarte **Attributeditor**. Suchen Sie unter den **Attributen** den **DistinguishedName**, und klicken Sie dann auf **Anzeigen**.

| example.  | com Propertie  | 5                                                                        |             |          |           | ?            | х |
|-----------|----------------|--------------------------------------------------------------------------|-------------|----------|-----------|--------------|---|
| General   | Managed By     | Object                                                                   | Security    | Attribut | te Editor |              |   |
| Attribute | 88:            |                                                                          |             |          |           |              | _ |
| Attribu   | ite            | Value                                                                    | e           |          |           |              | ^ |
| dc        |                | exam                                                                     | nple        |          |           |              |   |
| defau     | tLocalPolicyOb | j knot                                                                   | set>        |          |           |              |   |
| descri    | lption         | knot                                                                     | set>        |          |           |              |   |
| deskt     | opProfile      | knot                                                                     | set>        |          |           |              |   |
| displa    | yName          | knot                                                                     | set>        |          |           |              |   |
| displa    | vNamePrintable | < knot                                                                   | set>        | -        |           |              |   |
| disting   | guishedName    | DC-                                                                      | example_D   | C=com    |           |              |   |
| domai     | inPolicyObject | Knot                                                                     | set>        |          |           |              |   |
| domai     | inReplica      | <not< td=""><th>set&gt;</th><td></td><td></td><td></td><td></td></not<>  | set>        |          |           |              |   |
| dSAS      | ignature       | { V1:                                                                    | : Flags = 0 | 0; Later | ncySecs = | : 0; DsaGuio |   |
| dSCo      | rePropagationD | 0x0 :                                                                    | =()         |          |           |              |   |
| eFSP      | olicy          | <not< td=""><th>set&gt;</th><td></td><td></td><td></td><td></td></not<>  | set>        |          |           |              |   |
| exten     | sionName       | <not< td=""><th>set&gt;</th><td></td><td></td><td></td><td></td></not<>  | set>        |          |           |              |   |
| flags     |                | <not< td=""><th>set&gt;</th><td></td><td></td><td></td><td>~</td></not<> | set>        |          |           |              | ~ |
| <         |                |                                                                          |             |          |           | >            |   |
| W         | ew             |                                                                          |             |          |           | Fiter        |   |
|           | OK             |                                                                          | Cancel      |          | Apply     | Hel          | p |

5. Dadurch wird ein neues Fenster geöffnet, in das die DN kopiert und später in FMC eingefügt werden kann. In diesem Beispiel ist die Stamm-DN DC=example,DC=com.

Kopieren Sie den Wert, und speichern Sie ihn für später. Klicken Sie auf **OK**, um das Fenster **Zeichenfolgenattribut-Editor** zu schließen, und klicken Sie erneut auf OK, um die **Eigenschaften** zu beenden.

| tribute: distingu                                                                                              | ishedName                                                                                                    |                                     |
|----------------------------------------------------------------------------------------------------|----------------------------------------------------------------------------------------------------|-------------------------------------|
| lue:                                                                                                    |                                                                                                    |                                     |
| C=example,DC=com                                                                                               |                                                                                                    | Undo                                |
| Clear                                                                                                    | OK Cancel                                                                                                    | Cut                                 |
|                                                                                                    |                                                                                                    | Conv                                |
|                                                                                                    |                                                                                                    | Dasta                               |
|                                                                                                    |                                                                                                    | Delete                              |
|                                                                                                    |                                                                                                    | Delete                              |
|                                                                                                    |                                                                                                    | Select All                          |
|                                                                                                    |                                                                                                    | Right to left Reading order         |
|                                                                                                    |                                                                                                    | Show Unicode control characters     |
|                                                                                                    |                                                                                                    | legent lipice de centrel characters |
|                                                                                                    |                                                                                                    | insert onicode control character    |
|                                                                                                    |                                                                                                    |                                     |
| ample.com Properties                                                                                           | ŕ X                                                                                                    |                                     |
| Seneral Managed By (                                                                                           | hiert Security Attribute Editor                                                                                 |                                     |
| concrete interlayed by t                                                                                       | Sport Scouldy Financial                                                                                         |                                     |
| Attributes:                                                                                                    |                                                                                                    |                                     |
| Attribute                                                                                                    | Value ^                                                                                                    |                                     |
| cn                                                                                                    | <not set=""></not>                                                                                              |                                     |
| controlAccessRights                                                                                            | <not set=""></not>                                                                                              |                                     |
| creation Time                                                                                                  | 4/29/2020 2:43:49 PM Eastern Daylight Tim                                                                       |                                     |
| de la companya de la companya de la companya de la companya de la companya de la companya de la companya de la | example                                                                                                    |                                     |
| defaultLocalPolicyObj                                                                                          | <not set=""></not>                                                                                              |                                     |
| description                                                                                                    | (not set)                                                                                                    |                                     |
| desktopProfile                                                                                                 | (not set)                                                                                                    |                                     |
| displayNamePrintable                                                                                           | (not set)                                                                                                    |                                     |
| and programmer in tracers                                                                                      | DCaexample DCacom                                                                                               |                                     |
| distinguishedName                                                                                              |                                                                                                    |                                     |
| distinguishedName<br>domainPolicyObject                                                                        | <not set=""></not>                                                                                              |                                     |
| distinguishedName<br>domainPolicyObject<br>domainReplica                                                       | (not set)                                                                                                    |                                     |
| distinguishedName<br>domainPolicyObject<br>domainReplica<br>dSASignature                                       | <not set=""><br/><not set=""><br/>{ V1: Rags = 0x0; LatencySecs = 0; DsaGuit</not></not>                        |                                     |
| distinguishedName<br>domainPolicyObject<br>domainReplica<br>dSASignature<br>dSCorePropagationD                 | <not set=""><br/><not set=""><br/>{ V1: Rags = 0x0; LatencySecs = 0; DsaGuic<br/>0x0 = ( )</not></not>          |                                     |
| distinguishedName<br>domainPolicyObject<br>domainReplica<br>dSASignature<br>dSCorePropagationD<br><            | <pre><not set=""> <not set=""> &lt;{V1: Rags = 0x0; LatencySecs = 0; DsaGuic 0x0 = ( ) </not></not></pre>       |                                     |
| distinguishedName<br>domainPolicyObject<br>domainReplica<br>dSASignature<br>dSCorePropagationD<br><            | <not set=""><br/><not set=""><br/>{ V1: Rags = 0x0; LatencySecs = 0; DsaGuic<br/>0x0 = ( )<br/>&gt;</not></not> |                                     |

Dies kann für mehrere Objekte in **Active Directory** erfolgen. Beispielsweise werden die folgenden Schritte verwendet, um den DN des **User**-Containers zu ermitteln:

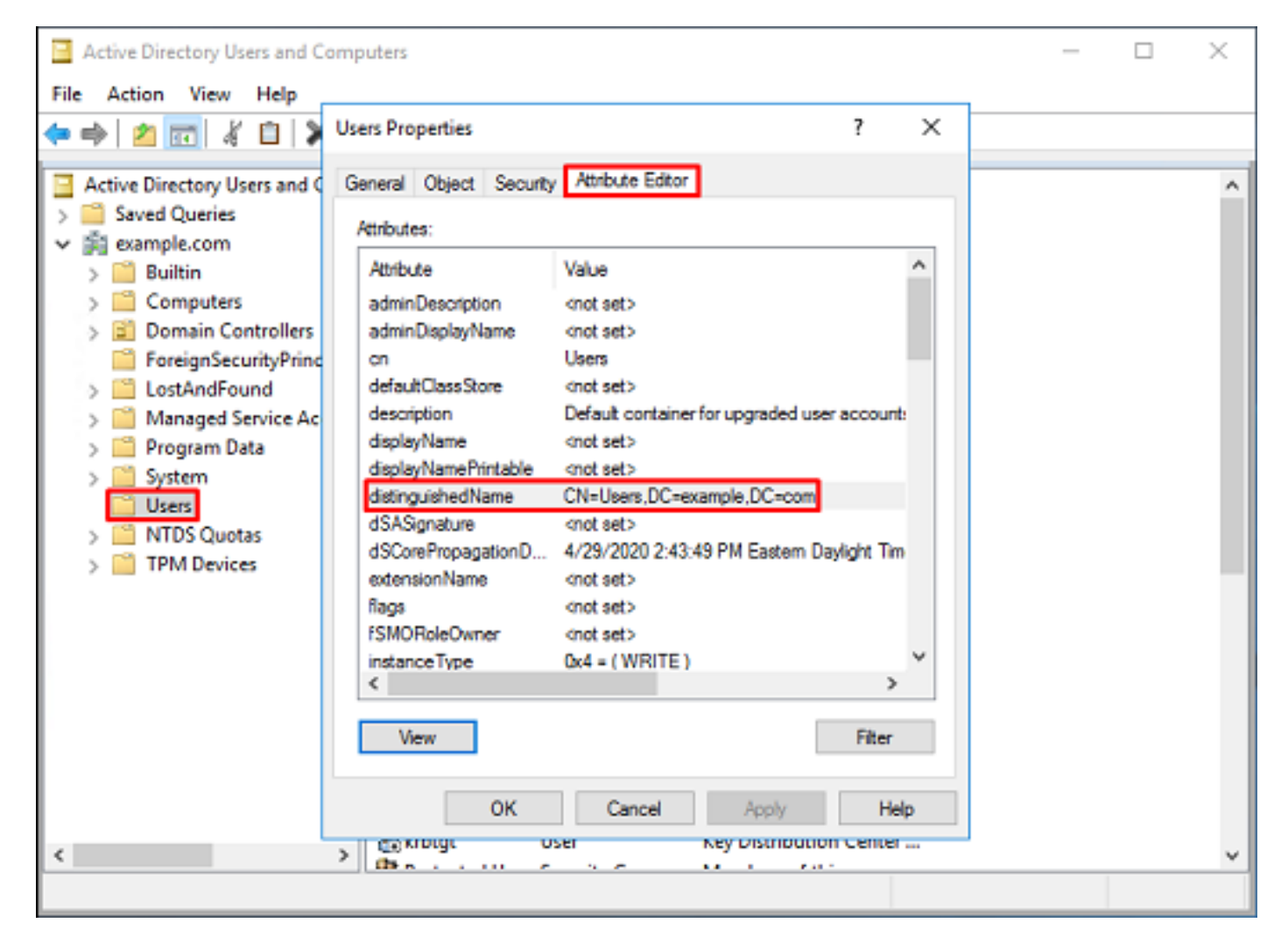

6. Die Ansicht **Erweiterte Funktionen** kann entfernt werden, indem Sie erneut mit der rechten Maustaste auf die Stamm-DN klicken. Klicken Sie dann unter **Ansicht** erneut auf **Erweiterte Funktionen**.

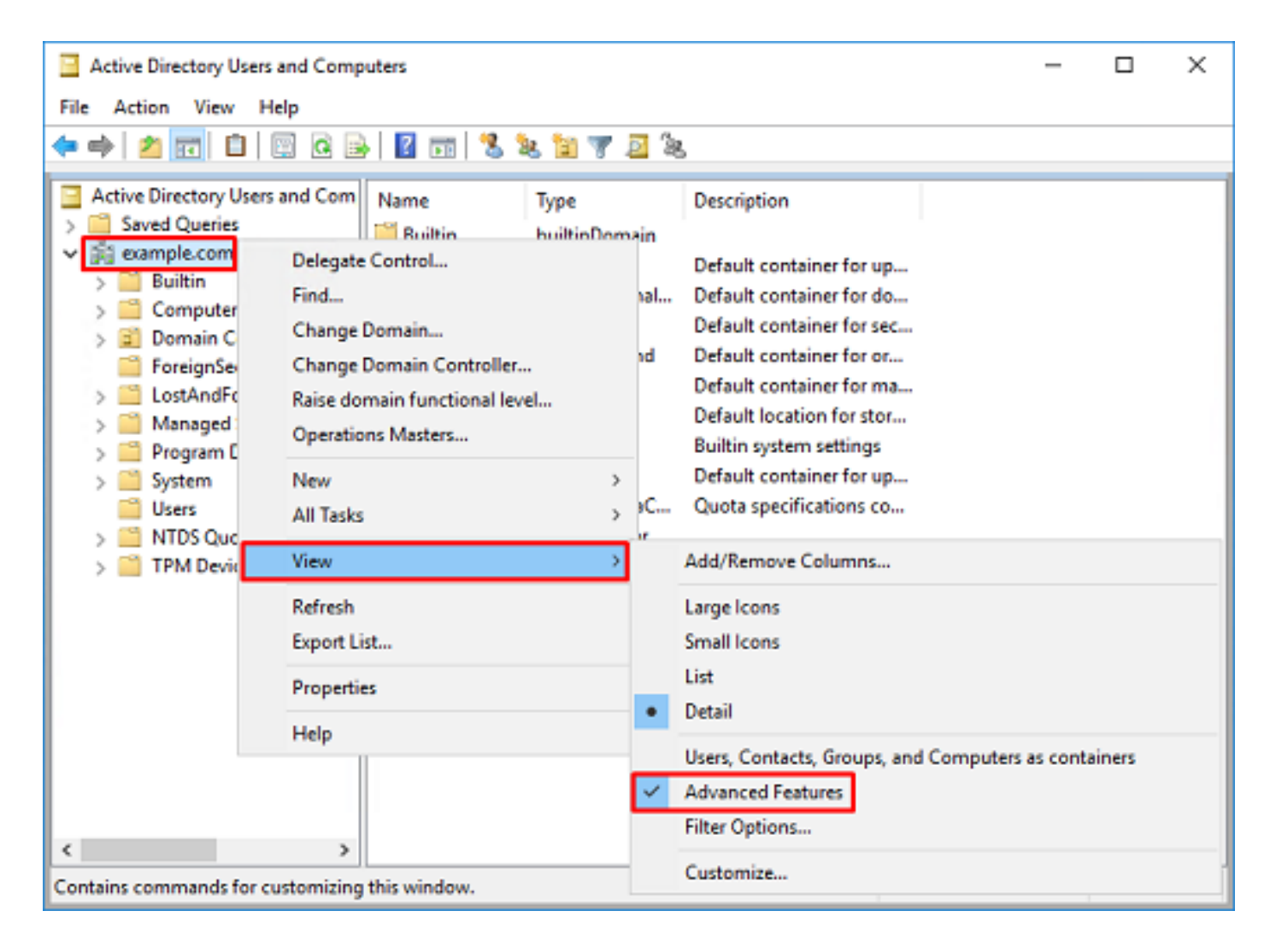

#### **FTD-Konto erstellen**

Dieses Benutzerkonto ermöglicht FMC und FTD, eine Bindung mit dem Active Directory herzustellen, um nach Benutzern und Gruppen zu suchen und Benutzer zu authentifizieren.

Durch die Einrichtung eines separaten FTD-Kontos soll verhindert werden, dass Unbefugte an anderen Stellen im Netzwerk auf die für die Bindung verwendeten Anmeldeinformationen zugreifen können.

Dieses Konto muss sich nicht im Bereich des Basis-DN oder Gruppen-DNs befinden.

1. Klicken Sie in **Active Directory User and Computers** mit der rechten Maustaste auf den Container/die Organisation, der/der das FTD-Konto hinzugefügt wird.

In dieser Konfiguration wird das FTD-Konto unter dem Benutzernamen ftd.admin@example.com unter dem Container **Users** hinzugefügt.

Klicken Sie mit der rechten Maustaste auf Benutzer, und navigieren Sie dann zu Neu > Benutzer.

| Active Directory Users and Com                                                                                                    | puters      |                                                                                                    |                                                                                                    | - | × |
|----------------------------------------------------------------------------------------------------|-------------|----------------------------------------------------------------------------------------------------|----------------------------------------------------------------------------------------------------|---|---|
| File Action View Help                                                                                                    |             |                                                                                                    |                                                                                                    |   |   |
| 🗢 🔿 🙍 🚾 🔏 🗈  🛠 🛙                                                                                                    | n 🖸 🔒 🛛 🖬   | 1 🗏 🔌 🗈 🦷                                                                                                    | r 🗾 🔍                                                                                                    |   |   |
| Active Directory Users and Com<br>Saved Queries<br>Saved Queries<br>Saved Queries<br>Saved Queries<br>Saved Queries<br>DefaultAcc<br>DefaultAcc<br>Domain Acc<br>Domain Ce<br>DefaultAcc<br>Domain Ce |             | Type<br>User<br>Security Group<br>Security Group<br>Security Group<br>Security Group<br>Security Group<br>Security Group | Description<br>A user account manage<br>Members in this group c<br>DNS Administrators Gro<br>DNS clients who are per<br>Designated administrato<br>All workstations and ser<br>All domain controllers i<br>All domain guests |   | ^ |
| Find                                                                                                    | ers         | Security Group<br>Computer                                                                                               | All domain users                                                                                                    |   |   |
| All Tasks<br>View                                                                                                    | >           | Contact<br>Group                                                                                                    |                                                                                                    |   |   |
| Refresh<br>Export List                                                                                                    |             | InetOrgPerson<br>msDS-KeyCreder<br>msDS-ResourceP                                                                        | ntial<br>PropertyList                                                                                                    |   |   |
| Properties                                                                                                    |             | msDS-ShadowPr                                                                                                    | incipalContainer                                                                                                    |   |   |
| Help                                                                                                    | K WseAlertA | msImaging-PSPs<br>MSMQ Queue Al<br>Printer                                                                               | ias                                                                                                    |   |   |
| < >> Creates a new item in this container.                                                                                                    | WseAllow    | User<br>Shared Folder                                                                                                    |                                                                                                    |   | ~ |

### 2. Gehen Sie durch den New Object - User Wizard.

| New Object - User    |                        | × |
|----------------------|------------------------|---|
| 🔏 Create in:         | example.com/Users      |   |
| First name:          | FTD Initials:          |   |
| Last name:           | Admin                  |   |
| Full name:           | FTD Admin              |   |
| User logon name:     |                        |   |
| ftd.admin            | @example.com ~         |   |
| User logon name (pre | <u>W</u> indows 2000): |   |
| EXAMPLE\             | ftd.admin              |   |
|                      |                        |   |
|                      | < Back Next > Cancel   |   |

| New Object - User                                                                                                    | ×             |
|----------------------------------------------------------------------------------------------------|---------------|
| Create in: example.com/Users                                                                                                    |               |
| Password:                                                                                                    |               |
| User must change password at next logon User cannot change password Password never expires Account is disabled                                                                               |               |
| < Back                                                                                                    | Next > Cancel |
|                                                                                                    |               |
| New Object - User                                                                                                    | ×             |
| New Object - User Create in: example.com/Users When you click Finish, the following object will be c                                                                                         | ×<br>zeated:  |
| New Object - User Create in: example.com/Users When you click Finish, the following object will be c Full name: FTD Admin User logon name: ftd.admin@example.com The password never expires. | xeated:       |

3. Überprüfen Sie, ob das **FTD-Konto** erstellt wurde. Es werden zwei zusätzliche Konten erstellt: **IT-Administrator** und **Testbenutzer**.

| Active Directory Users and Computers                                                                                                    |                                                                                                    |                                                                                                    |                                                                                                    |  | х |
|----------------------------------------------------------------------------------------------------|----------------------------------------------------------------------------------------------------|----------------------------------------------------------------------------------------------------|----------------------------------------------------------------------------------------------------|--|---|
| File Action View Help                                                                                                    |                                                                                                    |                                                                                                    |                                                                                                    |  |   |
| 🗢 🔿 🖄 📆 🖌 🗎  🗙 (                                                                                                    | 🗉 🗟 📑 🚺 🖬                                                                                                    | 1 🙎 🔌 🛍 🦷                                                                                                    | r 🗾 🗽                                                                                                    |  |   |
| <ul> <li>Active Directory Users and Com</li> <li>Saved Queries</li> <li>Saved Queries</li> <li>Builtin</li> <li>Computers</li> <li>Domain Controllers</li> <li>ForeignSecurityPrincipal</li> <li>Managed Service Accounting Users</li> </ul> | Name<br>DefaultAcco<br>DefaultAcco<br>DefaultAcco<br>Donsdmins<br>DosUpdateP<br>Domain Ad<br>Domain Co<br>Domain Co<br>Domain Co<br>Domain Gue<br>Domain Gue<br>Domain Gue<br>Domain Users<br>Enterprise A<br>Enterprise A<br>Enterprise R<br>Enterprise R<br>Enterpris | Type<br>User<br>Security Group<br>Security Group<br>Security Group<br>Security Group<br>Security Group<br>Security Group<br>Security Group<br>Security Group<br>Security Group<br>Security Group<br>Security Group<br>Security Group<br>User<br>User<br>User<br>Security Group<br>Security Group<br>Security Group<br>Security Group<br>Security Group<br>Security Group | Description A user account manage Members in this group c DNS Administrators Gro DNS clients who are per Designated administrato All workstations and ser All domain controllers i All domain guests All domain users Designated administrato Members of this group Members of this group c Built-in account for gue Members of this group Members of this group |  | ^ |
| < > >                                                                                                    | Schema Ad<br>Test User                                                                                                    | Security Group<br>User                                                                                                    | Designated administrato                                                                                                    |  | Ŷ |
| , ,                                                                                                    | 178.00 01                                                                                                    |                                                                                                    |                                                                                                    |  |   |

#### AD-Gruppen erstellen und AD-Gruppen Benutzer hinzufügen (optional)

Obwohl sie für die Authentifizierung nicht erforderlich sind, können Gruppen verwendet werden, um die Anwendung von Zugriffsrichtlinien auf mehrere Benutzer sowie die LDAP-Autorisierung zu vereinfachen.

In diesem Konfigurationsleitfaden werden Gruppen verwendet, um die Richtlinieneinstellungen für die Zugriffskontrolle später über die Benutzeridentität in FMC anzuwenden.

1. Klicken Sie in **Active Directory-Benutzer und -Computer** mit der rechten Maustaste auf den Container oder die Organisationseinheit, zu dem bzw. der die neue Gruppe hinzugefügt wird.

In diesem Beispiel wird die Gruppe AnyConnect-Administratoren unter dem Container **Benutzer** hinzugefügt. Klicken Sie mit der rechten Maustaste auf **Benutzer**, und navigieren Sie dann zu **Neu > Gruppe**.

| Active Directory Users and Com                                                                                                    | puters                           |                                                                                                    |                                                                                                    | - | × |
|----------------------------------------------------------------------------------------------------|----------------------------------|----------------------------------------------------------------------------------------------------|----------------------------------------------------------------------------------------------------|---|---|
| File Action View Help                                                                                                    |                                  |                                                                                                    |                                                                                                    |   |   |
| 🗢 🔿 🙇 🚾 🖌 🗈  🗶                                                                                                    | 🗊 🖸 📑 🖬 🖬                        | 1 🗏 🐮 🛯                                                                                                    | r 🔟 🕱                                                                                                    |   |   |
| Active Directory Users and Com<br>Saved Queries<br>Saved Queries<br>Builtin<br>Builtin<br>Computers<br>Domain Controllers<br>ForeignSecurityPrincipal<br>Managed Service Accour<br>Users<br>Delegate Control<br>Find |                                  | Type<br>User<br>Security Group<br>Security Group<br>Security Group<br>Security Group<br>Security Group<br>Security Group<br>Security Group               | Description<br>A user account manage<br>Members in this group c<br>DNS Administrators Gro<br>DNS clients who are per<br>Designated administrato<br>All workstations and ser<br>All domain controllers i<br>All domain guests<br>All domain users |   | ^ |
| New       All Tasks       View       Refresh       Export List       Properties       Help                                                                                                    | > > Read-only Schema A Test User | Computer<br>Contact<br>Group<br>InetOrgPerson<br>msDS-KeyCreder<br>msDS-ResourceP<br>msDS-ShadowPr<br>msImaging-PSPs<br>MSMQ Queue Al<br>Printer<br>User | ntial<br>PropertyList<br>incipalContainer<br>i                                                                                                    |   |   |
| Creates a new item in this container.                                                                                                    | (m                               | Shared Folder                                                                                                    |                                                                                                    |   | v |

2. Gehen Sie durch den New Object - Group Wizard.

| lew Object - Group         | ×              |
|----------------------------|----------------|
| 🥵 Create in: exam          | nple.com/Users |
| Group name:                |                |
| AnyConnect Admins          |                |
| Group name (pre-Windows 2) | 000):          |
| AnyConnect Admins          |                |
| Group scope                | Group type     |
| O Domain local             | Security       |
| Global                     | Obstribution   |
| OUniversal                 |                |
|                            |                |
|                            | OK Cancel      |
|                            |                |

3. Überprüfen Sie, ob die Gruppe erstellt wurde. Die Gruppe **AnyConnect-Benutzer** wird ebenfalls erstellt.

| Active Directory Users and Computers                                                                                                    |                                                                                                    |                                                                                                    |                                                                                                    |  | × |
|----------------------------------------------------------------------------------------------------|----------------------------------------------------------------------------------------------------|----------------------------------------------------------------------------------------------------|----------------------------------------------------------------------------------------------------|--|---|
| File Action View Help                                                                                                    |                                                                                                    |                                                                                                    |                                                                                                    |  |   |
| 🗢 🔿 🖄 📰 🕹                                                                                                    | è   🛛 🖬   🐍 🔌 🛍 '                                                                                                    | 7 🗾 🐍                                                                                                    |                                                                                                    |  |   |
| Active Directory Users and Com<br>Saved Queries<br>Saved Queries<br>Builtin<br>Builtin<br>Computers<br>Solution<br>ForeignSecurityPrincipals<br>Managed Service Accour<br>Users | Name<br>AnyConnect Admins<br>AnyConnect Users<br>Calo<br>Cert Publishers<br>Cloneable Domain C<br>DefaultAccount<br>DefaultAccount<br>DefaultAccount<br>Domain RODC Passw<br>DonsUpdateProxy<br>Domain Admins<br>Domain Admins<br>Domain Computers<br>Domain Computers<br>Domain Computers<br>Domain Guests<br>Domain Guests<br>Domain Users<br>Enterprise Admins<br>Enterprise Read-only<br>FTD Admin<br>Group Policy Creator<br>Guest<br>IT Admin<br>Key Admins | Type<br>Security Group<br>Security Group<br>User<br>Security Group<br>User<br>Security Group<br>Security Group<br>Security Group<br>Security Group<br>Security Group<br>Security Group<br>Security Group<br>Security Group<br>Security Group<br>Security Group<br>User<br>User<br>User<br>User | Description<br>Built-in account for ad<br>Members of this group<br>Members of this group t<br>A user account manage<br>Members in this group c<br>DNS Administrators Gro<br>DNS clients who are per<br>DNS clients who are per<br>Designated administrato<br>All workstations and ser<br>All domain controllers i<br>All domain guests<br>All domain guests<br>All domain users<br>Designated administrato<br>Members of this group<br>Members of this group<br>Built-in account for gue |  | ~ |
|                                                                                                    | max                                                                                                    |                                                                                                    |                                                                                                    |  |   |

4. Klicken Sie mit der rechten Maustaste auf die Gruppe der Benutzer, und wählen Sie dann **Eigenschaften**. In dieser Konfiguration wird der Benutzer IT-Administrator der Gruppe AnyConnect-Administratoren hinzugefügt, und der Benutzer **Test-Benutzer** wird der Gruppe **AnyConnect-Benutzer** hinzugefügt.

| Active Directory Users and Complexity                                                                                                    | Active Directory Users and Computers                                                                                                    |                                                                              |                                                                                               |   |  |   |
|----------------------------------------------------------------------------------------------------|----------------------------------------------------------------------------------------------------|------------------------------------------------------------------------------|-----------------------------------------------------------------------------------------------|---|--|---|
| File Action View Help                                                                                                    |                                                                                                    |                                                                              |                                                                                               |   |  |   |
| 🗢 🔿 🖄 🚾 🤞 🔀                                                                                                    | 3 🖪 🕞 🛛 🖬 🔧                                                                                                    | ዾ 🛍 🔻 🗾 🎗                                                                    | 5                                                                                             |   |  |   |
| Active Directory Users and Com<br>Saved Queries                                                                                                    | Name<br>Real AnyConnect Admins                                                                                                    | Type<br>Security Group                                                       | Description                                                                                   |   |  | ^ |
| Simple.com     Simple.com      Simple.com     Simple.com     Simple.com | AnyConnect Users<br>Calo<br>Cert Publishers                                                                                                    | Security Group<br>User<br>Security Group                                     | Buil Move<br>Mer Send Mail                                                                    |   |  |   |
| <ul> <li>Domain Controllers</li> <li>ForeignSecurityPrincipal:</li> <li>E Managed Service Accour</li> <li>Users</li> </ul>                                                                                                    | All Cloneable Domain C Security Group N<br>DefaultAccount User A<br>DefaultAccount Security Group N<br>DisAdmins Security Group D<br>DisUpdateProxy Security Group D<br>Domain Admins Security Group D<br>Domain Computers Security Group A | Security Group<br>User                                                       | Mer All Tasks                                                                                 | > |  |   |
|                                                                                                    |                                                                                                    | Mer Cut DNS Delete DNS Rename Des All v Properties                           |                                                                                               |   |  |   |
|                                                                                                    | Bomain Controllers                                                                                                    | Security Group<br>Security Group                                             | All C Help                                                                                    |   |  |   |
|                                                                                                    | Domain Users<br>Enterprise Admins<br>Enterprise Key Admins<br>Enterprise Read-only<br>FTD Admin                                                                                                    | Security Group<br>Security Group<br>Security Group<br>Security Group<br>User | All domain users<br>Designated administrato<br>Members of this group<br>Members of this group |   |  |   |
|                                                                                                    | Croup Policy Creator<br>Cuest<br>IT Admin<br>Key Admins                                                                                                    | Security Group<br>User<br>User<br>Security Group                             | Members in this group c<br>Built-in account for gue<br>Members of this group                  |   |  |   |
| Renames the current selection.                                                                                                    | m                                                                                                    |                                                                              |                                                                                               |   |  | Ŷ |

### 5. Klicken Sie unter Mitglieder auf Hinzufügen.

| AnyConnect Admins | Properties  |               |                 | ?   | ×    |
|-------------------|-------------|---------------|-----------------|-----|------|
| General Members   | Aember Of   | Managed By    |                 |     |      |
| Members:          |             |               |                 |     |      |
| Name              | Active Dire | ectory Domain | Services Folder |     |      |
|                   |             |               |                 |     |      |
|                   |             |               |                 |     |      |
|                   |             |               |                 |     |      |
|                   |             |               |                 |     |      |
|                   |             |               |                 |     |      |
|                   |             |               |                 |     |      |
|                   |             |               |                 |     |      |
|                   |             |               |                 |     |      |
|                   |             |               |                 |     |      |
|                   |             |               |                 |     | - 1  |
| Add               | Remove      |               |                 |     |      |
|                   |             |               |                 |     |      |
|                   |             | ОК            | Cancel          | Дор | ly - |

Geben Sie den Benutzer in das Feld ein, und klicken Sie auf **Namen überprüfen**, um zu überprüfen, ob der Benutzer gefunden wurde. Klicken Sie nach der Überprüfung auf **OK**.

| Select Users, Contacts, Computers, Service Accounts, | or Groups X  |
|------------------------------------------------------|--------------|
| Select this object type:                             |              |
| Users, Service Accounts, Groups, or Other objects    | Qbject Types |
| From this location:                                  |              |
| example.com                                          | Locations    |
| Enter the object names to select (examples):         |              |
| IT Admin (it.admin@example.com)                      | Check Names  |
| Advanced                                             | OK Cancel    |

Vergewissern Sie sich, dass der richtige Benutzer hinzugefügt wurde, und klicken Sie dann auf die Schaltfläche OK. Der Benutzer **Testbenutzer** wird mit denselben Schritten zur Gruppe **AnyConnect-Benutzer** hinzugefügt.

| AnyConn             | ect Admin | s Properties            |                                     | ?        | ×   |
|---------------------|-----------|-------------------------|-------------------------------------|----------|-----|
| General             | Members   | Member Of               | Managed By                          |          |     |
| Membe               | na:       |                         |                                     |          | _   |
| Name<br><u>8</u> IT | Admin     | Active Dir<br>example.c | ectory Domain Service:<br>com/Users | s Folder |     |
| Ad                  | d         | Remove                  |                                     |          |     |
|                     |           |                         | OK Cano                             | al An    | alv |
|                     |           |                         | Vit                                 | - A      | 20  |

Kopieren Sie die LDAPS SSL-Zertifikatwurzel (nur für LDAPS oder STARTTLS erforderlich).

1. Drücken Sie Win+R, und geben Sie mmc.exe ein. Klicken Sie dann auf OK.

| 💷 Run         | ×                                                                                                    |
|---------------|----------------------------------------------------------------------------------------------------|
| 0             | Type the name of a program, folder, document, or Internet<br>resource, and Windows will open it for you. |
| <u>O</u> pen: | mmc.exe ~                                                                                                |
|               | OK Cancel <u>B</u> rowse                                                                                 |

2. Navigieren Sie zu Datei > Snap-In hinzufügen/entfernen...

| ᡖ Cor   | nsole1 - [C | onsole f  | Root]         |              | -                                                     | ×         |
|---------|-------------|-----------|---------------|--------------|-------------------------------------------------------|-----------|
| 😹 File  | Action      | View      | Favorites     | Window       | Help                                                  | <br>. 8 × |
| 4       | New         |           |               | Ctrl+N       |                                                       |           |
|         | Open        |           |               | Ctrl+O       | Actions                                               |           |
|         | Save        |           |               | Ctrl+S       | There are no items to show in this view. Console Root |           |
|         | Save As     |           |               |              | More Actions                                          | +         |
|         | Add/Rem     | nove Sna  | ip-in         | Ctrl+M       |                                                       |           |
|         | Options     | •         |               |              |                                                       |           |
|         | 1 dnsmg     | mt        |               |              |                                                       |           |
|         | 2 dsa       |           |               |              |                                                       |           |
|         | Exit        |           |               |              |                                                       |           |
|         |             |           |               |              |                                                       |           |
| Enables | you to add  | l snap-ir | is to or remo | ove them fro | om the snap-in console.                               |           |

3. Wählen Sie unter Verfügbare Snap-Ins die Option **Zertifikate aus,** und klicken Sie dann auf **Hinzufügen**.

| Add or Remove Snap-ins<br>You can select snap-ins for t | his console from th            | nose | available on your computer and configure the selected set of snap-ins. For | × |
|---------------------------------------------------------|--------------------------------|------|----------------------------------------------------------------------------|---|
| Available gnap-ins:                                     | ronngare ninore                | AUCI | Selected snap-ins:                                                         |   |
| Snap-in                                                 | Vendor                         | ^    | Console Root Edit Extensions                                               |   |
| Active Directory Do                                     | Microsoft Cor<br>Microsoft Cor |      | <u>R</u> emove                                                             |   |
| Active Directory Use                                    | Microsoft Cor<br>Microsoft Cor |      | Move Up                                                                    |   |
| Authorization Manager                                   | Microsoft Cor<br>Microsoft Cor |      | Add >                                                                      |   |
| Certificates                                            | Microsoft Cor<br>Microsoft Cor |      |                                                                            |   |
| Component Services                                      | Microsoft Cor<br>Microsoft Cor |      |                                                                            |   |
| Disk Management                                         | Microsoft and                  | ~    | Ad <u>v</u> anced                                                          |   |
| Description:<br>The Certificates snap-in allo           | ws you to browse               | the  | contents of the certificate stores for yourself, a service, or a computer. |   |
|                                                         |                                |      | OK Cancel                                                                  |   |

4. Wählen Sie Computerkonto aus, und klicken Sie dann auf Weiter.

| Certificates snap-in                                  | × |
|-------------------------------------------------------|---|
| This snap-in will always manage certificates for:<br> |   |
| < <u>B</u> ack <u>N</u> ext > Cancel                  |   |

Klicken Sie auf Beenden.

| Select Computer                                                                       | × |
|---------------------------------------------------------------------------------------|---|
| Select the computer you want this snap in to manage. This snap in will always manage: |   |
| < Back Finish Cancel                                                                  |   |

#### 5. Klicken Sie nun auf OK.

| Add or Remove Snap-ins                                        |                                         |              |                                       |                            |                         |                        | × |
|---------------------------------------------------------------|-----------------------------------------|--------------|---------------------------------------|----------------------------|-------------------------|------------------------|---|
| You can select snap-ins for t<br>extensible snap-ins, you can | this console from the configure which e | iose<br>xter | available on you<br>nsions are enable | ur computer and cor<br>ed. | nfigure the selected s  | et of snap-ins. For    |   |
| Available snap-ins:                                           |                                         |              | _                                     | Selected snap-ins:         |                         |                        |   |
| Snap-in                                                       | Vendor                                  | ^            |                                       | Console Root               |                         | Edit Extensions        |   |
| Active Directory Do                                           | Microsoft Cor                           |              |                                       | Certificates               | (Local Computer)        | Bomouo                 |   |
| Active Directory Site                                         | Microsoft Cor                           |              |                                       |                            |                         | Remove                 |   |
| Active Directory Use                                          | Microsoft Cor                           |              |                                       |                            |                         |                        |   |
| ActiveX Control                                               | Microsoft Cor                           |              |                                       |                            |                         | Move Up                |   |
| ADSI Edit                                                     | Microsoft Cor                           |              |                                       |                            |                         | Move Down              |   |
| Authorization Manager                                         | Microsoft Cor                           |              | <u>A</u> dd >                         |                            |                         | the rest of the second | _ |
| Certificate Templates                                         | Microsoft Cor                           |              | Concernance of the second             |                            |                         |                        |   |
| Certificates                                                  | Microsoft Cor                           |              |                                       |                            |                         |                        |   |
| Certification Authority                                       | Microsoft Cor                           |              |                                       |                            |                         |                        |   |
| Component Services                                            | Microsoft Cor                           |              |                                       |                            |                         |                        |   |
| Computer Managem                                              | Microsoft Cor                           |              |                                       |                            |                         |                        |   |
| Device Manager                                                | Microsoft Cor                           |              |                                       |                            |                         |                        | _ |
| T Disk Management                                             | Microsoft and                           | $\checkmark$ |                                       |                            |                         | Advanced               |   |
|                                                               |                                         |              | ,                                     |                            |                         |                        |   |
| Description:                                                  |                                         |              |                                       |                            |                         |                        | _ |
| The Certificates snap-in allo                                 | ows you to browse                       | the          | contents of the                       | certificate stores fo      | or yourself, a service, | , or a computer.       |   |
|                                                               |                                         |              |                                       |                            |                         |                        |   |
|                                                               |                                         |              |                                       |                            |                         |                        |   |
|                                                               |                                         |              |                                       |                            |                         | OK Cancel              |   |
|                                                               |                                         |              |                                       |                            |                         | Cancel                 |   |

6. Erweitern Sie den Ordner **Personal**, und klicken Sie dann auf **Zertifikate**. Das von LDAPS verwendete Zertifikat wird an den **vollqualifizierten Domänennamen (Fully Qualified Domain Name, FQDN)** des Windows-Servers ausgegeben. Auf diesem Server sind drei Zertifikate aufgelistet.

- Ein Zertifizierungsstellenzertifikat, das von example-WIN2016-CA ausgegeben wird.
- Ein Identitätszertifikat, das von example-WIN2016-CA für WIN2016 ausgestellt wurde.
- Ein von example-WIN2016-CA an win2016.example.com ausgestelltes Identitätszertifikat.

In diesem Konfigurationsleitfaden lautet der FQDN win2016.example.com. Daher sind die ersten beiden Zertifikate nicht als LDAPS SSL-Zertifikat gültig. Das an win2016.example.com ausgestellte Identitätszertifikat ist ein Zertifikat, das automatisch vom Windows Server-Zertifizierungsstellendienst ausgestellt wurde. Doppelklicken Sie auf das Zertifikat, um die Details zu überprüfen.

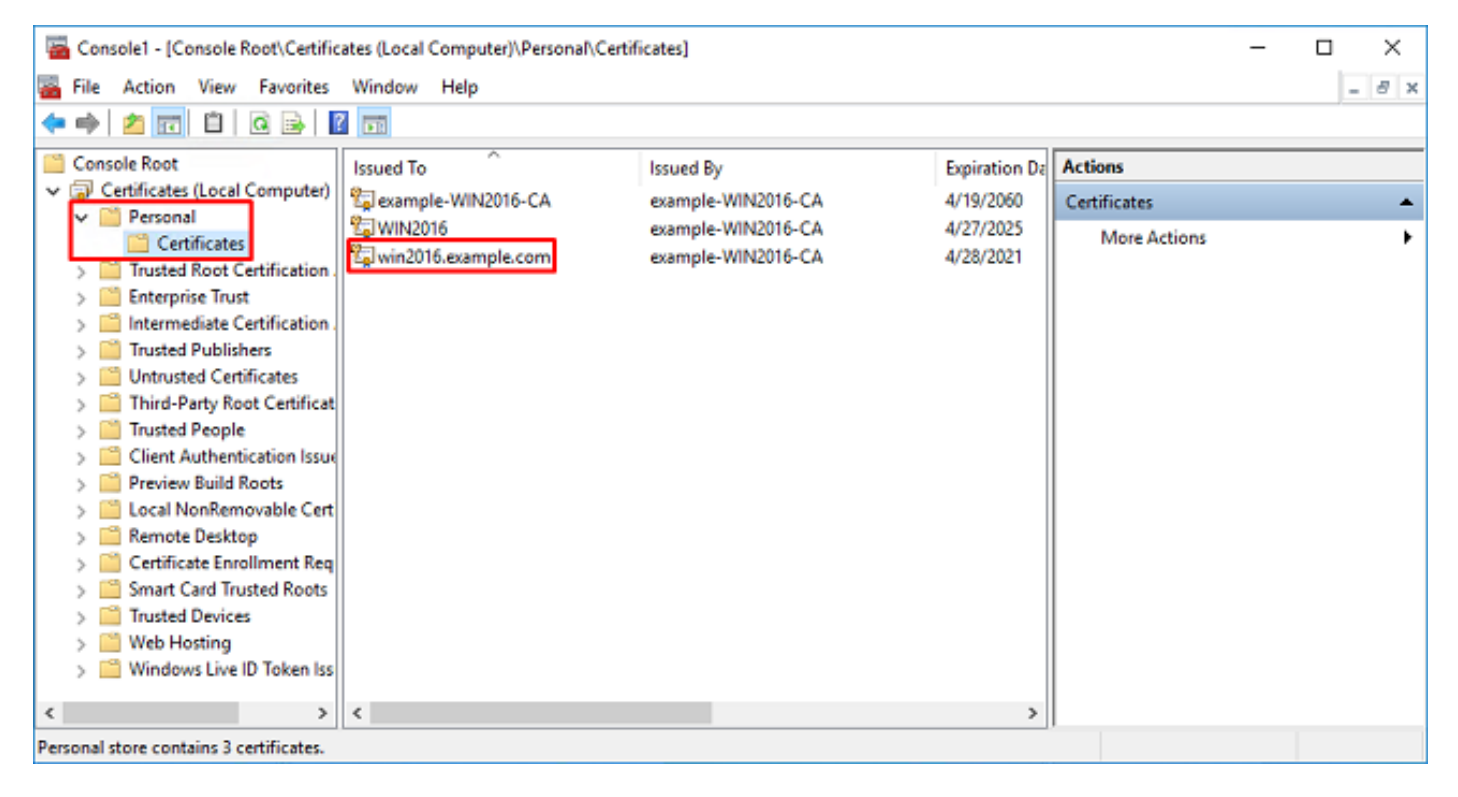

7. Um als LDAPS SSL Zertifikat verwendet werden zu können, muss das Zertifikat folgende Anforderungen erfüllen:

• Der allgemeine Name oder der **alternative Name für den DNS-Betreff** stimmt mit dem FQDN von Windows Server überein.

• Das Zertifikat verfügt im Feld Erweiterte Schlüsselverwendung über Serverauthentifizierung.

Wählen Sie auf der Registerkarte **Details** für das Zertifikat **Subject (Betreff)** und **Subject Alternative Name (Alternativer Name des Betreffs) aus**, um den FQDN win2016.example.com aufzurufen.

| 🙀 Certif                                                                        | ficate                  |                       |                  |                 | × |
|---------------------------------------------------------------------------------|-------------------------|-----------------------|------------------|-----------------|---|
| General                                                                         | Details                 | Certification Pa      | 1th              |                 |   |
| Show:                                                                           | <al></al>               |                       | ~                |                 |   |
| Field                                                                           |                         |                       | Value            |                 | ^ |
| <u>詞</u> Sut                                                                    | bject                   |                       | win2016.examp    | le.com          |   |
| 📋 Put                                                                           | blic key                |                       | RSA (2048 Bits)  |                 |   |
| Put                                                                             | blic key pa             | arameters             | 05 00            |                 |   |
| Ce                                                                              | rtificate T             | emplate Name          | DomainControlle  | r               |   |
| Ent Contraction                                                                 | hanced Ke               | ey Usage              | Client Authentic | ation (1.3.6.1  |   |
| ()<br>()<br>()<br>()<br>()<br>()<br>()<br>()<br>()<br>()<br>()<br>()<br>()<br>( | IME Capa                | Dilities              | [1]SMIME Capat   | olity: Object I |   |
|                                                                                 | bject Key<br>Iboritu Ka | Identifier            | 30 D7 20 He H8 0 | 27 fb 11 16     | ¥ |
|                                                                                 |                         |                       |                  |                 |   |
| CN = w                                                                          | in2016.e:               | <pre>kample.com</pre> |                  |                 |   |
|                                                                                 |                         |                       |                  |                 |   |
|                                                                                 |                         |                       |                  |                 |   |
|                                                                                 |                         |                       |                  |                 |   |
|                                                                                 |                         |                       |                  |                 |   |
|                                                                                 |                         |                       |                  |                 |   |
|                                                                                 |                         |                       |                  |                 |   |
|                                                                                 |                         | [                     | Edit Properties  | Copy to File    |   |
|                                                                                 |                         |                       |                  |                 |   |
|                                                                                 |                         |                       |                  |                 |   |
|                                                                                 |                         |                       |                  |                 |   |
|                                                                                 |                         |                       |                  | O               | ¢ |
|                                                                                 |                         |                       |                  |                 |   |

| 🙀 Certil                        | ficate                                              |                                                               |                                                                                                    | × |
|---------------------------------|-----------------------------------------------------|---------------------------------------------------------------|----------------------------------------------------------------------------------------------------|---|
| General                         | Details                                             | Certification Path                                            |                                                                                                    |   |
| Show:                           | <al></al>                                           |                                                               | ~                                                                                                    |   |
| Field                           | bject Key<br>thority Ke<br>L Distribu<br>thority In | Identifier<br>y Identifier<br>tion Points<br>formation Access | Value<br>30 b7 2b 4e 48 0f 2f 17 17 e6<br>KeyID=3d 9f 26 37 fb 11 1f 4<br>[1]CRL Distribution Point: Distr<br>[1]Authority Info Access: Acc | ^ |
| Ker<br>The<br>The<br>The        | y Usage<br>umbprint                                 | algorithm                                                     | Digital Signature, Key Encipher<br>sha1<br>ca 8e 11 3d eb bc 0f 6e 4a 00                                                                    | * |
| Other N<br>DS (<br>18<br>DNS Na | lame:<br>Object Gu<br>me=win2                       | id=04 10 90 99 a9<br>016.example.com                          | a2 38 24 65 47 84 74 64 26 cd c6 8                                                                                                    | D |
|                                 |                                                     | Ed                                                            | It Properties Copy to File                                                                                                    |   |
|                                 |                                                     |                                                               | 0                                                                                                    | ( |

Unter Erweiterte Schlüsselverwendung ist die Serverauthentifizierung vorhanden.

| 🙀 Certi              | ficate                                                           |                                                                                     |                                                                                                | × |
|----------------------|------------------------------------------------------------------|-------------------------------------------------------------------------------------|------------------------------------------------------------------------------------------------|---|
| General              | Details                                                          | Certification Path                                                                  |                                                                                                |   |
| Show:                | <al></al>                                                        |                                                                                     | ~                                                                                              |   |
| Field                |                                                                  |                                                                                     | Value                                                                                          | ^ |
| E Su<br>E Pu<br>E Pu | bject<br>blic key<br>blic key p                                  | arameters                                                                           | win2016.example.com<br>RSA (2048 Bits)<br>05 00                                                |   |
| Ce                   | rtificate T                                                      | emplate Name                                                                        | DomainController                                                                               |   |
| Client /             | IIME Capa<br>bject Key<br>thority Ka<br>Authenticz<br>Authenticz | bilities<br>Identifier<br>Widentifier<br>Mon (1.3.6.1.5.5.)<br>ation (1.3.6.1.5.5.) | [1]SMIME Capability: Object I<br>30 b7 2b 4e 48 0f 2f 17 17 e6<br>KevID=3d 9f 26 37 fb 11 1f 4 | × |
|                      |                                                                  | Ed                                                                                  | it Properties Copy to File                                                                     |   |

8. Nachdem dies bestätigt wurde, wählen Sie auf der Registerkarte **Zertifizierungspfad** das oberste Zertifikat aus, das das Stammzertifikat der Zertifizierungsstelle ist, und klicken Sie dann auf **Zertifikat anzeigen**.

| Certificate                        | × |
|------------------------------------|---|
| General Details Certification Path |   |
| Certification path                 |   |
| example-WIN2016-CA                 |   |
|                                    |   |
|                                    |   |
|                                    |   |
|                                    |   |
|                                    |   |
|                                    |   |
| View Certificate                   |   |
| Certificate status:                |   |
| This certificate is OK.            |   |
|                                    |   |
|                                    |   |
| ок                                 |   |

9. Dadurch werden die Zertifikatdetails für das Stammzertifikat der Zertifizierungsstelle geöffnet.

| Certificate                                                                                                    | × |
|----------------------------------------------------------------------------------------------------|---|
| General Details Certification Path                                                                                  |   |
| Certificate Information                                                                                             |   |
| This certificate is intended for the following purpose(s):<br>• All issuance policies<br>• All application policies |   |
| Issued to: example-WIN2016-CA                                                                                       |   |
| Issued by: example-WIN2016-CA<br>Valid from 4/27/2020 to 4/19/2060                                                  |   |
| Issuer Statement                                                                                                    |   |
| ок                                                                                                    |   |

Klicken Sie auf der Registerkarte Details auf In Datei kopieren...

| Certificate                                                                                                    |                                                                                                    | × |
|----------------------------------------------------------------------------------------------------|----------------------------------------------------------------------------------------------------|---|
| General Details Certification Path                                                                                         |                                                                                                    |   |
| Show: <all></all>                                                                                                    | ~                                                                                                    |   |
| Field                                                                                                    | Value                                                                                                    | ^ |
| Version<br>Serial number<br>Signature algorithm<br>Signature hash algorithm<br>Issuer<br>Valid from<br>Valid to<br>Subject | V3<br>13 86 46 e5 9d 70 4f a9 4e 35<br>sha256RSA<br>sha256<br>example-WIN2016-CA<br>Monday, April 27, 2020 10:50:<br>Monday, April 19, 2060 10:50:<br>example-WIN2016-CA | > |
| E                                                                                                    | dit Properties Copy to File                                                                                                    |   |
|                                                                                                    | OK                                                                                                    | ( |

10. Gehen Sie durch den **Zertifikatexport-Assistenten**, der die Stammzertifizierungsstelle im PEM-Format exportiert.

| ÷ | 🐓 Certificate Export Wizard                                                                                                    | × |
|---|----------------------------------------------------------------------------------------------------|---|
|   | Welcome to the Certificate Export Wizard                                                                                                    |   |
|   | This wizard helps you copy certificates, certificate trust lists and certificate revocation<br>lists from a certificate store to your disk.                                                                                                    |   |
|   | A certificate, which is issued by a certification authority, is a confirmation of your identity<br>and contains information used to protect data or to establish secure network<br>connections. A certificate store is the system area where certificates are kept. |   |
|   | To continue, click Next.                                                                                                    |   |
|   |                                                                                                    |   |
|   |                                                                                                    |   |
|   |                                                                                                    |   |
|   | <u>N</u> ext Cance                                                                                                    |   |

Wählen Sie Base-64-codiertes X.509 aus

| t File Format<br>iertificates can be exported in a variety of file forma | its.                      |
|--------------------------------------------------------------------------|---------------------------|
| elect the format you want to use:                                        |                           |
| O DER encoded binary X.509 (.CER)                                        |                           |
| Base-64 encoded X.509 (.CER)                                             |                           |
| O Cryptographic Message Syntax Standard - PK                             | CS #7 Certificates (.P7B) |
| Include all certificates in the certification p                          | ath if possible           |
| O Personal Information Exchange - PKCS #12 (.                            | PFX)                      |
| Include all certificates in the certification p                          | ath if possible           |
| Delete the private key if the export is suc                              | cessful                   |
| Export all extended properties                                           |                           |
| Enable certificate privacy                                               |                           |
| <ul> <li>Microsoft Serialized Certificate Store (.SST)</li> </ul>        |                           |

Wählen Sie den Namen der Datei und den Speicherort aus, in den sie exportiert wird.

| Everificate Export Wizard      File to Export     Specify the name of the file you want to export      File name:                                                                                                    | Browse                                            |                |
|----------------------------------------------------------------------------------------------------|---------------------------------------------------|----------------|
|                                                                                                    | Next Cancel                                       |                |
| save As                                                                                                    |                                                   | ×              |
| ← → ~ ↑ ■ > This PC > Desktop                                                                                                    | ∨ Ö Si                                            | arch Desktop 🔎 |
| Organize 🔻 New folder                                                                                                    |                                                   | III 🔹 😮        |
| Image: Point of the second second | Date modified Type<br>No items match your search. | Size           |
| File name: root                                                                                                    |                                                   | ~              |
| Save as type: Base64 Encoded X.509 (*.cer)                                                                                                    |                                                   | v              |
| ∧ Hide Folders                                                                                                    | [                                                 | Save Cancel    |

|   |                                                 | × |
|---|-------------------------------------------------|---|
| ÷ | 🚰 Certificate Export Wizard                     |   |
|   |                                                 |   |
|   | File to Export                                  |   |
|   | Specify the name of the file you want to export |   |
|   |                                                 | _ |
|   | File name:                                      |   |
|   | C:\Users\admin\Desktop\root.cer Browse          |   |
|   |                                                 |   |
|   |                                                 |   |
|   |                                                 |   |
|   |                                                 |   |
|   |                                                 |   |
|   |                                                 |   |
|   |                                                 |   |
|   |                                                 |   |
|   |                                                 |   |
|   |                                                 |   |
|   |                                                 |   |
|   |                                                 |   |
|   |                                                 |   |
|   |                                                 |   |
|   |                                                 |   |
|   | Next Cance                                      | 4 |

Klicken Sie nun auf Fertig stellen.

| ÷ | 4                                                              | Certificate Export Wizard                          |                                 | ×     |  |  |  |  |  |  |  |  |  |
|---|----------------------------------------------------------------|----------------------------------------------------|---------------------------------|-------|--|--|--|--|--|--|--|--|--|
|   |                                                                | Completing the Certificate Exp                     | port Wizard                     |       |  |  |  |  |  |  |  |  |  |
|   | You have successfully completed the Certificate Export wizard. |                                                    |                                 |       |  |  |  |  |  |  |  |  |  |
|   |                                                                | You have specified the following settings:         |                                 |       |  |  |  |  |  |  |  |  |  |
|   |                                                                | File Name                                          | C:\Users\admin\Desktop\root.cer |       |  |  |  |  |  |  |  |  |  |
|   |                                                                | Export Keys                                        | No                              |       |  |  |  |  |  |  |  |  |  |
|   |                                                                | Include all certificates in the certification path | No                              |       |  |  |  |  |  |  |  |  |  |
|   |                                                                | File Format                                        | Base64 Encoded X.509 (*.cer)    |       |  |  |  |  |  |  |  |  |  |
|   |                                                                |                                                    |                                 |       |  |  |  |  |  |  |  |  |  |
|   |                                                                |                                                    |                                 |       |  |  |  |  |  |  |  |  |  |
|   |                                                                |                                                    |                                 |       |  |  |  |  |  |  |  |  |  |
|   |                                                                |                                                    |                                 |       |  |  |  |  |  |  |  |  |  |
|   |                                                                |                                                    |                                 |       |  |  |  |  |  |  |  |  |  |
|   |                                                                |                                                    |                                 |       |  |  |  |  |  |  |  |  |  |
|   |                                                                |                                                    |                                 |       |  |  |  |  |  |  |  |  |  |
|   |                                                                |                                                    |                                 |       |  |  |  |  |  |  |  |  |  |
|   |                                                                |                                                    |                                 |       |  |  |  |  |  |  |  |  |  |
|   |                                                                |                                                    |                                 |       |  |  |  |  |  |  |  |  |  |
|   |                                                                |                                                    | Finish Cance                    | el le |  |  |  |  |  |  |  |  |  |

11. Gehen Sie nun zum Ort und öffnen Sie das Zertifikat mit einem Notizblock oder einem anderen Texteditor. Zeigt das Zertifikat im PEM-Format an. Speichern Sie das für später.

#### ----BEGIN CERTIFICATE----

```
MIIDCDCCAfCgAwIBAgIQE4ZG5Z1wT6lONTjooEQyMTANBgkqhkiG9w0BAQsFADAd
MRswGQYDVQQDExjleGFtcGxlLVdJTjIwMTYtQ0EwIBcNMjAwNDI3MTQ1MDU5WhgP
MjA2MDA0MTkxNDUwNTlaMB0xGzAZBqNVBAMTEmV4YW1wbGUtV010MjAxNi1DQTCC
ASIwDQYJKoZIhvcNAQEBBQADqqEPADCCAQoCqqEBAI8qhT719NzSQpoQPh0YT67b
Ya+PngsxMyvkewP33QLTAWw1HW1Tb9Mk5BDWOItTaVsgHwPBfd++M+bLn3AiZnHV
OO+k6dVVY/E5qVkEKSGoY+v940S2316lzdwReMOFhgbc2qMertIoficrRhihonuU
Cjyeub3CO+meJUuKom2R47C0D35TUvo/FEHGgXJFaJS1se2UrpN07KEMkfAlLPuM
aob4XE/OzxYQpPa18djsNnskfcFqD/HOTFQN4+SrOhHWlRnUIQBUaLdQaabhipD/
sVs5PneYJX8YKma821uYI6j90YuytmsHBtCieyC062a8BKqOL7N86HFPFkMA3u8C
AwEAAaNCMEAwDgYDVR0PAQH/BAQDAgGGMA8GA1UdEwEB/wQFMAMBAf8wHQYDVR00
BBYEFD2fjjf7ER9EM/HCxCVFN5QzqEdvMA0GCSqGSIb3DQEBCwUAA4IBAQB31ZJo
vzwVD3c5Q1nrNP+6Mq62OFpYH91k4Ch9S5g/CEOemhcwg8MDIoxW2dTsjenAEt7r
phFIHZoCoSyjBjMgK3xybmoSeg8vBjCXseYNGEmOc9KW1oFmTOvdNVIb7Xpl1IVa
6tALTt3ANRNgREtxPA6yQbthKGavW0Anfsojk9IcDr2vp0MTjlBCxsTscbubRl+D
dLEFKQqmMeYvkVf+a7a64mqPZsG3Uxo0rd6cZxAPkq/ylcdwNSJFfQV3DqZq+R96
9WLCR3Obig6xyo9Zu+lixcWpdrbADO6zMhbEYEhkhOOjBrUEBBI6Cy83iTZ9ejsk
KgwBJXEu33PplW6E
----END CERTIFICATE-----
```

12. (Optional) Falls es mehrere Identitätszertifikate gibt, die von LDAPS verwendet werden können und Unsicherheit darüber besteht, welche davon verwendet wird, oder wenn kein Zugriff auf den LDAPS-Server besteht, ist es möglich, die Root-CA aus einer Paketerfassung zu extrahieren, die auf dem Windows-Server oder FTD danach durchgeführt wird.

#### **FMC-Konfigurationen**

#### Lizenzierung überprüfen

Um eine AnyConnect-Konfiguration bereitzustellen, muss der FTD beim Smart Licensing-Server registriert werden, und es muss eine gültige Plus-, Apex- oder VPN Only-Lizenz auf das Gerät angewendet werden.

1. Navigieren Sie zu System > Licenses > Smart Licensing (System > Lizenzen > Smart Licensing).

| Overview Analysis Policies | Devices | Objects | AMP | Intelligence  |       |         |             |         | Deplo         | y 🔒 🛛    | ystem Help 🔻 | admin <del>v</del> |
|----------------------------|---------|---------|-----|---------------|-------|---------|-------------|---------|---------------|----------|--------------|--------------------|
|                            |         |         |     | Configuration | Users | Domains | Integration | Updates | Licenses 🔻    | Health 🔻 | Monitoring • | Tools •            |
|                            |         |         |     |               |       |         |             | Sm      | art Licenses  |          |              |                    |
|                            |         |         |     |               |       |         |             | Cla     | ssic Licenses |          |              |                    |

2. Stellen Sie sicher, dass die Geräte die Compliance-Anforderungen erfüllen und erfolgreich registriert wurden. Stellen Sie sicher, dass das Gerät mit einer **AnyConnect Apex-, Plus-** oder **VPN Only-Lizenz** registriert ist.

| verview Analysis Policies            | De   | evices Objects AMP Intelligence              |     |                        |         |          | (                         | Deploy 🔒 Sys  | tem Help  | • <b>•</b> admin |
|--------------------------------------|------|----------------------------------------------|-----|------------------------|---------|----------|---------------------------|---------------|-----------|------------------|
|                                      |      | Configuration Users                          | D   | omains Integration     | Up      | dates    | Licenses + Smart Lice     | nses Health * | Monitorin | g 🔻 Took         |
| Smart License Status                 |      |                                              |     | Cisco Smart Software M | anager  | • 9      |                           |               |           |                  |
| Usage Authorization:                 | ٢    | Authorized (Last Synchronized On May 03 2020 | )   |                        |         |          |                           |               |           |                  |
| Product Registration:                | Ø    | Registered (Last Renewed On Mar 03 2020)     |     |                        |         |          |                           |               |           |                  |
| Assigned Virtual Account:            |      | SEC TAC                                      |     |                        |         |          |                           |               |           |                  |
| Export-Controlled Features:          |      | Enabled                                      |     |                        |         |          |                           |               |           |                  |
| Cisco Success Network:               |      | Disabled 🕕                                   |     |                        |         |          |                           |               |           |                  |
| Cisco Support Diagnostics:           |      | Disabled 🕕                                   |     |                        |         |          |                           |               |           |                  |
|                                      |      |                                              |     |                        |         |          |                           |               |           |                  |
| Smart Licenses                       |      |                                              | _   |                        |         |          | Filter Devices            |               | ×         | Edit Licenses    |
| License Type/Device Name             |      |                                              | Lie | cense Status           | Devio   | e Type   |                           | Domain        | Group     |                  |
| Firepower Management                 | Cent | ter Virtual (2)                              | 0   | )                      |         |          |                           |               |           |                  |
| 🖻 🟳 Base (2)                         |      |                                              | 0   | )                      |         |          |                           |               |           |                  |
| 🖻 🟳 Mahware (1)                      |      |                                              | 0   | )                      |         |          |                           |               |           |                  |
| 🖻 🟳 Threat (2)                       |      |                                              | 0   | )                      |         |          |                           |               |           |                  |
| URL Filtering (2)                    |      |                                              | 0   |                        |         |          |                           |               |           |                  |
| 4 🥬 AnyConnect Apex (1)              |      |                                              | 0   | )                      |         |          |                           |               |           |                  |
| FTD-2<br>192.168.1.17 · Cisco Firepo | wer  | Threat Defense for VMWare - v6.3.0           | 0   |                        | Cisco F | irepower | Threat Defense for VMWare | Global        | N/A       |                  |
| AnyConnect Plus (0)                  |      |                                              |     |                        |         |          |                           |               |           |                  |
| AnyConnect VPN Only (0)              |      |                                              |     |                        |         |          |                           |               |           |                  |

#### Setup-Bereich

1. Navigieren Sie zu **System > Integration**.

| Overview Analysis | Policies | Devices | Objects | АМР | Intelligence  |       |         |             |         | Deploy     | 🦳 🔒 <mark>s</mark> | iystem Help 🔻 | admin 🔻 |
|-------------------|----------|---------|---------|-----|---------------|-------|---------|-------------|---------|------------|--------------------|---------------|---------|
|                   |          |         |         |     | Configuration | Users | Domains | Integration | Updates | Licenses * | Health *           | Monitoring •  | Tools * |

2. Klicken Sie unter Bereiche auf Neuer Bereich.

| Overview Analysis Policies Devic | es Objects AMP Intellige | nce              |                        |                  | Deploy 🔍 🔍          | rstem Help + | admin 🔻 |
|----------------------------------|--------------------------|------------------|------------------------|------------------|---------------------|--------------|---------|
|                                  | Cor                      | figuration Users | Domains Integ          | ration Updates I | Licenses • Health • | Monitoring • | Tools 🔻 |
| Cloud Services Realms Identity   | Sources eStreamer Host ) | nput Client Sm   | art Software Satellite |                  |                     |              |         |
| 🕑 Compare realms 🕓 New rea       |                          |                  |                        |                  |                     |              |         |
| Name Descript                    | ion Domain               | Туре             | Base DN                | Group DN         | Group Attribute     | State        |         |

3. Füllen Sie die entsprechenden Felder basierend auf den Informationen vom Microsoft-Server gesammelt. Klicken Sie abschließend auf **OK**.

| lame *               | LAB-AD                |   |                              |
|----------------------|-----------------------|---|------------------------------|
| Description          |                       |   |                              |
| Гуре *               | AD                    | ~ |                              |
| AD Primary Domain *  | example.com           |   | ex: domain.com               |
| AD Join Username     |                       |   | ex: user@domain              |
| AD Join Password     |                       |   | Test AD Join                 |
| Directory Username * | ftd.admin@example.com |   | ex: user@domain              |
| Directory Password * | •••••                 |   |                              |
| Base DN *            | DC=example,DC=com     |   | ex: ou=user,dc=cisco,dc=com  |
| Group DN *           | DC=example,DC=com     |   | ex: ou=group,dc=cisco,dc=com |
| Sroup Attribute      | Member                | ~ |                              |

4. Wählen Sie im neuen Fenster Verzeichnis aus, falls noch nicht ausgewählt, und klicken Sie auf Verzeichnis hinzufügen.

| Overview      | Analysis   | Policies  | Devices   | Objects A    | 4P Intellig | ence    |             |         | Deploy     | 🖉 🔍 Sys  | tem Help 🔻   | admin 🔻      |
|---------------|------------|-----------|-----------|--------------|-------------|---------|-------------|---------|------------|----------|--------------|--------------|
|               |            |           |           | Configuratio | n Users     | Domains | Integration | Updates | Licenses 🔻 | Health 🔻 | Monitoring • | Tools •      |
| LAB-AD Cancel |            |           |           |              |             |         |             | Cancel  |            |          |              |              |
| Directory     | Realm Conf | iguration | User Dowr | nload        |             |         |             |         |            |          |              |              |
|               |            |           |           |              |             |         |             |         |            |          | Q A          | dd directory |

Geben Sie die Details für den AD-Server an. Beachten Sie, dass bei Verwendung des FQDN FMC und FTD nur dann eine erfolgreiche Bindung herstellen können, wenn DNS für die Auflösung des FQDN konfiguriert ist.

Um DNS für FMC einzurichten, navigieren Sie zu **System > Configuration**, und wählen Sie **Management Interfaces (Verwaltungsschnittstellen)**.

Um DNS für die FTD einzurichten, navigieren Sie zu **Devices > Platform Settings,** erstellen Sie eine neue Richtlinie, oder bearbeiten Sie eine aktuelle Richtlinie, und wechseln Sie dann zu DNS.

| Add directory            | ? ×                   |
|--------------------------|-----------------------|
| Hostname / IP<br>Address | win2016.example.com   |
| Port                     | 389                   |
| Encryption               | ○ STARTTLS ○ LDAPS    |
| SSL Certificate          | <ul> <li>O</li> </ul> |
|                          |                       |
|                          | OK Test Cancel        |

Wenn LDAPS oder STARTTLS verwendet wird, klicken Sie auf das Symbol Grün +, geben Sie dem Zertifikat einen Namen, und kopieren Sie das Zertifikat der Stammzertifizierungsstelle im PEM-Format. Klicken Sie abschließend auf **Speichern**.

| Import Trusted Certificate Authority                                                                                                    | ? ×    |
|----------------------------------------------------------------------------------------------------|--------|
| Name: LDAPS_ROOT                                                                                                    |        |
| Certificate Data or, choose a file: Browse                                                                                                    |        |
| BEGIN CERTIFICATE<br>MIIDCDCCAfCgAwIBAgIQE4ZG5Z1wT6lONTjooEQyMTANBgkqhkiG9w0BAQsFADAd<br>MRswGQYDVQQDExJleGFtcGxlLVdJTjIwMTYtQ0EwIBcNMjAwNDI3MTQ1MDU5WhgP<br>MjA2MDA0MTkxNDUwNTlaMB0xGzAZBgNVBAMTEmV4YW1wbGUtV0lOMjAxNi1DQTCC<br>ASIwDQYJKoZIhvcNAQEBBQADggEPADCCAQoCggEBAI8ghT719NzSQpoQPh0YT67b<br>Ya+PngsxMyvkewP33QLTAWw1HW1Tb9Mk5BDWOItTaVsgHwPBfd++M+bLn3AiZnHV<br>OO+k6dVVY/E5qVkEKSGoY+v940S2316lzdwReMOFhgbc2qMertIoficrRhihonuU<br>Cjyeub3CO+meJUuKom2R47C0D35TUvo/FEHGgXJFaJS1se2UrpNO7KEMkfA1LPuM<br>aob4XE/OzXYQpPa18djsNnskfcFqD/HOTFQN4+Sr0hHWIRnUIQBUaLdQaabhipD/<br>SvSSPneYJX8YKma821uY16j90YuytmsHBtCieyC062a8BKqOL7N86HFPFKMA3u8C<br>AwEAAaNCMEAwDgYDVR0PAQH/BAQDAgGGMA8GA1UdEwEB/wQFMAMBAf8wHQYDVR0O<br>BBYEFD2fJjf7ER9EM/HCxCVFN5QzqEdvMA0GCSqGSIb3DQEBCwUAA4IBAQB31ZJo<br>vzwVD3c5Q1nrNP+6Mq62OFpYH91k4Ch9S5g/CEOemhcwg8MDIoxW2dTsjenAEt7r<br>phFIHZoCoSyjBjMgK3xybmoSeg8vBjCXseYNGEmOc9KW10FmTOvdNVIb7Xpl1IVa<br>6tALTt3ANRNgREtxPA6yQbthKGavW0Anfsojk9IcDr2vp0MTjIBCxsTscbubRI+D<br>dLEFKQqmMeYvkVf+a7a64mqPZsG3Uxo0rd6cZxAPkq/ylcdwNSJFfQV3DgZg+R96<br>9WLCR3Obig6xyo9Zu+lixcWpdrbADO6zMhbEYEhkhOOjBrUEBBI6Cy83iTZ9ejsk<br>KgwBJXEu33PpIW6E<br>END CERTIFICATE | <<br>~ |
|                                                                                                    |        |
| Save Can                                                                                                    | cel    |

Wählen Sie die neu hinzugefügte Stammzertifizierungsstelle aus dem Dropdown-Menü neben SSL-Zertifikat aus, und klicken Sie auf STARTTLS oder LDAPS.
| Edit directory           | ? ×                 |
|--------------------------|---------------------|
| Hostname / IP<br>Address | win2016.example.com |
| Port                     | 636                 |
| Encryption               | ○ STARTTLS          |
| SSL Certificate          | LDAPS_ROOT 💙 😳      |
|                          | OK Test Cancel      |

Klicken Sie auf Test, um sicherzustellen, dass FMC eine erfolgreiche Bindung mit dem im vorherigen Schritt angegebenen Benutzernamen und Kennwort für das Verzeichnis herstellen kann.

Da diese Tests vom FMC und nicht über eine der im FTD konfigurierten routingfähigen Schnittstellen (z. B. intern, extern, dmz) initiiert werden, garantiert eine erfolgreiche (oder fehlgeschlagene) Verbindung nicht dasselbe Ergebnis für die AnyConnect-Authentifizierung, da AnyConnect LDAP-Authentifizierungsanforderungen von einer der FTD-routingfähigen Schnittstellen initiiert werden.

Weitere Informationen zum Testen von LDAP-Verbindungen aus dem FTD finden Sie in den Abschnitten Test AAA und Packet Capture im Bereich Troubleshooting (Fehlerbehebung).

| Status         |                           |
|----------------|---------------------------|
| $(\mathbf{i})$ | Test connection succeeded |
|                | (                         |

5. Laden Sie unter **Benutzer-Download** die Gruppen herunter, die in späteren Schritten für die Benutzeridentität verwendet werden.

Aktivieren Sie das Kontrollkästchen **Benutzer und Gruppen herunterladen**, und die Spalte für **Verfügbare Gruppen** wird mit den in Active Directory konfigurierten Gruppen ausgefüllt.

Gruppen können ein- oder ausgeschlossen werden, standardmäßig sind jedoch alle Gruppen enthalten, die unter der Gruppen-DN zu finden sind.

Bestimmte Benutzer können ebenfalls ein- oder ausgeschlossen werden. Alle enthaltenen Gruppen und Benutzer können zu einem späteren Zeitpunkt als Benutzeridentitäten ausgewählt werden.

Klicken Sie abschließend auf Speichern.

| Overview Analysis Policies Devices Objects AMP Intel               | ligence               |                    |        | Deploy                | \varTheta System Help | ▼ admin ▼   |
|--------------------------------------------------------------------|-----------------------|--------------------|--------|-----------------------|-----------------------|-------------|
|                                                                    | Configuration Users   | Domains Integratio | on Upd | lates Licenses •      | Health  Monitoring    | y ▼ Tools ▼ |
| LAB-AD                                                             |                       |                    |        | You have unsay        | ved changes 🔚 Save    | 😮 Cancel    |
| Enter Description                                                  |                       |                    |        |                       |                       |             |
| Directory Realm Configuration User Download                        |                       |                    |        |                       |                       |             |
| Download users and groups                                          |                       |                    |        |                       |                       |             |
| Begin automatic download at 8 V PM V America/New York Repeat Every | 24 V Hours            |                    |        |                       |                       |             |
| 🗄 Download Now                                                     |                       |                    |        |                       |                       |             |
| Available Groups 😋                                                 | Groups to Include (2) |                    |        | Groups to Exclude (0) |                       |             |
| Search by name                                                     | 💣 AnyConnect Admins   |                    | 8      | Nana                  |                       |             |
| AnyConnect Admins                                                  | 🝰 AnyConnect Users    |                    | 8      |                       |                       |             |
| A DnsUpdateProxy                                                   |                       |                    |        |                       |                       |             |
| A WseRemoteAccessUsers                                             |                       |                    |        |                       |                       |             |
| A WseInvisibleToDashboard                                          |                       |                    |        |                       |                       |             |
| Allowed RODC Password Replication Group Add to                     |                       |                    |        |                       |                       |             |
| A Enterprise Key Admins Include                                    |                       |                    |        |                       |                       |             |
| Add to Add to                                                      |                       |                    |        |                       |                       |             |
| A WseAlertAdministrators                                           |                       |                    |        |                       |                       |             |
| A Event Log Readers                                                |                       |                    |        |                       |                       |             |
| A Replicator                                                       |                       |                    |        |                       |                       |             |
| 🝰 Domain Guests                                                    |                       |                    |        |                       |                       |             |
| A Windows Authorization Access Group                               |                       |                    |        |                       |                       |             |
| Account Operators                                                  |                       |                    |        |                       |                       |             |
| 🝰 Hyper-V Administrators 🗸 🗸 🗸                                     | Patro Hara Industra   |                    |        | Patro Hara Datation   |                       |             |
| 💑 System Managed Accounts Group                                    | Enter User Inclusion  |                    | Add    | Enter User Exclusion  |                       | Add         |

#### 6. Aktivieren Sie den neuen Bereich.

| Overview Analysis Polici | es Devices Objec | ts AMP I  | ntelligence |           |       |               |           |         |             | Deploy     | 0 Sy            | stem He    | p∗ admin∗      |
|--------------------------|------------------|-----------|-------------|-----------|-------|---------------|-----------|---------|-------------|------------|-----------------|------------|----------------|
|                          |                  |           | Configur    | ation (   | Jsers | Domains       | Integra   | tion    | Updates     | Licenses 🔻 | Health <b>*</b> | Monitori   | ng 🔻 🛛 Tools 🔻 |
| Cloud Services Realms    | Identity Sources | eStreamer | Host Inp    | ut Client | Smar  | rt Software   | Satellite |         |             |            |                 |            |                |
|                          |                  |           |             |           |       |               |           |         |             |            | M Comp          | are realms | O New realm    |
| Name                     | Description      | Domain    |             | Туре      | 6     | Base DN       |           | Group C | IN .        | Group Att  | ribute          | State      |                |
| LAB-AD                   |                  | Global    |             | AD        | C     | DC=example,D0 | -com      | DC-exa  | nple,DC=com | member     |                 |            | 🕁 🥒 🛅 🖯        |

7. Wenn LDAPS oder STARTTLS verwendet wird, muss die Stammzertifizierungsstelle auch von der FTD als vertrauenswürdig eingestuft werden. Navigieren Sie dazu zunächst zu **Geräte > Zertifikate**.

| Overview Analysis | Policie: | s Dev | ices | Objects  | AMP In   | ntelligence |              | Deploy | 0 | System | Help 🔻 | admin 🔻 |
|-------------------|----------|-------|------|----------|----------|-------------|--------------|--------|---|--------|--------|---------|
| Device Management | NAT      | VPN V | QoS  | Platform | Settings | FlexConfig  | Certificates |        |   |        |        |         |

Klicken Sie oben rechts auf Hinzufügen.

| Overview Analysis | Polic | ies Dev | ices | bjects AMP In     | telligence |              | Deploy | ) 🔍 | System | Help 🔻 | admin <del>v</del> |
|-------------------|-------|---------|------|-------------------|------------|--------------|--------|-----|--------|--------|--------------------|
| Device Management | NAT   | VPN •   | QoS  | Platform Settings | FlexConfig | Certificates |        |     |        |        |                    |
|                   |       |         |      |                   |            |              |        |     |        | 0      | Add                |

Wählen Sie das FTD aus. Die LDAP-Konfiguration wird hinzugefügt, und klicken Sie dann auf das grüne + Symbol.

| Add New Certificate                                 | 2                                           | ? ×                            |
|-----------------------------------------------------|---------------------------------------------|--------------------------------|
| Add a new certificate to t<br>identify certificate. | the device using cert enrollment object whi | ich is used to generate CA and |
| Device*:                                            | FTD-2                                       | ¥                              |
| Cert Enrollment*:                                   | Select a certificate entrollment object     | ¥ 🖸                            |
|                                                     |                                             | Add Cancel                     |

Geben Sie dem Vertrauenspunkt einen **Namen**, und wählen Sie dann im Dropdown-Menü **Anmeldetyp** die Option **Manuelle** Anmeldung aus. Fügen Sie hier das PEM-Stammzertifikat ein, und klicken Sie dann auf **Speichern**.

| Add Cert Enrollme | nt                                                                                                    | ? ×    |
|-------------------|----------------------------------------------------------------------------------------------------|--------|
| Name*             | LDAPS_ROOT                                                                                                    |        |
| Description       |                                                                                                    |        |
| CA Information    | Certificate Parameters Key Revocation                                                                                                    |        |
| Enrollment Type:  | Manual 👻                                                                                                    | ^      |
| CA Certificate:*  | <ul> <li>MIIDCDCCAfCgAwIBAgIQE4ZG5Z1wT6lONTjooEQyMTANBgkqhki</li> <li>G9w0BAQsFADAd</li> <li>MRswGQYDVQQDExJleGFtcGxlLVdJTjIwMTYtQ0EwIBcNMjAwNDI</li> <li>3MTQ1MDU5WhgP</li> <li>MjA2MDA0MTkxNDUwNTlaMB0xGzAZBgNVBAMTEmV4YW1wbGU</li> <li>tv0lOMjAxNi1DQTCC</li> <li>ASIwDQYJKoZIhvcNAQEBBQADggEPADCCAQoCggEBAI8ghT719N</li> <li>zSQpoQPh0YT67b</li> <li>Ya+PngsxMyvkewP33QLTAWw1HW1Tb9Mk5BDWOItTaVsgHwPBf</li> <li>d++M+bLn3AiZnHV</li> <li>OO+k6dVVY/E5qVkEKSGoY+v940S2316lzdwReMOFhgbc2qMertIo</li> <li>ficrRhihonuU</li> <li>Cjyeub3CO+meJUuKom2R47C0D35TUvo/FEHGgXJFaJS1se2UrpN</li> <li>O7KEMkfA1LPuM</li> <li>aob4XE/OzxYQpPa18djsNnskfcFqD/HOTFQN4+SrOhHWlRnUIQBU</li> <li>aLdQaabhipD/</li> <li>sVs5PneYJX8YKma821uYI6j90YuvtmsHBtCievC062a8BKqOL7N86</li> </ul> | ~      |
| Allow Overrides   |                                                                                                    |        |
|                   | Save                                                                                                    | Cancel |

Vergewissern Sie sich, dass der erstellte Vertrauenspunkt ausgewählt ist, und klicken Sie dann auf **Hinzufügen**.

| Add New Certificate                                  |                                            | ? ×                          |
|------------------------------------------------------|--------------------------------------------|------------------------------|
| Add a new certificate to th<br>identify certificate. | e device using cert enrollment object whic | h is used to generate CA and |
| Device*:                                             | FTD-2                                      | Y                            |
| Cert Enrollment*:                                    | LDAPS_ROOT                                 | <b>~</b> ©                   |
| Cert Enrollment Details:                             |                                            |                              |
| Name:                                                | LDAPS_ROOT                                 |                              |
| Enrollment Type:                                     | Manual                                     |                              |
| SCEP URL:                                            | NA                                         |                              |
|                                                      |                                            |                              |
|                                                      |                                            | Add Cancel                   |

Der neue Vertrauenspunkt erscheint unter der FTD. Obwohl erwähnt wird, dass ein Import von Identitätszertifikaten erforderlich ist, ist es für die FTD nicht erforderlich, das vom LDAPS-Server gesendete SSL-Zertifikat zu authentifizieren, sodass diese Nachricht ignoriert werden kann.

| Overview Analysis P | Policies Devices Obj | ects AMP Intel    | lligence                | Deploy 🔍 System                   | m Help <del>v</del> | admin 🔻 |
|---------------------|----------------------|-------------------|-------------------------|-----------------------------------|---------------------|---------|
| Device Management N | AT VPN VQoS          | Platform Settings | FlexConfig Certificates |                                   |                     |         |
|                     |                      |                   |                         |                                   | 0                   | Add     |
| Name                | Domain               | Enrollment Type   | Status                  |                                   |                     |         |
| 4 🗐 FTD-1           |                      |                   |                         |                                   |                     |         |
| FTD-1-PKCS12        | Global               | PKCS12 file       | CA ID                   |                                   | £ ¢                 |         |
| 4 🗐 FTD-2           |                      |                   |                         |                                   |                     |         |
| FTD-2-PKCS12        | Global               | PKCS12 file       | CA CA ID                |                                   | £ ¢                 |         |
| FTD-2-Selfsigned    | Global               | Self-Signed       | S CA Q ID               |                                   | £ ¢                 |         |
| LDAPS_ROOT          | Global               | Manual            | 🔍 CA 🔥 ID 🛓 Ide         | ntity certificate import required | P ¢                 | ) 🗎     |

#### Konfigurieren von AnyConnect für die AD-Authentifizierung

1. Bei diesen Schritten wird davon ausgegangen, dass noch keine VPN-Richtlinie für den Remote-Zugriff erstellt wurde. Wenn eine solche erstellt wurde, klicken Sie auf die Schaltfläche zum Bearbeiten für diese Richtlinie, und fahren Sie mit Schritt 3 fort.

Navigieren Sie zu Geräte > VPN > Remotezugriff.

| Overview Analysis | Policies | Device    | s Obje  | ects AMP Intel    | ligence    |              |  | Deploy | 0 | System | Help 🔻 | admin 🔻 |
|-------------------|----------|-----------|---------|-------------------|------------|--------------|--|--------|---|--------|--------|---------|
| Device Management | NAT      | VPN •     | QoS     | Platform Settings | FlexConfig | Certificates |  |        |   |        |        |         |
|                   |          | Site To S | ite     |                   |            |              |  |        |   |        |        |         |
|                   |          | Remote /  | Access  |                   |            |              |  |        |   |        |        |         |
|                   |          | Troubles  | hooting |                   |            |              |  |        |   |        |        |         |

Klicken Sie auf Hinzufügen, um eine neue VPN-Richtlinie für den Remote-Zugriff zu erstellen.

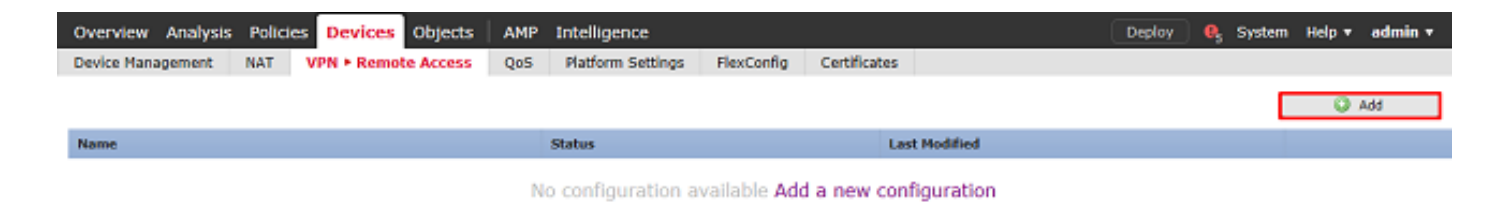

2. Schließen Sie den Assistenten für VPN-Richtlinien für den Remotezugriff ab. Geben Sie unter Richtlinienzuweisung einen Namen für die Richtlinie und die Geräte an, auf die die Richtlinie angewendet wird.

| Overview Analysis Policies De                                | vices Objects AMP In                                                          | ntelligence              |                               | Deploy 🔒 Syste                                                                                                    | m Help <del>v</del> admin v |
|--------------------------------------------------------------|-------------------------------------------------------------------------------|--------------------------|-------------------------------|----------------------------------------------------------------------------------------------------|-----------------------------|
| Device Management NAT VPN                                    | Remote Access QoS I                                                           | Platform Settings        | FlexConfig Certificates       |                                                                                                    |                             |
| Remote Access VPN Policy                                     | Wizard                                                                        |                          |                               |                                                                                                    |                             |
| 1 Policy Assignment 2 C                                      | onnection Profile $>3$ A                                                      | nyConnect > (4           | ) Access & Certificate >      | S Summary                                                                                                    |                             |
| Targeted Devic<br>This wizard will gui<br>a new user-defined | es and Protocols<br>de you through the required minima<br>connection profile. | l steps to configure the | Remote Access VPN policy with | Before You Start                                                                                                    | ^                           |
| Name:*<br>Description:                                       | PTD-2-RA-Policy                                                               |                          | ¢                             | configuration elements to be in place to<br>complete Remote Access VPN Policy.<br>Authentication Server<br>Configure <u>Readm</u> or <u>8401US</u> Server Group<br>to authenticate VPN clients. |                             |
| Targeted Devices:                                            | M SSL M IPsec-IKEv2<br>Available Devices                                      | Se                       | elected Devices               | AnyConnect Client Package<br>Make sure you have AnyConnect package<br>for VPN Client downloaded or you have<br>the relevant Cisco credentials to download                                       |                             |
|                                                              | ₩ FTD-1                                                                       | Add                      |                               | Device Interface<br>Interfaces should be already configured on<br>bargeted dynamics so that they can be used<br>as a security zone or interface group to<br>enable VPN access.                  |                             |
|                                                              |                                                                               |                          |                               | Back Nex                                                                                                    | t Cancel                    |

Geben Sie unter **Verbindungsprofil** den Namen des **Verbindungsprofils an**, das auch als Gruppenalias verwendet wird, den AnyConnect-Benutzer sehen, wenn sie eine Verbindung herstellen.

Geben Sie den Bereich an, der zuvor unter Authentifizierungsserver erstellt wurde.

Methode angeben AnyConnect-Clients werden IP-Adressen zugewiesen.

Geben Sie die Standardgruppenrichtlinie an, die für dieses Verbindungsprofil verwendet wird.

| Overview Analysis Policies Devices Objects AMP                                                                                  | Intelligence                                                                                                    | Deploy 05 | System | Help 🔻   | admin <del>v</del> |
|----------------------------------------------------------------------------------------------------|----------------------------------------------------------------------------------------------------|-----------|--------|----------|--------------------|
| Device Management NAT VPN + Remote Access QoS                                                                                   | Platform Settings FlexConfig Certificates                                                                                                    |           |        |          |                    |
| Remote Access VPN Policy Wizard                                                                                                 |                                                                                                    |           |        |          |                    |
| 1) Policy Assignment 2 Connection Profile 3                                                                                     | AnyConnect > (4) Access & Certificate > (5) Summary                                                                                                    |           |        |          |                    |
| Connection Profile:<br>Connection Profiles specify the tunne<br>accomplished and how addresses are<br>Connection Profile Name:* | group policies for a VPN connection. These policies pertain to creating the tunnel itself, how<br>assigned. They also include user attributes, which are defined in group policies.<br>General<br>This name is configured as a connection alias, it can be used to connect to the VPN gateway | w AAA is  |        |          | ^                  |
| Authentication, Authorization & A<br>Specify the method of authentication                                                       | (AAA, cartificates or both), and the AAA servers that will be used for VPN connections.                                                                                                    |           |        |          |                    |
| Authentication Method:                                                                                                    | AAA Only 👻                                                                                                    |           |        |          |                    |
| Authentication Server:*                                                                                                    | LAB-AD C. (Realm or RADIUS)                                                                                                    |           |        |          |                    |
| Authorization Server:                                                                                                    | V 🔇 (RADIUS)                                                                                                    |           |        |          |                    |
| Accounting Server:                                                                                                    | V (RADIUS)                                                                                                    |           |        |          |                    |
| Client Address Assignment:                                                                                                    |                                                                                                    |           |        |          |                    |
| Client IP address can be assigned fro<br>assignment is tried in the order of A/                                                 | n AAA server, DHCP server and IP address pools. When multiple options are selected, IP ad<br>A server, DHCP server and IP address pool.                                                                                                    | idress    |        |          |                    |
| Use AAA Server (RADUS)<br>Use DHCP Servers<br>Use IP Address Pools                                                              | nly) 🚺                                                                                                    |           |        |          |                    |
| IPv4 Address Pools:                                                                                                    | AnyConnect-Pool 🧳                                                                                                    |           |        |          |                    |
| IPv6 Address Pools:                                                                                                    | /                                                                                                    |           |        |          |                    |
| Group Policy:<br>A group policy is a collection of user-<br>or create a Group Policy object.                                    | riented session attributes which are assigned to client when a VPN connection is establishe                                                                                                    | d. Select |        |          |                    |
| Group Policy:*                                                                                                    | DftGrpPolicy V C<br>Edit Group Policy                                                                                                    |           |        |          | ~                  |
|                                                                                                    |                                                                                                    | Back      | Next   | <b>a</b> | ancel              |

Laden Sie unter AnyConnect die verwendeten AnyConnect-Pakete hoch, und geben Sie sie an.

| Overview Analysis Policie | s Devices Objects AMP                                                                                          | Intelligence                                                                                        |                                                                                                    | Deploy 🔒 System | Help 🔻 admin 🔻 |
|---------------------------|----------------------------------------------------------------------------------------------------|----------------------------------------------------------------------------------------------------|----------------------------------------------------------------------------------------------------|-----------------|----------------|
| Device Management NAT     | VPN + Remote Access QoS                                                                                        | Platform Settings FlexConfig Certific                                                               | ates                                                                                                    |                 |                |
| Remote Access VPN Po      | licy Wizard                                                                                                    |                                                                                                    |                                                                                                    |                 |                |
| Policy Assignment         | <ol> <li>Connection Profile</li> <li>3</li> </ol>                                                              | AnyConnect 🔷 🕘 Access & Certific                                                                    | ate > (5) Summary                                                                                              |                 |                |
| A<br>T<br>ir              | nyConnect Client Image<br>he VM gateway can automatically downli<br>itiated. Minimize connection setup time by | ad the latest AnyConnect package to the client<br>choosing the appropriate OS for the selected pack | device when the VPN connection is<br>age.                                                                      |                 | ^              |
| C                         | ownload AnyConnect Client packages from                                                                        | Cisco Software Download Center.                                                                     | These December 1 and the second second second second second second second second second second second second s |                 |                |
| 1                         | AnyConnect File Object Name                                                                                    | AnyConnect Client Package Name                                                                      | Operating System                                                                                               |                 |                |
| 1                         | anyconnect-linux64-4.7.03052-we                                                                                | anyconnect-linux64-4.7.03052-webdeploy-k9                                                           | Linux                                                                                                    |                 |                |
| I                         | anyconnect-win-4.7.00136-webde                                                                                 | anyconnect-win-4.7.00136-webdeploy-k9.pkg                                                           | Windows 💌                                                                                                    |                 | ~              |
|                           |                                                                                                    |                                                                                                    |                                                                                                    |                 |                |
|                           |                                                                                                    |                                                                                                    | (                                                                                                    | Back Next       | Cancel         |

Geben Sie unter Access & Certificate (Zugriff und Zertifikat) die Schnittstelle an, auf die AnyConnect-Benutzer für AnyConnect zugreifen.

Erstellen und/oder spezifizieren Sie das Zertifikat, das vom FTD während des SSL-Handshakes verwendet wird.

Stellen Sie sicher, dass das Kontrollkästchen für die **Richtlinie zur Umgehung der Zugriffskontrolle** für entschlüsselten Datenverkehr (sysopt permit-vpn) nicht aktiviert ist, sodass die später erstellte Benutzeridentität für RAVPN-Verbindungen übernommen wird.

| Overview Analysis Policies Devices Objects AMP Inte                                                      | ligence                                                                                                    | Deploy | 🔒 System | Help 🔻     | admin 🔻 |
|----------------------------------------------------------------------------------------------------|----------------------------------------------------------------------------------------------------|--------|----------|------------|---------|
| Device Management NAT VPN > Remote Access QoS Plan                                                       | form Settings FlexConfig Certificates                                                                                                    |        |          |            |         |
| Remote Access VPN Policy Wizard                                                                          |                                                                                                    |        |          |            |         |
| 1 Policy Assignment $>$ 2 Connection Profile $>$ 3 Any                                                   | Connect 🔰 👌 Access & Certificate 🔰 🌀 Summary 🔄                                                                                               |        |          |            |         |
| Network Interface for Incor<br>Select or create an Interface Group<br>connections.                       | ning VPN Access<br>or a Security Zone that contains the network interfaces users will access for VPN                                         | I      |          |            | ^       |
| Interface group/Security Zone:*                                                                          | outside-zone 🗸 🖉 🗸                                                                                                    |        |          |            |         |
|                                                                                                    | Enable DTLS on member interfaces                                                                                                    |        |          |            |         |
|                                                                                                    |                                                                                                    |        |          |            |         |
|                                                                                                    |                                                                                                    |        |          |            |         |
| Davies Castification                                                                                     |                                                                                                    |        |          |            |         |
| Device Certificates<br>Device certificate (also called Iden                                              | ity certificate) identifies the VPN gateway to the remote access clients. Select a                                                           |        |          |            |         |
| certificate which is used to authent                                                                     | icate the VPN gateway.                                                                                                    |        |          |            |         |
| Certificate Enrolment:*                                                                                  | FTD-2-Selfsigned Y                                                                                                    |        |          |            |         |
|                                                                                                    | Control the selected certificate object on the target devices                                                                                |        |          |            |         |
|                                                                                                    |                                                                                                    |        |          |            |         |
|                                                                                                    |                                                                                                    |        |          |            |         |
| Access Control for VPN Traf                                                                              | fic                                                                                                    |        |          |            |         |
| All decrypted traffic in the VPN tun<br>bypass decrypted traffic from the A                              | nel is subjected to the Access Control Policy by default. Select this option to<br>access Control Policy.                                    |        |          |            |         |
| Bypass Access Control policy fr<br>This option bypasses the Access<br>AAA server are still applied to Vi | r decrypted traffic (sysopt permit-upn)<br>Central Policy Inspection, but VPN filter ACL and authorization ACL downloaded from<br>N traffic. |        |          |            |         |
|                                                                                                    |                                                                                                    | Back   | Next     | ) <b>C</b> | ancel   |

# Überprüfen Sie unter Übersicht die Konfiguration, und klicken Sie auf Fertig stellen.

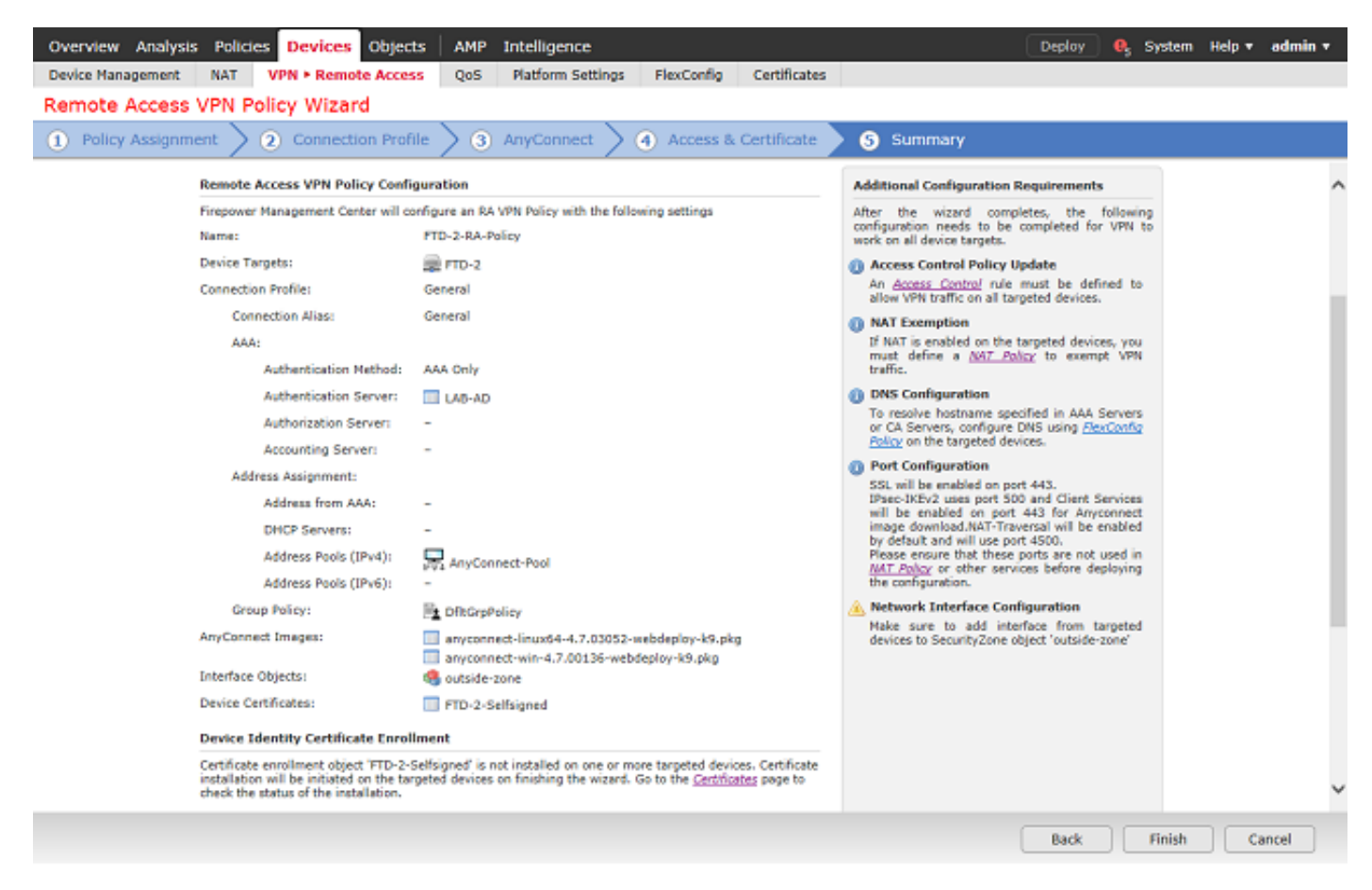

3. Klicken Sie unter der VPN-Richtlinie für den Remotezugriff auf Bearbeiten, um das entsprechende Verbindungsprofil anzuzeigen.

| Overview Analysis  | Policies De  | evices | Objects  | AMP                         | Intelligence                                               |            |              |                 | Deploy | e | System   | Help 🔻     | admin 🔻     |
|--------------------|--------------|--------|----------|-----------------------------|------------------------------------------------------------|------------|--------------|-----------------|--------|---|----------|------------|-------------|
| Device Management  | NAT VPN      | Remote | e Access | QoS                         | Platform Settings                                          | FlexConfig | Certificates |                 |        |   |          |            |             |
| FTD-2-RA-Polic     | у            |        |          |                             |                                                            |            |              |                 |        |   |          | Save       | 🙁 Cancel    |
| Connection Profile | Access Inter | rfaces | Advanced |                             |                                                            |            |              |                 |        |   | <u>e</u> | Policy Ass | gnments (1) |
|                    |              |        |          |                             |                                                            |            |              |                 |        |   |          |            | a           |
| Name               |              |        |          | AAA                         |                                                            |            |              | Group Policy    |        |   |          |            |             |
| DefaultWEBVPNGroup |              |        |          | Authen<br>Author<br>Accourt | tication: None<br>ization: None<br>ting: None              |            |              | DftGrpPolicy    |        |   |          |            | /0          |
| General            |              |        |          | Auther<br>Author<br>Accourt | tication: LAB-AD (AD)<br>ization: ficture<br>ting: ficture |            |              | P DftbGrpPolicy |        |   |          |            | 28          |

Stellen Sie sicher, dass der Authentifizierungsserver auf den zuvor erstellten Bereich festgelegt ist.

Unter Erweiterte Einstellungen kann Kennwortverwaltung aktivieren aktiviert werden, damit Benutzer ihr Kennwort ändern können, wenn oder bevor das Kennwort abläuft.

Diese Einstellung erfordert jedoch, dass der Bereich LDAPS verwendet. Wenn Änderungen vorgenommen wurden, klicken Sie auf **Speichern**.

| Edit Connection Pr                                                                                                    | ofile                                      |                                                                 | ? × |
|----------------------------------------------------------------------------------------------------|--------------------------------------------|-----------------------------------------------------------------|-----|
| Connection Profile:*<br>Group Policy:*                                                                                                    | General<br>DfltGrpPolic                    | y V                                                             |     |
| Client Address Assign                                                                                                    | ment AA                                    | A Aliases                                                       |     |
| Authentication                                                                                                    |                                            |                                                                 |     |
| Authentication Meth                                                                                                    | od:                                        | AAA Only                                                        |     |
| Authentication Serv                                                                                                    | er:                                        | LAB-AD (AD)                                                     |     |
| Use secondary a                                                                                                    | uthentication                              |                                                                 |     |
| Authorization                                                                                                    |                                            |                                                                 |     |
| Authorization Serve                                                                                                    | r:                                         | Allow connection only if user exists in authorization database  |     |
|                                                                                                    |                                            | a know connection only it user exists in autionization database |     |
| Accounting                                                                                                    |                                            |                                                                 |     |
| Accounting Server:                                                                                                    |                                            | <b>v</b>                                                        |     |
| Advanced Setting                                                                                                    | gs                                         |                                                                 |     |
| Strip Realm from                                                                                                    | username                                   |                                                                 |     |
| Strip Group from                                                                                                    | username                                   |                                                                 |     |
| Enable Password     Notify User     Notify user on the second second secon | Management<br>days pric<br>ne day of passy | t<br>or to password expiration<br>word expiration               |     |
|                                                                                                    |                                            | Save Cance                                                      | d - |

Klicken Sie abschließend oben rechts auf Speichern.

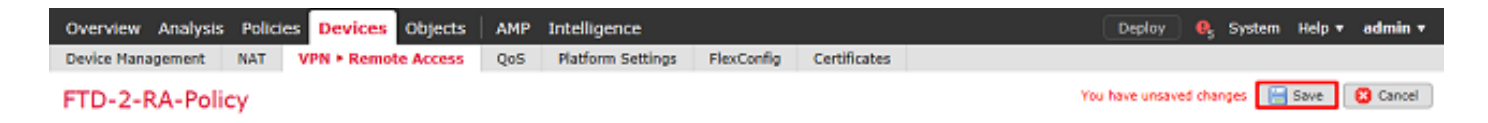

Identitätsrichtlinie aktivieren und Sicherheitsrichtlinien für Benutzeridentität konfigurieren

1. Navigieren Sie zu Richtlinien > Zugriffskontrolle > Identität.

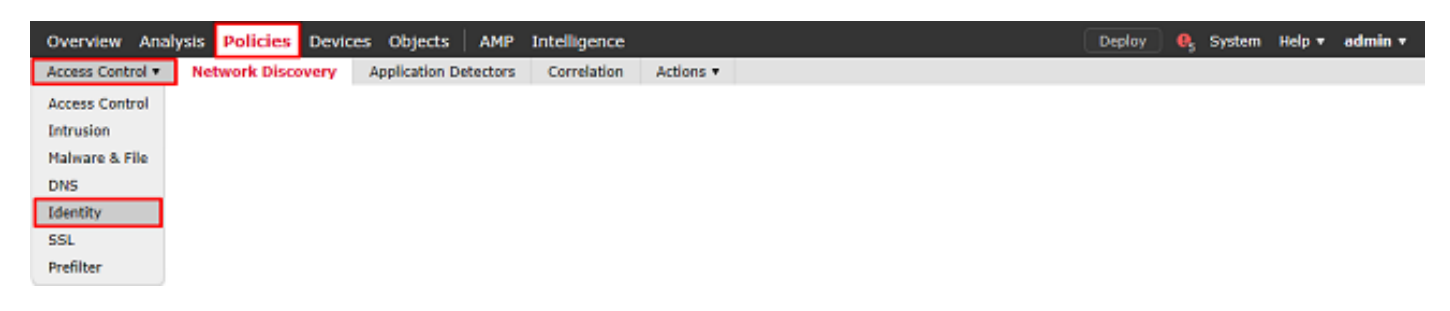

Erstellen einer neuen Identitätsrichtlinie

| Overview Analysis Policies Devices Objects A         | MP Intelligence                     | Deploy 🧕 System Help 🔻 admin 🔻   |
|------------------------------------------------------|-------------------------------------|----------------------------------|
| Access Control > Identity Network Discovery Applicat | ion Detectors Correlation Actions • |                                  |
|                                                      |                                     | Object Management Access Control |
| Identity Policy                                      | Domain                              | Status Last Modified             |
|                                                      | There are no policies crea          | ated. Add a new policy           |

Geben Sie einen Namen für die neue Identitätsrichtlinie an.

| Name        | FTD-2 Identity Policy |
|-------------|-----------------------|
| Description |                       |
|             |                       |

2. Klicken Sie auf Regel hinzufügen.

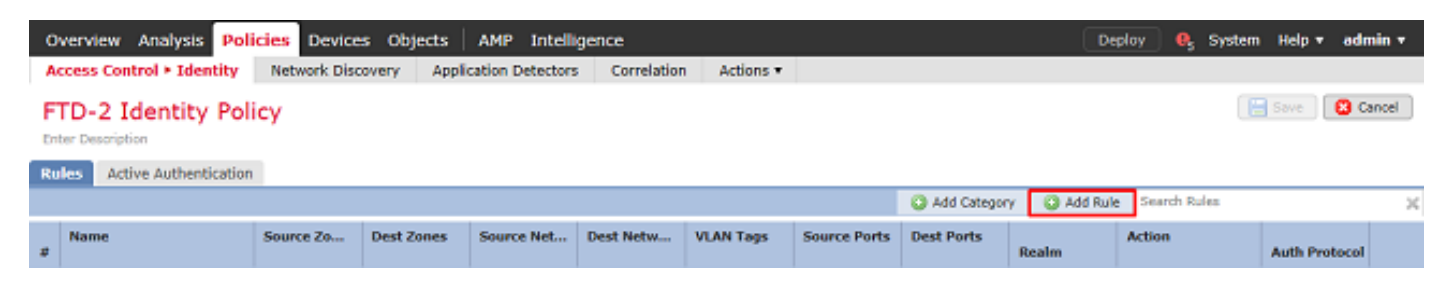

3. Geben Sie einen **Namen** für die neue Regel an. Stellen Sie sicher, dass sie aktiviert ist und dass Aktion auf Passive Authentifizierung festgelegt ist.

Klicken Sie auf die Registerkarte **Bereich und Einstellungen**, und wählen Sie den zuvor erstellten Bereich aus. Klicken Sie abschließend auf **Hinzufügen**.

Add Rule

| ame RAVPN             |                             | 🖌 Enal                          | oled Insert               | into Category        | *          | Standard Rules | ~       |
|-----------------------|-----------------------------|---------------------------------|---------------------------|----------------------|------------|----------------|---------|
| ction Passive Authent | ication                     | ✓ Realm: LAB-AD (AD             | Authentication Protocol:  | HTTP Basic Exclude I | HTTP User- | Agents: None   |         |
| Remote access V       | W sessions are actively a   | uthenticated by VPN. Other sess | ions use the rule Action. |                      |            |                |         |
| Zones Networks        | VLAN Tags Ports             |                                 |                           |                      |            | Realm & Se     | ettings |
| Dealer *              |                             |                                 |                           |                      |            |                |         |
| eann                  | LAB-AD (AD)                 |                                 | ¥ 6/                      |                      |            |                |         |
| Use active authentic  | ation if passive or VPN ide | entity cannot be established    |                           |                      |            |                |         |
|                       |                             |                                 |                           |                      |            |                |         |
|                       |                             |                                 |                           |                      |            |                |         |
|                       |                             |                                 |                           |                      |            |                |         |
|                       |                             |                                 |                           |                      |            |                |         |
|                       |                             |                                 |                           |                      |            |                |         |
|                       |                             |                                 |                           |                      |            |                |         |
|                       |                             |                                 |                           |                      |            |                |         |
| Required Field        |                             |                                 |                           |                      |            |                |         |
|                       |                             |                                 |                           |                      |            |                |         |

# 4. Klicken Sie auf Speichern.

| Overview Analysis Poli                                     | icies Device                                                                            | s Objects  | AMP Intelli | gence     |           |              |               | Dep          | oloy 🧛 System          | Help 🔻 adı    | nin • |
|------------------------------------------------------------|-----------------------------------------------------------------------------------------|------------|-------------|-----------|-----------|--------------|---------------|--------------|------------------------|---------------|-------|
| Access Control + Identity                                  | Access Control > Identity Network Discovery Application Detectors Correlation Actions • |            |             |           |           |              |               |              |                        |               |       |
| FTD-2 Identity Policy You have unsaved changes Save Cancel |                                                                                         |            |             |           |           |              |               |              |                        |               |       |
| Rules Active Authentication                                |                                                                                         |            |             |           |           |              |               |              |                        |               |       |
|                                                            |                                                                                         |            |             |           |           |              | Add Categoria | y 🔾 Add Rule | Search Rules           |               | ×     |
| # Name                                                     | Source Zo                                                                               | Dest Zones | Source Net  | Dest Netw | VLAN Tags | Source Ports | Dest Ports    | Realm        | Action                 | Auth Protocol |       |
| Administrator Rules                                        |                                                                                         |            |             |           |           |              |               |              |                        |               |       |
| This category is empty                                     |                                                                                         |            |             |           |           |              |               |              |                        |               |       |
| Standard Rules                                             |                                                                                         |            |             |           |           |              |               |              |                        |               |       |
| 1 RAVPN                                                    | any                                                                                     | any        | any         | any       | any       | any          | any           | LAB-AD       | Passive Authentication | none          | /8    |
| Root Rules                                                 |                                                                                         |            |             |           |           |              |               |              |                        |               |       |
| This category is empty                                     |                                                                                         |            |             |           |           |              |               |              |                        |               |       |
|                                                            |                                                                                         |            |             |           |           |              |               |              |                        |               |       |

# 5. navigieren Sie zu **Richtlinien > Zugriffskontrolle > Zugriffskontrolle**.

| Overview Analysis Policies Devices Objects AMP Intelligence                             | Deploy | 🧛 System | Help 🔻 | admin <del>v</del> |
|-----------------------------------------------------------------------------------------|--------|----------|--------|--------------------|
| Access Control • Identity Network Discovery Application Detectors Correlation Actions • |        |          |        |                    |
| Access Control                                                                          |        |          |        |                    |
| Intrusion                                                                               |        |          |        |                    |
| Malware & File                                                                          |        |          |        |                    |
| DNS                                                                                     |        |          |        |                    |
| Identity                                                                                |        |          |        |                    |
| SSL                                                                                     |        |          |        |                    |
| Prefilter                                                                               |        |          |        |                    |

# 6. Bearbeiten Sie die Zugriffskontrollrichtlinie, unter der das FTD konfiguriert ist.

| Overview Analysis Policies      | Devices Objects   | AMP Intelligence            |                                   |           |                                            | Deploy           | 🔒 System        | Help 🔻     | admin <del>v</del> |
|---------------------------------|-------------------|-----------------------------|-----------------------------------|-----------|--------------------------------------------|------------------|-----------------|------------|--------------------|
| Access Control > Access Control | Network Discovery | Application Detectors       | Correlation                       | Actions • |                                            |                  |                 |            |                    |
|                                 |                   |                             |                                   |           | Object Management 1                        | ntrusion Network | Analysis Policy | DNS Imp    | ort/Export         |
|                                 |                   |                             |                                   |           |                                            |                  |                 | O New      | Policy             |
| Access Control Policy           |                   | Status                      |                                   |           | Last Modified                              |                  |                 |            |                    |
| Default-Policy                  |                   | Targeting 1<br>Up-to-date o | devices<br>in all targeted device | es        | 2020-05-04 09:15:56<br>Modified by "admin" |                  |                 | <b>G</b> 0 | 2 8                |

7. Klicken Sie auf den Wert neben Identitätsrichtlinie.

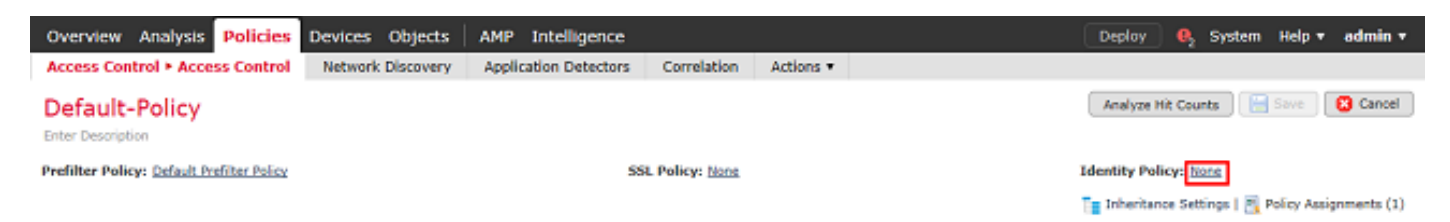

Wählen Sie die zuvor erstellte Identitätsrichtlinie aus, und klicken Sie dann auf OK.

| Identity Policy       |           |
|-----------------------|-----------|
| FTD-2 Identity Policy | ✓         |
| Revert to Defaults    | OK Cancel |

8. Klicken Sie auf **Regel hinzufügen**, um eine neue AKP-Regel zu erstellen. Mit diesen Schritten wird eine Regel erstellt, die es Benutzern in der Gruppe der AnyConnect-Administratoren ermöglicht, mithilfe von RDP eine Verbindung zu Geräten im Netzwerk herzustellen.

| Overview Analysis Policies Devices Ob                      | jects AMP Intelligence      |                       | Deploy 0                               | System Help 🔻 admin 🔻              |
|------------------------------------------------------------|-----------------------------|-----------------------|----------------------------------------|------------------------------------|
| Access Control > Access Control Network Dis                | overy Application Detectors | Correlation Actions • |                                        |                                    |
| Default-Policy<br>Enter Description                        |                             |                       | You have unsaved changes Analyze Hit C | sunts 🔚 Save 🛛 😮 Cancel            |
| Prefilter Policy: Default Prefilter Policy                 | SSL1                        | Policy: None          | Identity Policy:                       | FTD-2 Identity Policy              |
|                                                            |                             |                       | Te Inheritance S                       | ettings   🛐 Policy Assignments (1) |
| Rules Security Intelligence HTTP Responses                 | Logging Advanced            |                       |                                        |                                    |
| 曲 Filter by Device                                         |                             | Show Rule Conflicts 😣 | 🔘 Add Category 🛛 🔘 Add Rule 🚔 🏱        | sarch Rules 🛛 💢                    |
| a Name Sourc Dest Z Sourc                                  | Dest N VLAN Users           | Applic Sourc Dest P   | URLs Sourc Dest S Action               | • to se 🖉 🔍                        |
| ➡ Mandatory - Default-Policy (-)                           |                             |                       |                                        |                                    |
| There are no rules in this section. Add Rule or Add Catego | γ                           |                       |                                        |                                    |
|                                                            |                             |                       |                                        |                                    |
| There are no rules in this section. Add Rule or Add Catego | у                           |                       |                                        |                                    |
| Default Action                                             |                             |                       | Access Control: Block All Traffic      | × .                                |

Displaying 0 - 0 of 0 rules  $|\langle \langle Page | 1 \rangle$  of 1 > >| C | Rules per page: 100 -

Geben Sie einen Namen für die Regel an. Stellen Sie sicher, dass die Regel aktiviert ist und über die entsprechende Aktion verfügt.

Geben Sie auf der Registerkarte **Zonen** die entsprechenden Zonen für den interessanten Datenverkehr an.

Von Benutzern initiierter RDP-Datenverkehr gelangt über die Schnittstelle der Außenzone in den FTD und gelangt in die Innenzone.

| Add Rule            |           |          |                                           |              |           |                   |               |          |               |         | ? X      |
|---------------------|-----------|----------|-------------------------------------------|--------------|-----------|-------------------|---------------|----------|---------------|---------|----------|
| AC RDP Access       |           |          | <b>.</b><br>                              |              | nabled    | Inse              | rt into Mande | story `  | •             |         |          |
| Zones Networks      | VLAN Tags | Users Ap | pplications                               | Ports        | URLs      | SGT/ISE Attribute | s             |          | Inspection    | Logging | Comments |
| Available Zones 🛭 🗯 |           |          |                                           | Sour         | ce Zones  | (1)               |               | Destinat | ion Zones (1) |         |          |
| 🔍 side              |           | ×        |                                           | - <b>-</b> • | utside-zo | ne                | 6             | 🚠 insid  | e-zone        |         | ii ii    |
| 👍 inside-zone       |           |          | Add to<br>Source<br>Add to<br>Destination |              |           |                   |               |          |               |         |          |
|                     |           |          |                                           |              |           |                   |               |          |               | Add     | Cancel   |

Definieren Sie unter Netzwerke die Quell- und Zielnetzwerke.

Das Objekt AnyConnect\_Pool enthält die IP-Adressen, die AnyConnect-Clients zugewiesen sind.

Objekt Inside\_Net enthält das interne Netzwerk-Subnetz.

| Add Ru      | le                                                                                                    |             |       |                                                       |       |           |         |            |            |                      |         |          |
|-------------|----------------------------------------------------------------------------------------------------|-------------|-------|-------------------------------------------------------|-------|-----------|---------|------------|------------|----------------------|---------|----------|
| Name        | AC RDP Access                                                                                                    |             |       |                                                       | 🖌 En  | abled     |         | Insert     | into Manda | tory                 |         | ~        |
| Action      | Allow                                                                                                    |             |       | V V D /8                                              | t I   |           |         |            |            |                      |         |          |
| Zone        | s Networks VLA                                                                                                    | N Tags      | Users | Applications                                          | Ports | URLs      | SGT/ISE | Attributes |            | Inspection           | Logging | Comments |
| Availabl    | e Networks 🖸                                                                                                    |             | 0     |                                                       | Sourc | e Netwo   | rks (1) |            |            | Destination Networks | (1)     |          |
| Sear        | ch by name or value                                                                                                    |             |       |                                                       |       | Source    |         | Original ( | Client     | 📰 Inside_Net         |         | 6        |
|             | Networks                                                                                                    | Geolocation | n     |                                                       | 📄 Ar  | nyConned  | _Pool   |            | 6          |                      |         |          |
| Inside IPv4 | de_Net<br>I-Benchmark-Tests<br>I-Ink-Local<br>I-Multicast<br>I-Private-10.0.0.0-8<br>I-Private-172.16.0.0-12<br>I-Private-192.168.0.0-16<br>I-Private-All-RFC1918<br>I-Private-All-RFC1918 |             | <     | Add To<br>Source<br>Networks<br>Add to<br>Destination | Enter | an IP add | fress   |            | Add        | Enter an IP address  |         | Add      |
|             |                                                                                                    |             |       |                                                       |       |           |         |            |            |                      | Add     | Cancel   |

Klicken Sie unter **Benutzer** auf den Bereich, der zuvor unter **Verfügbare Bereiche** erstellt wurde, klicken Sie unter **Verfügbare Benutzer** auf die entsprechende Gruppe bzw. den entsprechenden Benutzer, und klicken Sie dann auf **Zur Regel hinzufügen**.

Wenn keine Benutzer oder Gruppen im Abschnitt Verfügbare Benutzer verfügbar sind, stellen Sie sicher, dass FMC die Benutzer und Gruppen im Abschnitt Bereich herunterladen konnte und dass die entsprechenden Gruppen/Benutzer enthalten sind.

Die hier angegebenen Benutzer/Gruppen werden aus der Quellperspektive überprüft.

So bewertet die FTD anhand der bisher in dieser Regel definierten Kriterien, dass der Datenverkehr von der Außenzone zur Innenzone, vom Netzwerk im AnyConnect\_Pools-Objekt und vom Netzwerk im Inside\_Net-Objekt stammt und von einem Benutzer in der Gruppe

### AnyConnect-Administratoren stammt.

| Add Ru  | le                                       |           |       |                                                                                                    |        |         |                |        |              |          |            |          | ? ×      |
|---------|------------------------------------------|-----------|-------|----------------------------------------------------------------------------------------------------|--------|---------|----------------|--------|--------------|----------|------------|----------|----------|
| Name    | AC RDP Access                            | i         |       | <b>V</b> OD.                                                                                                    |        | inabled | 1              | Insert | into Mandato | ory Y    |            |          |          |
| Zone    | s Networks                               | VLAN Tags | Users | Applications                                                                                                    | Ports  | URLs    | SGT/ISE Attrib | utes   |              |          | Inspection | Logging  | Comments |
| Availab | rch by name or<br>cial Identities<br>-AD | value     |       | Available Usen<br>Search by n<br>LAB-AD/*<br>AnyConnect<br>AnyConnect<br>AnyConnect<br>AnyConnect<br>t.admin<br>test.user | Admins | lue     |                | )      | dd to Rule   | Selected | Users (1)  | t Admins | Ĩ        |
|         |                                          |           |       |                                                                                                    |        |         |                |        |              |          |            | Add      | Cancel   |

Unter "Ports" wurden benutzerdefinierte RDP-Objekte erstellt und hinzugefügt, um den TCP- und UDP-Port 3389 zuzulassen. Beachten Sie, dass RDP im Abschnitt "**Anwendungen"** hätte hinzugefügt werden können, aber aus Gründen der Einfachheit werden nur die Ports überprüft.

| Add Rule                                                                                                    |                                          |                       |                  |                          | ? ×                |
|----------------------------------------------------------------------------------------------------|------------------------------------------|-----------------------|------------------|--------------------------|--------------------|
| Name AC RDP Access                                                                                                    |                                          | ✓ Enabled             | Insert into Mand | iatory Y                 |                    |
| Action 🖋 Allow                                                                                                    | V 0 .                                    | 8 to 5                |                  |                          |                    |
| Zones Networks VLAN Tags                                                                                               | Users Applications                       | Ports URLs SGT/I      | SE Attributes    | Inspection               | Logging Comments   |
| Available Ports 🖸                                                                                                    | 0                                        | Selected Source Ports | (0)              | Selected Destination (   | Ports (2)          |
| AOL<br>AOL<br>Bittorrent<br>DNS_over_TCP<br>DNS_over_UDP<br>FMC-HTTPS<br>FMC-SSH<br>FTD-3-FDM<br>FTD-3-SSH<br>TD-3-SSH | Add to<br>Source<br>Add to<br>Destinatio | any                   |                  | ውቅ RDP-TCP<br>ወቅ RDP-UDP | 5                  |
| иттр                                                                                                    | ~                                        |                       |                  | Protocol TCP (6)         | ▼ Port Enter a Add |
|                                                                                                    |                                          |                       |                  |                          | Add Cancel         |

Schließlich wird unter **Protokollierung** das **Protokoll am Ende der Verbindung** zu einem späteren Zeitpunkt auf zusätzliche Verifizierung hin überprüft. Klicken Sie abschließend auf **Hinzufügen**.

| Add Rule |
|----------|
|----------|

| Name                                      | AC RDP Access                                            |                   |             |                    |           | Enabled  | Insert             | into Mandatory | ~         |           |          |
|-------------------------------------------|----------------------------------------------------------|-------------------|-------------|--------------------|-----------|----------|--------------------|----------------|-----------|-----------|----------|
| Action                                    | 🖋 Allow                                                  |                   |             | • • • •            | 3 🖆 📕     |          |                    |                |           |           |          |
| Zone                                      | s Networks                                               | VLAN Tags         | Users       | Applications       | Ports     | URLs     | SGT/ISE Attributes |                | Inspectio | n Logging | Comments |
| Log<br>Log<br>File Even<br>Log<br>Send Co | at Beginning of Co<br>at End of Connect<br>nts:<br>Files | onnection<br>ion  |             |                    |           |          |                    |                |           |           |          |
| Syst                                      | log Server (Using (                                      | default syslog co | nfiguratio  | n in Access Contra | l Logging | ) Show O | verrides           |                |           |           |          |
|                                           | IP Trap Select an                                        | SNMP Alert Con    | figuration. |                    |           | Y        | 0                  |                |           |           |          |
|                                           |                                                          |                   |             |                    |           |          |                    |                |           |           |          |
|                                           |                                                          |                   |             |                    |           |          |                    |                |           |           |          |
|                                           |                                                          |                   |             |                    |           |          |                    |                |           | Add       | Cancel   |

9. Es wird eine zusätzliche Regel für den HTTP-Zugriff erstellt, um Benutzern innerhalb der Gruppe **AnyConnect-Benutzer** den Zugriff auf die **Windows Server IIS-**Website zu ermöglichen. Klicken Sie auf **Speichern**.

| Overview Analysis Policies Devices Obje                      | cts AMP Intelligence                                          | Deploy 🍳 System Help 🔻 admin 🔻                                  |
|--------------------------------------------------------------|---------------------------------------------------------------|-----------------------------------------------------------------|
| Access Control + Access Control Network Disco                | very Application Detectors Correlation Actions •              |                                                                 |
| Default-Policy<br>Enter Description                          |                                                               | You have unsaved changes 🛛 Analyze Hit Counta 📄 🔚 Save 💽 Cancel |
| Prefilter Policy: Default Prefilter Policy                   | 55L Policy: None                                              | Identity Policy: <u>FTD-2 Identity Policy</u>                   |
|                                                              |                                                               | Ta Inheritance Settings   🖳 Policy Assignments (1)              |
| Rules Security Intelligence HTTP Responses                   | Logging Advanced                                              |                                                                 |
| # Filter by Device                                           | Show Rule Cor                                                 | nfictes 😣 😋 Add Category 😋 Add Rule 📫 Search Rules 🗙            |
| # Name Source Zo Dest Zones                                  | Source Networks Dest Netwo V Users                            | A S Dest Ports U S D Action                                     |
| ➡ Mandatory - Default-Policy (1-2)                           |                                                               |                                                                 |
| 1 AC RDP Access                                              | AnyConnect_Pool 🛛 👼 Inside_Net 🖉 🗛 🖉 LAB-AD/AnyConnect Admins | Any Any 🌽 RDP-UDP Any Any Any 🖌 Allow 🗍 🕥 🔗 🚖 🗐 🖉 🥒             |
| 2 AC HTTP Access di outside-zone di inside-zone              | aryConnect_Pool 🛛 😹 Inside_Net 🛛 🗛 🖉 LAB-AD/AnyConnect Users  | - Any Any PHTTP - Any Any Any VAllow 🛈 🖸 🗟 🖄 🗐 0 🥒 🕄            |
| ▼ Default - Default-Policy (-)                               |                                                               |                                                                 |
| There are no rules in this section. Add Rule or Add Category |                                                               |                                                                 |
| Default Action                                               |                                                               | Access Control: Block All Traffic 🌱 📑                           |

Displaying 1 - 2 of 2 rules  $|\langle \langle | Page | 1 | of 1 \rangle \rangle | | C | Rules per page: 100 *$ 

#### NAT-Ausnahme konfigurieren

Wenn es NAT-Regeln gibt, die sich auf den AnyConnect-Datenverkehr auswirken, z. B. Internet-PAT-Regeln, ist es wichtig, NAT-Freistellungsregeln zu konfigurieren, damit der AnyConnect-Datenverkehr nicht durch die NAT beeinträchtigt wird.

1. Navigieren Sie zu Geräte > NAT.

| Overview Analysis | s Polici | es Dev | ices | Objects | AMP 1      | Intelligence |              |  | Deploy | ) <b>Q</b> | System | Help 🔻 | admin v |
|-------------------|----------|--------|------|---------|------------|--------------|--------------|--|--------|------------|--------|--------|---------|
| Device Management | NAT      | VPN *  | QoS  | Platfor | m Settings | s FlexConfig | Certificates |  |        |            |        |        |         |

Wählen Sie die auf den FTD angewendete NAT-Richtlinie aus.

| Overview Analysis Polici | s Devices Objects AMP  | Intelligence                | Deploy 🔒 System                                           | Help 🔻 admin 🔻 |
|--------------------------|------------------------|-----------------------------|-----------------------------------------------------------|----------------|
| Device Management NAT    | VPN VOS Platform Setti | ngs FlexConfig Certificates |                                                           |                |
|                          |                        |                             |                                                           | New Policy     |
| NAT Policy               |                        | Device Type                 | Status                                                    |                |
| FTD-2-NAT-Policy         |                        | Threat Defense              | Targeting 1 devices<br>Up-to-date on all targeted devices | ħ E <b>∕</b> 8 |

2. In dieser NAT-Richtlinie gibt es eine dynamische PAT am Ende, die den gesamten Datenverkehr (einschließlich AnyConnect-Datenverkehr) betrifft, der von der externen Schnittstelle zur externen Schnittstelle abgeht.

Um zu verhindern, dass AnyConnect-Datenverkehr von NAT beeinflusst wird, klicken Sie oben rechts auf Add Rule (Regel hinzufügen).

| Overview                          | Analysis | Policies Dev             | ices Objects                    | AMP                 | Intelligence           |                 |                       | Deple                      | oy 🍳              | System H  | elp 🔻 admin 🔻         |
|-----------------------------------|----------|--------------------------|---------------------------------|---------------------|------------------------|-----------------|-----------------------|----------------------------|-------------------|-----------|-----------------------|
| Device Manag                      | pement   | NAT VPN *                | QoS Platfor                     | m Setting           | s FlexConfig           | Certificates    |                       |                            |                   |           |                       |
| FTD-2-N<br>Enter Description      | AT-Pol   | cy                       |                                 |                     |                        |                 |                       | 🔌 s                        | how Warning       | a 📔 🖓     | ve Cancel             |
| Rules                             |          |                          |                                 |                     |                        |                 |                       |                            |                   | E P       | olicy Assignments (1) |
| B Filter by Devic                 |          |                          |                                 |                     |                        |                 |                       |                            |                   |           | Add Rule              |
|                                   |          |                          |                                 |                     | Original Pack          | et              |                       | Translated Packet          |                   |           |                       |
| # Direction                       | Туре     | Source<br>Interface Obje | Destination<br>Interface Object | Original<br>Sources | Original<br>Destinatio | Orig<br>Service | Translated<br>Sources | Translated<br>Destinations | Trans<br>Services | Options   |                       |
| ▼ NAT Rules Be                    | fore     |                          |                                 |                     |                        |                 |                       |                            |                   |           |                       |
| <ul> <li>Auto NAT Rul</li> </ul>  | es       |                          |                                 |                     |                        |                 |                       |                            |                   |           |                       |
| = +                               | Dynamic  | 🥞 any                    | 🚠 outside-zone                  | 🚍 obj-a             | ny                     |                 | 🥵 Interface           |                            |                   | 🥵 Dns:fal | se 🥜 🗐                |
| <ul> <li>NAT Rules Aff</li> </ul> | er.      |                          |                                 |                     |                        |                 |                       |                            |                   |           |                       |
|                                   |          |                          |                                 |                     |                        | Displavi        | ng 1-1 of 1 rows      | K < Page 1 of              | 1 > >             | C Rows    | per page: 100 ×       |

3. Konfigurieren Sie eine NAT-Ausnahmeregel. Stellen Sie sicher, dass es sich bei der Regel um eine manuelle NAT-Regel mit dem Typ "Statisch" handelt. Dies ist eine bidirektionale NAT-Regel, die auf AnyConnect-Datenverkehr angewendet wird.

Wenn die FTD anhand dieser Einstellungen Datenverkehr erkennt, der von Inside\_Net stammt und an eine AnyConnect-IP-Adresse gerichtet ist (definiert durch AnyConnect\_Pool), wird die Quelle in denselben Wert (Inside\_Net) und das Ziel in denselben Wert (AnyConnect\_Pool) umgewandelt, wenn der Datenverkehr in die Inside\_Zone eintritt und aus der Outside\_Zone austritt. Dadurch wird NAT im Wesentlichen umgangen, wenn diese Bedingungen erfüllt sind.

| dd NAT Rule                                                                                                    |                                                                               |                      |                                                                                                    |                                                                                                    |                                                                                                |                                                                                                    |
|----------------------------------------------------------------------------------------------------|-------------------------------------------------------------------------------|----------------------|----------------------------------------------------------------------------------------------------|----------------------------------------------------------------------------------------------------|------------------------------------------------------------------------------------------------|----------------------------------------------------------------------------------------------------|
| NAT Rule:                                                                                                    | Manual NAT Rul                                                                | e 👻                  | Insert:                                                                                                    | In Category                                                                                                    | Y NAT Rules Before                                                                             |                                                                                                    |
| Type:                                                                                                    | Static                                                                        | <b>~</b>   (         | Enable                                                                                                    |                                                                                                    |                                                                                                |                                                                                                    |
| Description:                                                                                                    |                                                                               |                      |                                                                                                    |                                                                                                    |                                                                                                | 0                                                                                                    |
| Interface Objects                                                                                                    | Translation                                                                   | PAT Pool             | Advanced                                                                                                    |                                                                                                    |                                                                                                | ~                                                                                                    |
| vailable Interface Ob                                                                                                    | ojects C                                                                      |                      | Source Inter                                                                                                    | face Objects (1)                                                                                                    | Destination Interface Objects (1)                                                              |                                                                                                    |
| 🔍 zone                                                                                                    |                                                                               | ×                    | 🚠 inside-zoo                                                                                                    | ne 🗊                                                                                                    | and outside-zone                                                                               | 6                                                                                                    |
| 🚠 inside-zone                                                                                                    |                                                                               | -                    |                                                                                                    |                                                                                                    |                                                                                                |                                                                                                    |
| outside-zone                                                                                                    |                                                                               | Add                  | d to                                                                                                    |                                                                                                    |                                                                                                |                                                                                                    |
|                                                                                                    |                                                                               |                      |                                                                                                    |                                                                                                    |                                                                                                |                                                                                                    |
|                                                                                                    |                                                                               | Add                  | d to<br>nation                                                                                                    |                                                                                                    |                                                                                                |                                                                                                    |
|                                                                                                    |                                                                               |                      |                                                                                                    |                                                                                                    |                                                                                                |                                                                                                    |
|                                                                                                    |                                                                               |                      |                                                                                                    |                                                                                                    |                                                                                                |                                                                                                    |
|                                                                                                    |                                                                               |                      |                                                                                                    |                                                                                                    |                                                                                                |                                                                                                    |
|                                                                                                    |                                                                               |                      |                                                                                                    |                                                                                                    |                                                                                                |                                                                                                    |
|                                                                                                    |                                                                               |                      |                                                                                                    |                                                                                                    |                                                                                                |                                                                                                    |
|                                                                                                    |                                                                               |                      |                                                                                                    |                                                                                                    | ок с                                                                                           | ancel                                                                                                    |
|                                                                                                    |                                                                               |                      |                                                                                                    |                                                                                                    | ок с                                                                                           | ancel                                                                                                    |
| dd NAT Rule                                                                                                    |                                                                               |                      |                                                                                                    |                                                                                                    | ок с                                                                                           | ancel                                                                                                    |
| dd NAT Rule                                                                                                    | Manual NAT Rule                                                               | 8 4                  | Insert:                                                                                                    | In Category                                                                                                    | OK C                                                                                           | ancel                                                                                                    |
| dd NAT Rule                                                                                                    | Manual NAT Rule                                                               | 8                    | Insert:                                                                                                    | In Category                                                                                                    | OK C                                                                                           | ancel                                                                                                    |
| I <mark>dd NAT Rule</mark><br>NAT Rule:<br>Type:                                                                                                    | Manual NAT Rule<br>Static                                                     | e <b>v</b>           | Insert:                                                                                                    | In Category                                                                                                    | OK C                                                                                           | ancel<br>?                                                                                                    |
| dd NAT Rule<br>NAT Rule:<br>Type:<br>Description:                                                                                                    | Manual NAT Rule<br>Static                                                     | e 💙                  | Insert:<br>Insert                                                                                                    | In Category                                                                                                    | OK C                                                                                           | ancel<br>?                                                                                                    |
| dd NAT Rule<br>NAT Rule:<br>Type:<br>Description:<br>Interface Objects                                                                                                    | Manual NAT Rule<br>Static                                                     | e V<br>V<br>PAT Pool | Insert:<br>Enable<br>Advanced                                                                                                    | In Category                                                                                                    | OK C                                                                                           | ancel<br>?                                                                                                    |
| dd NAT Rule<br>NAT Rule:<br>Type:<br>Description:<br>nterface Objects<br>Original Packet                                                                                                    | Manual NAT Ruk<br>Static<br>Translation                                       | e V<br>V<br>PAT Pool | Insert:<br>Enable Advanced                                                                                                    | In Category<br>Translated Packet                                                                                              | OK C                                                                                           | ancel<br>?                                                                                                    |
| dd NAT Rule<br>NAT Rule:<br>Fype:<br>Description:<br>Interface Objects<br>Original Packet<br>Original Source:*                                                                               | Manual NAT Rul<br>Static<br>Translation                                       | e V<br>PAT Pool      | Insert:<br>Enable<br>Advanced                                                                                                    | In Category<br>Translated Packet<br>Translated Source:                                                                        | OK C                                                                                           | 2 2 2 2 2 2 2 2 2 2 2 2 2 2 2 2 2 2 2                                                                                                    |
| dd NAT Rule<br>NAT Rule:<br>Type:<br>Description:<br>Interface Objects<br>Original Packet<br>Original Source:*                                                                               | Manual NAT Ruk<br>Static<br>Translation                                       | e V<br>PAT Pool      | Insert:<br>Enable Advanced                                                                                                    | In Category<br>Translated Packet<br>Translated Source:                                                                        | OK C                                                                                           | 2 ()                                                                                                    |
| dd NAT Rule<br>NAT Rule:<br>Type:<br>Description:<br>Interface Objects<br>Original Packet<br>Original Source:*                                                                               | Manual NAT Rul<br>Static<br>Translation<br>Inside_Net<br>Address              | e V<br>PAT Pool      | Insert:<br>Enable Advanced                                                                                                    | In Category Translated Packet Translated Source:                                                                              | OK C                                                                                           | 2 2 2 2 2 2 2 2 2 2 2 2 2 2 2 2 2 2 2                                                                                                    |
| dd NAT Rule<br>NAT Rule:<br>Type:<br>Description:<br>Interface Objects<br>Original Packet<br>Original Source:*<br>Original Destination:                                                      | Manual NAT Rul<br>Static<br>Translation<br>Inside_Net<br>Address<br>AnyConnet | e V<br>PAT Pool      | Insert:<br>Enable Advanced                                                                                                    | In Category Translated Packet Translated Source: Translated Destination:                                                      | OK C                                                                                           | ancel<br>?<br>▼<br>▼<br>○                                                                                                    |
| dd NAT Rule<br>NAT Rule:<br>Type:<br>Description:<br>Interface Objects<br>Original Packet<br>Original Source:*<br>Original Destination:                                                      | Manual NAT Rul<br>Static<br>Iranslation<br>Inside_Net<br>Address<br>AnyConnec | PAT Pool             | Insert:<br>Enable Advanced                                                                                                    | In Category Translated Packet Translated Source: Translated Destination:                                                      | OK     C       V     NAT Rules Before     V       Address     Inside_Net       AnyConnect_Pool | ancel<br>?<br>♥<br>♥ ◎                                                                                                    |
| Add NAT Rule<br>NAT Rule:<br>Type:<br>Description:<br>Interface Objects<br>Original Packet<br>Original Source:*<br>Original Destination:<br>Original Source Port:                            | Manual NAT Rul<br>Static<br>Translation<br>Inside_Net<br>Address<br>AnyConnec | e V<br>PAT Pool      | Insert:<br>Enable Advanced                                                                                                    | In Category Translated Packet Translated Source: Translated Destination: Translated Source Port:                              | OK     C       V     NAT Rules Before     V       Address     Inside_Net       AnyConnect_Pool | ancel ? ✓ ✓ |
| Add NAT Rule<br>NAT Rule:<br>Type:<br>Description:<br>Interface Objects<br>Original Packet<br>Original Source:*<br>Original Destination:<br>Original Source Port:<br>Original Destination Po | Manual NAT Rul<br>Static<br>Translation<br>Inside_Net<br>Address<br>AnyConnec | e V<br>PAT Pool      | Insert:<br>Enable  Advanced  Control Control Contro Control Control Control Control Control Control Control Cont | In Category Translated Packet Translated Source: Translated Destination: Translated Source Port: Translated Destination Port: | OK C                                                                                           | ancel<br>?<br>?<br>♥ 0                                                                                                    |
| dd NAT Rule<br>VAT Rule:<br>Fype:<br>Description:<br>Interface Objects<br>Original Packet<br>Original Source:*<br>Original Destination:<br>Original Destination Po                           | Manual NAT Rul<br>Static<br>Translation<br>Inside_Net<br>Address<br>AnyConnet | e V<br>PAT Pool      | Insert:<br>Enable  Advanced  Control Control Contro Control Control Control Control Control Control Control Cont | In Category Translated Packet Translated Packet Translated Destination: Translated Source Port: Translated Destination Port:  | OK     C       V     NAT Rules Before     V       Address     Inside_Net       AnyConnect_Pool | ancel ? ✓ ✓ ✓ ✓ ✓ ✓ ✓ ✓ ✓ ✓ ✓ ✓ ✓ ✓ ✓ ✓ ✓ ✓ ✓ ✓ ✓ ✓ ✓ ✓ ✓ ✓ ✓ ✓ ✓ ✓ ✓ ✓ ✓ ✓ ✓ ✓ ✓ ✓ ✓ ✓ ✓ ✓ ✓ ✓ ✓ ✓ ✓ ✓ ✓ ✓ ✓ ✓ ✓ ✓ ✓ ✓ ✓ ✓ ✓ ✓ ✓ ✓ ✓ ✓ ✓ ✓ ✓ ✓ ✓ ✓ ✓ ✓ ✓ ✓ ✓ ✓ ✓ ✓                                                                                                    |
| dd NAT Rule<br>NAT Rule:<br>Type:<br>Description:<br>Interface Objects<br>Original Packet<br>Original Source:*<br>Original Destination:<br>Original Source Port:<br>Original Destination Po  | Manual NAT Rul<br>Static<br>Translation<br>Inside_Net<br>Address<br>AnyConnec | PAT Pool             | Insert:<br>Enable  Advanced  Control Control Con | In Category Translated Packet Translated Packet Translated Destination: Translated Source Port: Translated Destination Port:  | OK     C       V     NAT Rules Before     V       Address     Inside_Net       AnyConnect_Pool | ancel<br>?<br>?<br>?<br>?<br>?<br>?<br>?<br>?<br>?<br>?<br>?<br>?<br>?<br>?<br>?<br>?<br>?<br>?<br>?                                                                                                    |

Darüber hinaus ist die FTD so konfiguriert, dass sie eine Routensuche für diesen Datenverkehr und nicht für Proxy-ARP durchführt. Klicken Sie abschließend auf **OK**.

| Add NAT Rule         |                              |                             |             |                      | ? ×        |
|----------------------|------------------------------|-----------------------------|-------------|----------------------|------------|
| NAT Rule:            | Manual NAT Rule              | <ul> <li>Insert:</li> </ul> | In Category | ▼ NAT Rules Before ▼ |            |
| Type:                | Static                       | ✓ 🗹 Enable                  |             |                      |            |
| Description:         |                              |                             |             |                      | $\bigcirc$ |
| Interface Objects    | Translation PAT Poo          | Advanced                    |             |                      |            |
| Translate DNS replie | es that match this rule      |                             |             |                      |            |
| Fallthrough to Inter | face PAT(Destination Interfa | sce)                        |             |                      |            |
| IPv6                 |                              |                             |             |                      |            |
| Net to Net Mapping   |                              |                             |             |                      |            |
| 🗹 Do not proxy ARP o | n Destination Interface      | 1                           |             |                      |            |
| 🗹 Perform Route Look | up for Destination Interface |                             |             |                      |            |
| Unidirectional       |                              |                             |             |                      |            |
|                      |                              |                             |             |                      |            |
|                      |                              |                             |             |                      |            |
|                      |                              |                             |             | ОК                   | Cancel     |

## 4. Klicken Sie auf Speichern.

| C | )verview /       | nalysis | Policies Devi            | ices Objects                    | AMP I               | Intelligence            |                    |                       | Dep                        | iloy 🔒            | System H                          | telp 🔻                    | admin 🔻     |
|---|------------------|---------|--------------------------|---------------------------------|---------------------|-------------------------|--------------------|-----------------------|----------------------------|-------------------|-----------------------------------|---------------------------|-------------|
| D | evice Manage     | ement   | NAT VPN *                | QoS Platfor                     | m Settings          | s FlexConfig            | Certificates       |                       |                            |                   |                                   |                           |             |
| F | TD-2-N           | AT-Poli | cy                       |                                 |                     |                         |                    | You have a            | unsaved changes [ 🗻        | Show Warning      | as 📙 Sa                           | ave                       | 😫 Cancel    |
| R | ules             |         |                          |                                 |                     |                         |                    |                       |                            |                   | <u>e</u> 1                        | Policy As                 | signments ( |
| æ | Filter by Device |         |                          |                                 |                     |                         |                    |                       |                            |                   |                                   | 0                         | Add Rule    |
|   |                  |         |                          |                                 |                     | Original Packe          | #                  |                       | Translated Packet          |                   |                                   |                           |             |
| * | Direction        | Туре    | Source<br>Interface Obje | Destination<br>Interface Object | Original<br>Sources | Original<br>Destination | Orig<br>Is Service | Translated<br>Sources | Translated<br>Destinations | Trans<br>Services | Options                           |                           |             |
| ٠ | NAT Rules Bef    | are     |                          |                                 |                     |                         |                    |                       |                            |                   |                                   |                           |             |
| 1 | 47               | Static  | 🍰 inside-zone            | 📩 outside-zone                  | 👼 Inside_           | Net 📻 AnyConr           | nect_Pool          | 📻 Inside_Net          | AnyConnect_Po              | al .              | 🔇 Dessfa<br>🍓 route-l<br>🍓 no-pro | ilse<br>lookup<br>xxy-arp | / 6         |
| ۳ | Auto NAT Rule    | s       |                          |                                 |                     |                         |                    |                       |                            |                   |                                   |                           |             |
| = | +                | Dynamic | 🥞 any                    | 🚠 outside-zone                  | 📄 obj-anj           | У                       |                    | 🍓 Interface           |                            |                   | 🝓 Dns:fa                          | ise                       | J 🕄         |
| ٠ | NAT Rules Afte   | r       |                          |                                 |                     |                         |                    |                       |                            |                   |                                   |                           |             |
|   |                  |         |                          |                                 |                     |                         | Displayin          | g 1-2 of 2 rows       | < < Page 1 0               | ri > >l           | C Row                             | s per p                   | sge: 100 •  |

### Bereitstellen

1. Wenn die Konfiguration abgeschlossen ist, klicken Sie oben rechts auf die Schaltfläche **Bereitstellen**.

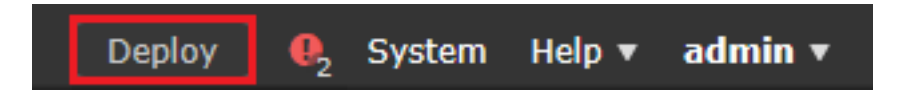

2. Aktivieren Sie das Kontrollkästchen neben dem FTD, auf das die Konfiguration angewendet wird, und klicken Sie dann auf **Bereitstellen**.

| Depl | oy Policies Version:2020-05-04 09:40 AM |                      |      |       |                     | × |
|------|-----------------------------------------|----------------------|------|-------|---------------------|---|
| V    | Device                                  | Inspect Interruption | Туре | Group | Current Version     | ۲ |
| ▼ ±  | FTD-2                                   | No                   | FTD  |       | 2020-05-04 09:16 AM |   |
|      |                                         |                      |      |       |                     |   |

Deploy

Cancel

```
Selected devices: 1
```

# Überprüfung

# Abschließende Konfiguration

### AAA-Konfiguration

```
> show running-configuration aaa-server
aaa-server LAB-AD protocol ldap
max-failed-attempts 4
realm-id 5
aaa-server LAB-AD host win2016.example.com
server-port 389
ldap-base-dn DC=example,DC=com
ldap-group-base-dn DC=example,DC=com
ldap-scope subtree
ldap-naming-attribute samaccountname
ldap-login-password *****
ldap-login-dn ftd.admin@example.com
server-type microsoft
```

#### AnyConnect-Konfiguration

```
> show running-config webvpn
webvpn
enable Outside
anyconnect image disk0:/csm/anyconnect-linux64-4.7.03052-webdeploy-k9.pkg 1 regex "Linux"
anyconnect image disk0:/csm/anyconnect-win-4.7.00136-webdeploy-k9.pkg 2 regex "Windows"
anyconnect profiles Lab disk0:/csm/lab.xml
```

```
anyconnect enable
tunnel-group-list enable
cache
 no disable
error-recovery disable
> show running-config tunnel-group
tunnel-group General type remote-access
tunnel-group General general-attributes
address-pool AnyConnect-Pool
authentication-server-group LAB-AD
tunnel-group General webvpn-attributes
group-alias General enable
> show running-config group-policy
group-policy DfltGrpPolicy attributes
vpn-simultaneous-logins 10
vpn-tunnel-protocol ikev2 ssl-client
split-tunnel-policy tunnelspecified
split-tunnel-network-list value Lab
user-authentication-idle-timeout none
webvpn
 anyconnect keep-installer none
 anyconnect modules value dart
 anyconnect ask none default anyconnect
 http-comp none
 activex-relay disable
 file-entry disable
 file-browsing disable
 url-entry disable
 deny-message none
 anyconnect ssl df-bit-ignore enable
```

> show running-config ssl
ssl trust-point FTD-2-SelfSigned outside

AnyConnect verwenden und Richtlinien für die Zugriffskontrolle überprüfen

| 🚳 Cisco AnyCo | onnect Secu                     | ire Mobilit          | ty Client  | —           |            | $\times$ |        |   |
|---------------|---------------------------------|----------------------|------------|-------------|------------|----------|--------|---|
|               | VPN:<br>Contacting<br>ftd2.exam | ftd2.exam<br>ple.com | ple.com.   | ~           | Connect    |          |        |   |
|               |                                 | 🕙 Cisco              | o AnyConne | ect   ftd2. | example.c  | om       |        | × |
| <b>¢</b> ()   |                                 |                      |            |             |            |          |        |   |
|               |                                 | _                    | Group:     | General     |            |          | ~      |   |
|               |                                 |                      | Username:  | it.admir    | ı          |          |        |   |
|               |                                 |                      | Password:  | *****       | **         |          |        |   |
|               |                                 |                      |            |             |            |          |        |   |
|               |                                 |                      |            |             | ОК         |          | Cancel |   |
| 🔇 Cisco AnyCo | onnect Secu                     | ıre Mobilit          | ty Client  | ÷           |            | ×        |        |   |
|               | VPN:<br>Connected               | to ftd2.exa          | ample.com. |             | Discourset |          |        |   |
| 00-00-10      | Tuz,exalli                      | piercom              |            | ×           | DISCONNECL | Du 4     |        |   |
| 00:00:12      |                                 |                      |            |             | 1          | PV4      |        |   |
| <b>O</b> ()   |                                 |                      |            |             |            |          |        |   |

Der Benutzer IT-Administrator gehört zur Gruppe AnyConnect-Administratoren, die über RDP-Zugriff auf den Windows-Server verfügen, jedoch nicht auf HTTP zugreifen können.

Durch das Öffnen einer RDP- und Firefox-Sitzung mit diesem Server wird sichergestellt, dass dieser Benutzer nur über RDP auf den Server zugreifen kann.

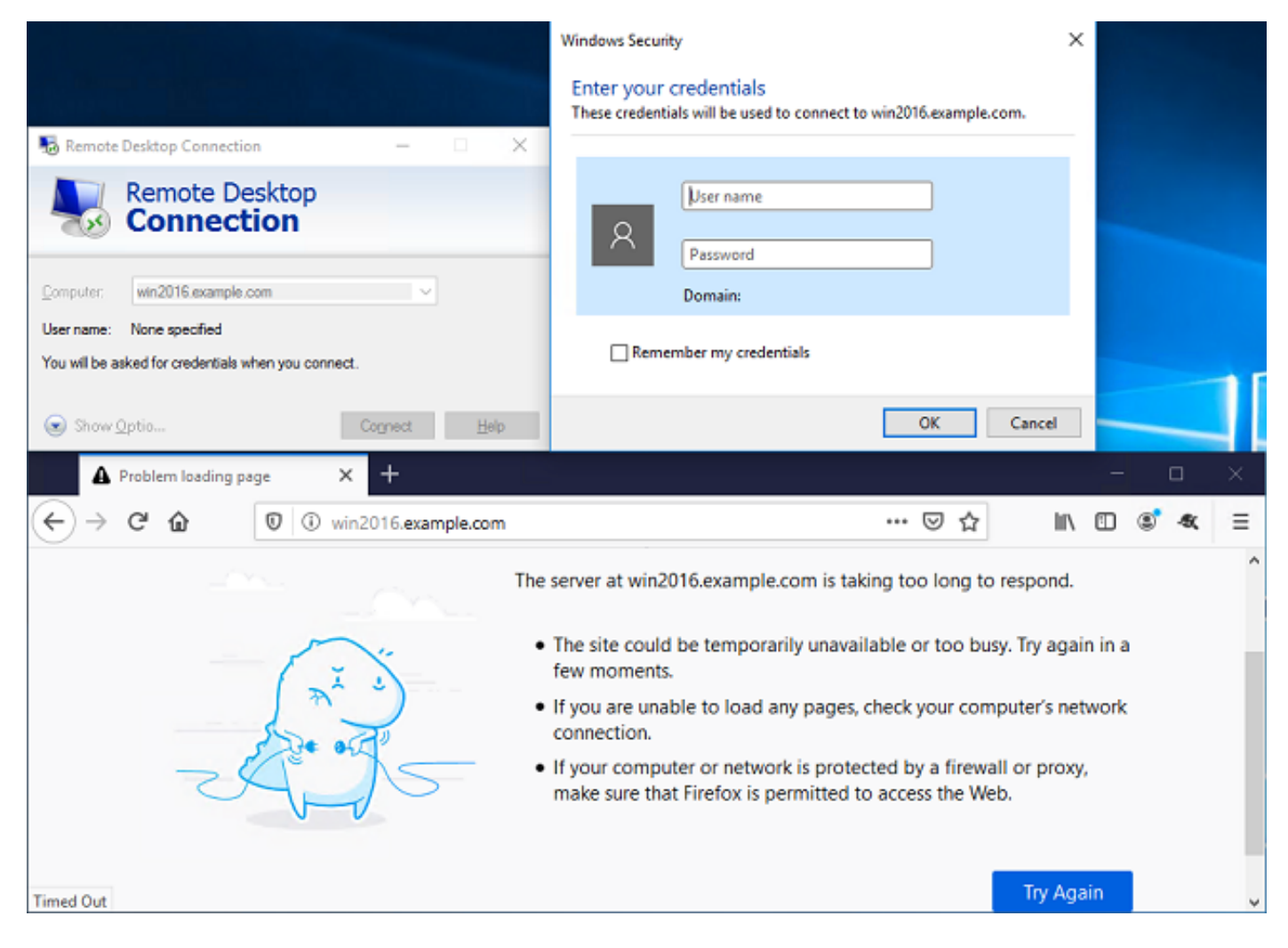

Wenn der Benutzer Testbenutzer in der Gruppe AnyConnect-Benutzer angemeldet ist, die zwar HTTP-, aber keinen RDP-Zugriff haben, können wir überprüfen, ob die Regeln für die Zugriffskontrollrichtlinie wirksam werden.

| Nemote Desktop Connection — 🗆 🗙                                                                                     |                                                                                                    |
|----------------------------------------------------------------------------------------------------|----------------------------------------------------------------------------------------------------|
| Remote Desktop                                                                                                    | Remote Desktop Connection ×                                                                                                    |
| Tonnection                                                                                                    | Remote Desktop can't connect to the remote computer for one of these reasons:                                                                                                    |
| Computer: win2016.example.com ✓<br>User name: None specified<br>You will be asked for credentials when you connect. | <ol> <li>Remote access to the server is not enabled</li> <li>The remote computer is turned off</li> <li>The remote computer is not available on the network</li> <li>Make sure the remote computer is turned on and connected to the network, and that remote access is enabled.</li> </ol> |
| Show Optio Connect Help                                                                                             | ОК Неір                                                                                                    |
| IIS Windows Server X 🛠 Options                                                                                      | × + . – – ×                                                                                                    |
| ← → C û 🛛 🖉 win2016.example.com                                                                                     |                                                                                                    |
| 🕂 Windows Server                                                                                                    |                                                                                                    |
| Internet Information Serv                                                                                           | vices                                                                                                    |
| Walcoma Biopurpup Tapustul                                                                                          |                                                                                                    |
| Weicome Bienvenue Tervetul                                                                                          |                                                                                                    |

# Mit FMC-Verbindungsereignissen überprüfen

Da die Protokollierung in den Regeln der Zugriffskontrollrichtlinie aktiviert wurde, können die Verbindungsereignisse auf jeden Datenverkehr überprüft werden, der diesen Regeln entspricht

Navigieren Sie zu Analyse > Verbindungen > Ereignisse.

| Overview Analys  | sis Policies D       | Devices Object | ts AMP  | Intellige | ence    |                      | Deploy 🔒   | System Help | r admin v |
|------------------|----------------------|----------------|---------|-----------|---------|----------------------|------------|-------------|-----------|
| Context Explorer | Connections <b>v</b> | Intrusions •   | Files 🔻 | Hosts v   | Users • | Correlation <b>v</b> | Advanced • | Search      |           |
|                  | Events               |                |         |           |         |                      |            |             |           |
|                  | Security Intellig    | ence Events    |         |           |         |                      |            |             |           |

In der **Tabellenansicht der Verbindungsereignisse** werden die Protokolle so gefiltert, dass nur Verbindungsereignisse für den IT-Administrator angezeigt werden.

Hier können Sie überprüfen, ob RDP-Datenverkehr zum Server (TCP und UDP 3389) zulässig ist, der Datenverkehr an Port 80 jedoch blockiert wird.

| C        | vervie   | w Analysi                           | s Policies I                                                | Devices Objects      | AMP I                                                 | ntelligence                                                                                               |                                                              | Depl                                                    | oy 🔒 System                                                                                               | Help 🔻 admin 🔻                                                                                                    |
|----------|----------|-------------------------------------|-------------------------------------------------------------|----------------------|-------------------------------------------------------|----------------------------------------------------------------------------------------------------|--------------------------------------------------------------|---------------------------------------------------------|----------------------------------------------------------------------------------------------------|----------------------------------------------------------------------------------------------------|
| C        | ontext   | Explorer C                          | onnections + E                                              | vents Intrusion      | ns 🔻 🛛 Files                                          | <ul> <li>Hosts V</li> </ul>                                                                               | sers • Correlatio                                            | n • Advanced •                                          | Search                                                                                                    |                                                                                                    |
|          |          |                                     |                                                             |                      |                                                       |                                                                                                    | Bookmark This                                                | Page Report Designe                                     | r Dashboard View B                                                                                        | iookmarks Search •                                                                                                |
| C        | Conn     | ection E                            | ents (switch                                                | workflow)            |                                                       |                                                                                                    |                                                              | 11 202                                                  | 0-05-05 14-14-17 - 2                                                                                      | 020-05-05 16-21-14                                                                                                |
| <u>c</u> | onnectio | ins with Applicat                   | ion Details > Tab                                           | le View of Connectio | n Events                                              |                                                                                                    |                                                              |                                                         | 000001414117-2                                                                                            | Expanding                                                                                                    |
| ٠        | Search   | Constraints (Ed                     | t Search Save Sea                                           | irch)                |                                                       |                                                                                                    |                                                              |                                                         |                                                                                                    | Disabled Columns                                                                                                  |
| ſ        | Jump t   | o 🔻                                 |                                                             |                      |                                                       |                                                                                                    |                                                              |                                                         |                                                                                                    |                                                                                                    |
| _        |          |                                     |                                                             |                      |                                                       |                                                                                                    |                                                              |                                                         |                                                                                                    |                                                                                                    |
|          |          | Action ×                            | Initiator ×<br>IP                                           | Initiator User ×     |                                                       | Responder ×<br>IP                                                                                         | Ingress ×<br>Security Zone                                   | Egress X<br>Security Zone                               | Source Port / ×<br>ICMP Type                                                                              | Destination Port / ×<br>ICMP Code                                                                                 |
|          | 1        | Action ×                            | Initiator ×<br>IP<br>10.10.10.1                             | Initiator User ×     | \it.admin, LDA                                        | Responder ×         IP           P1         #192.168.1.1                                                  | Ingress Security Zone ×                                      | Egress ×<br>Security Zone                               | Source Port / X<br>ICMP Type<br>62473 / tcp                                                               | Destination Port / ×<br>ICMP Code                                                                                 |
|          |          | Action ×<br>Allow<br>Block          | Initiator ×<br>IP<br>10.10.10.1<br>10.10.10.1               | Initiator User ×     | Nit.admin, LDA)<br>Nit.admin, LDA)                    | Responder ×           IP           P1           IP           IP           IP           IP                 | Ingress ×<br>Security Zone ×<br>outside-zone                 | Earess ×<br>Security Zone<br>inside-zone<br>inside-zone | Source Port /         ×           ICMP Type         62473 / tcp           62474 / tcp         62474 / tcp | Destination Port / ×<br>ICMP Code<br>3389 / tcp<br>80 (http) / tcp                                                |
|          | • • •    | Action ×<br>Allow<br>Block<br>Block | Initiator ×<br>IP<br>10.10.10.1<br>10.10.10.1<br>10.10.10.1 | Initiator User ×     | Nit.admin, LDA)<br>Nit.admin, LDA)<br>Nit.admin, LDA) | Responder ×<br>IP           192.168.1.1           192.168.1.1           192.168.1.1           192.168.1.1 | Ingress ×<br>Security Zone ×<br>outside-zone<br>outside-zone | Egress ×<br>Security Zone<br>inside-zone<br>inside-zone | Source Port / X           ICMP Type           62473 / tcp           62474 / tcp           62475 / tcp     | Destination Port / ×           ICMP Code           3389 / tcp           80 (http) / tcp           80 (http) / tcp |

Für den Benutzer **Test User** können Sie überprüfen, ob der RDP-Datenverkehr zum Server blockiert und der Datenverkehr an Port 80 zulässig ist.

| Ove                   | rview                                                                                                    | Analysi  | s Policies I      | Devices         | Objects         | AMP        | Intelligence    |              |                      |           | Deploy          | y 🔍                 | System                | Help 🔻           | admin 🔻                |
|-----------------------|----------------------------------------------------------------------------------------------------|----------|-------------------|-----------------|-----------------|------------|-----------------|--------------|----------------------|-----------|-----------------|---------------------|-----------------------|------------------|------------------------|
| Cont                  | ext Ex                                                                                                    | plorer C | onnections + E    | Events          | Intrusions •    | File       | es 🔻 Hosts 🖲    | Users •      | Correla              | tion 💌    | Advanced •      | Search              |                       |                  |                        |
|                       |                                                                                                    |          |                   |                 |                 |            |                 |              | Bookmark             | This Page | Report Designer | Dashboar            | d View B              | ookmarks         | Search •               |
| Conn<br>Conn<br>• Sea | Connection Events (switch workflow)         ionnections with Application Details > Table View of Connection Events         • Search Constraints (Edit Search Save Search)         Jump to |          |                   |                 |                 |            |                 |              |                      |           |                 |                     |                       |                  |                        |
|                       |                                                                                                    | Action × | Initiator ×<br>IP | Initiato        | r User ×        |            | Respond<br>IP   | r × In<br>Se | uress<br>curity Zone | × Lo      | curity Zone     | Source P<br>ICMP Ty | <u>kort /</u> ×<br>pe | Destin<br>ICMP ( | ation Port / ×<br>Code |
| 4                     |                                                                                                    | Block    | 10.10.10.1        | 📑 <u>test u</u> | iser (LAB-AD\te | st.user, l | LDAP) 🗐 192.16  | 8.1.1 out    | side-zone            | ins       | ide-zone        | <u>62493 / to</u>   | 12                    | 3389 / 1         | tap                    |
| 4                     |                                                                                                    | Allow    | 10.10.10.1        | 📇 test u        | iser (LAB-AD\te | st.user, l | LDAP) IS 192.16 | 8.1.1 out    | side-zone            | ins       | ide-zone        | <u>62494 / tr</u>   | 20                    | 80 (http         | <u>b) / tcp</u>        |

# Fehlerbehebung

# Fehlerbehebung

Dieses Debugging kann in der Diagnose-CLI ausgeführt werden, um Probleme mit der LDAP-Authentifizierung zu beheben: **debug Idap 255** 

Um Probleme mit den Richtlinien für die Benutzeridentitätssteuerung zu beheben, kann der **Systemsupport "firewall-engine-debug"** in clish ausgeführt werden, um zu bestimmen, warum der Datenverkehr unerwartet zugelassen oder blockiert wird.

#### LDAP-Debugger

```
[53] Session Start
[53] New request Session, context 0x00002bld13f4bbf0, reqType = Authentication
[53] Fiber started
[53] Creating LDAP context with uri=ldap://192.168.1.1:389
[53] Connect to LDAP server: ldap://192.168.1.1:389, status = Successful
[53] supportedLDAPVersion: value = 3
[53] supportedLDAPVersion: value = 2
[53] LDAP server 192.168.1.1 is Active directory
[53] Binding as ftd.admin@example.com
[53] Performing Simple authentication for ftd.admin@example.com to 192.168.1.1
[53] LDAP Search:
Base DN = [DC=example,DC=com]
```

```
Filter = [sAMAccountName=it.admin]
       Scope = [SUBTREE]
[53] User DN = [CN=IT Admin, CN=Users, DC=example, DC=com]
[53] Talking to Active Directory server 192.168.1.1
[53] Reading password policy for it.admin, dn:CN=IT Admin,CN=Users,DC=example,DC=com
[53] Read bad password count 6
[53] Binding as it.admin
[53] Performing Simple authentication for it.admin to 192.168.1.1
[53] Processing LDAP response for user it.admin
[53] Message (it.admin):
[53] Authentication successful for it.admin to 192.168.1.1
[53] Retrieved User Attributes:
[53]
      objectClass: value = top
[53]
       objectClass: value = person
[53]
       objectClass: value = organizationalPerson
      objectClass: value = user
[53]
      cn: value = IT Admin
[53]
[53]
      sn: value = Admin
[53]
      givenName: value = IT
      distinguishedName: value = CN=IT Admin,CN=Users,DC=example,DC=com
[53]
      instanceType: value = 4
[53]
       whenCreated: value = 20200421025811.0Z
[53]
[53]
       whenChanged: value = 20200421204622.0Z
      displayName: value = IT Admin
[53]
[53]
      uSNCreated: value = 25896
      memberOf: value = CN=AnyConnect Admins,CN=Users,DC=example,DC=com
[53]
      uSNChanged: value = 26119
[53]
      name: value = IT Admin
[53]
[53]
       objectGUID: value = &...J..O..2w...c
[53]
       userAccountControl: value = 512
      badPwdCount: value = 6
[53]
[53]
      codePage: value = 0
      countryCode: value = 0
[53]
[53]
      badPasswordTime: value = 132320354378176394
[53]
      lastLogoff: value = 0
      lastLogon: value = 0
[53]
      pwdLastSet: value = 132319114917186142
[53]
      primaryGroupID: value = 513
[53]
[53]
      objectSid: value = .....{I....{I....;....j...
[53]
      accountExpires: value = 9223372036854775807
[53]
      logonCount: value = 0
      sAMAccountName: value = it.admin
[53]
[53]
       sAMAccountType: value = 805306368
[53]
       userPrincipalName: value = it.admin@example.com
[53]
       objectCategory: value = CN=Person,CN=Schema,CN=Configuration,DC=example,DC=com
[53]
       dSCorePropagationData: value = 1601010100000.0Z
[53]
       lastLogonTimestamp: value = 132319755825875876
[53] Fiber exit Tx=515 bytes Rx=2659 bytes, status=1
[53] Session End
```

#### Verbindung zum LDAP-Server kann nicht hergestellt werden

```
[-2147483611] Session Start
[-2147483611] New request Session, context 0x00007f9e65ccdc40, reqType = Authentication
[-2147483611] Fiber started
[-2147483611] Creating LDAP context with uri=ldap://171.16.1.1:389
[-2147483611] Connect to LDAP server: ldap://172.16.1.1:389, status = Failed
[-2147483611] Unable to read rootDSE. Can't contact LDAP server.
[-2147483611] Fiber exit Tx=0 bytes Rx=0 bytes, status=-2
[-2147483611] Session End
```

Potenzielle Lösungen:

- Überprüfen Sie die Weiterleitung, und stellen Sie sicher, dass die FTD eine Antwort vom LDAP-Server erhält.
- Wenn LDAPS oder STARTTLS verwendet wird, stellen Sie sicher, dass das richtige Stammzertifikat der Zertifizierungsstelle vertrauenswürdig ist, damit der SSL-Handshake erfolgreich abgeschlossen werden kann.
- Vergewissern Sie sich, dass die richtige IP-Adresse und der richtige Port verwendet werden.
   Wenn ein Hostname verwendet wird, überprüfen Sie, ob DNS in der Lage ist, ihn in die richtige IP-Adresse aufzulösen.

## Ungültiger Bindungs-Anmelde-DN und/oder falsches Kennwort

```
[-2147483615] Session Start
[-2147483615] New request Session, context 0x00007f9e65ccdc40, reqType = Authentication
[-2147483615] Fiber started
[-2147483615] Creating LDAP context with uri=ldap://192.168.1.1:389
[-2147483615] Connect to LDAP server: ldap://192.168.1.1:389, status = Successful
[-2147483615] defaultNamingContext: value = DC=example,DC=com
[-2147483615] supportedLDAPVersion: value = 3
[-2147483615] supportedLDAPVersion: value = 2
[-2147483615] LDAP server 192.168.1.1 is Active directory
[-2147483615] supportedSASLMechanisms: value = GSSAPI
[-2147483615] supportedSASLMechanisms: value = GSS-SPNEGO
[-2147483615] supportedSASLMechanisms: value = EXTERNAL
[-2147483615] supportedSASLMechanisms: value = DIGEST-MD5
[-2147483615] Binding as ftd.admin@example.com
[-2147483615] Performing Simple authentication for ftd.admin@example.com to 192.168.1.1
[-2147483615] Simple authentication for ftd.admin@example.com returned code (49) Invalid
credentials
[-2147483615] Failed to bind as administrator returned code (-1) Can't contact LDAP server
[-2147483615] Fiber exit Tx=186 bytes Rx=744 bytes, status=-2
[-2147483615] Session End
```

Mögliche Lösung: Überprüfen Sie, ob die Anmelde-DN und das Anmelde-Kennwort richtig konfiguriert sind. Dies kann auf dem AD-Server mit **Idp.exe** überprüft werden. Gehen Sie folgendermaßen vor, um sicherzustellen, dass ein Konto erfolgreich über Idp gebunden werden kann:

1. Drücken Sie auf dem AD-Server Win+R, und suchen Sie nach Idp.exe.

| 🗐 Run         | ×                                                                                                    |
|---------------|----------------------------------------------------------------------------------------------------|
| Ø             | Type the name of a program, folder, document, or Internet resource, and Windows will open it for you. |
| <u>O</u> pen: | ldp.exe 🗸                                                                                             |
|               | OK Cancel <u>B</u> rowse                                                                              |

2. Wählen Sie unter Verbindung die Option Verbinden...

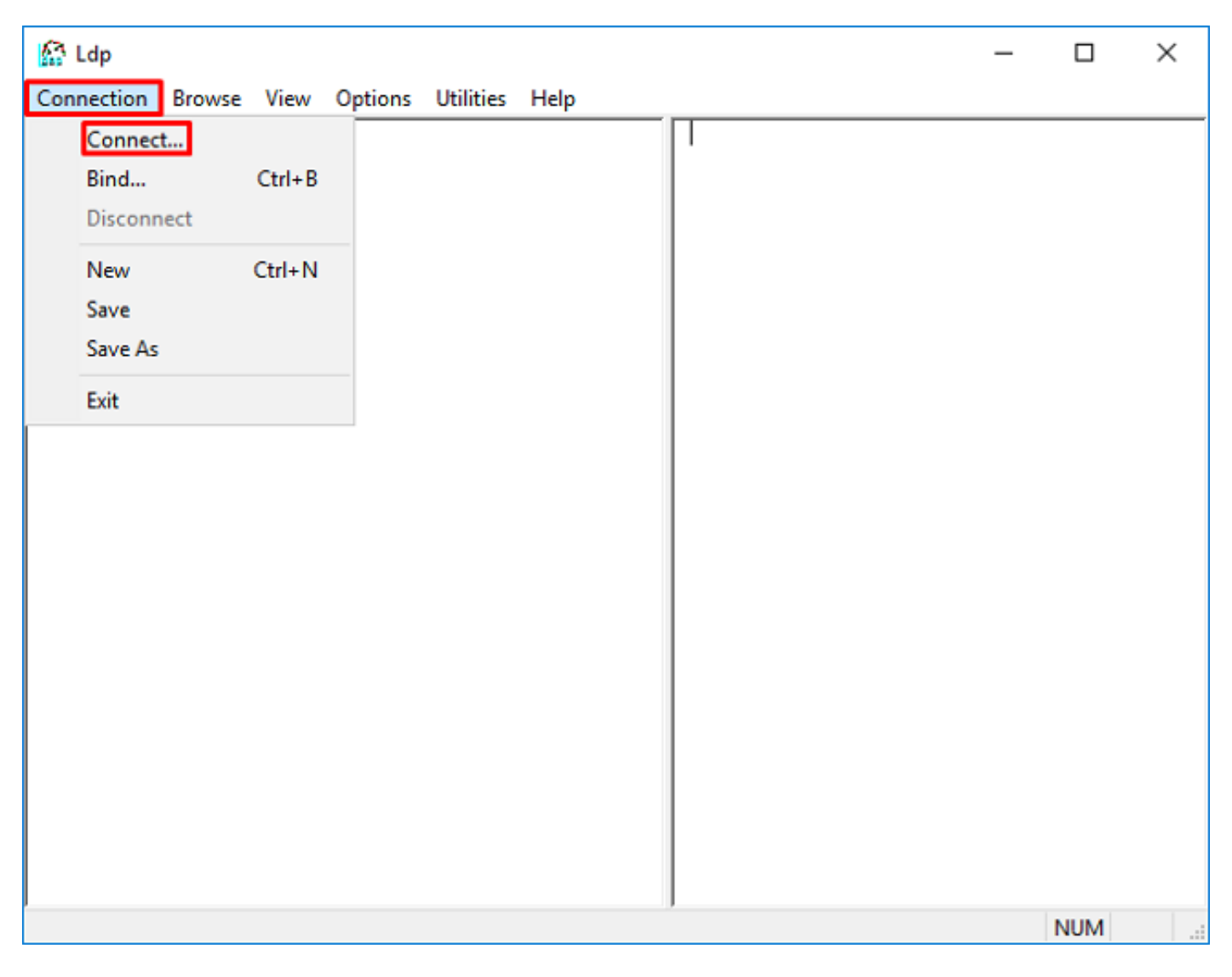

3. Geben Sie localhost für den Server und den entsprechenden Port an, und klicken Sie dann auf OK.

| Connect    |           | ×              |
|------------|-----------|----------------|
| Server:    | localhost |                |
| Port:      | 389       | Connectionless |
| <u>0</u> K |           | <u>C</u> ancel |

4. Die rechte Spalte zeigt Text an, der auf eine erfolgreiche Verbindung hinweist. Navigieren Sie zu **Verbindung > Binden...** 

| 🔝 Idap://w | in2016.exa | mple.co | om/DC: | example,DC=                 | =com                       |                                   | _                  |            | $\times$     |
|------------|------------|---------|--------|-----------------------------|----------------------------|-----------------------------------|--------------------|------------|--------------|
| Connection | Browse     | View    | Optio  | ns Utilities                | Help                       |                                   |                    |            |              |
| Connec     | :t         |         |        | ld = ldap_op<br>Established | en("localho<br>connection  | st", 389);<br>to localhost.       |                    |            | ^            |
| Bind       |            | Ctrl+B  |        | Retrieving b                | ase DSA in                 | formation                         |                    |            |              |
| Discon     | nect       |         |        | Getting 1 en<br>Dn: (RootD  | tries:<br>SE)              |                                   |                    |            |              |
| New        |            | Ctrl+N  |        | configur<br>CN=             | rationNamin<br>•Configurat | igContext:<br>ion,DC=examp        | le,DC=c            | om;        | - 1          |
| Save       |            |         |        | current                     | Fime: 5/1/20               | 020 4:16:55 PM                    | I Eastern          | n Daylight |              |
| Save As    | ;          |         |        | Time<br>defaulth            | e;<br>laminoCont           | ext: DC=exam                      | nle DC=c           | om:        |              |
| Exit       |            |         |        | dnsHos<br>domain(           | tName: win<br>ControllerFu | 2016.example<br>inctionality: 7 = | .com;<br>= ( WIN2( | 016 );     |              |
|            |            |         |        | domainF<br>deServi          | unctionality               | y: 7 = ( WIN201                   | 16 );              |            |              |
|            |            |         |        | Sett                        | tings,CN=W<br>t-Site-      | /IN2016,CN=Se                     | ervers,C           | N=Default- |              |
|            |            |         |        | Nan<br>com                  | ne,CN=Site:<br>1;          | s,CN=Configur                     | ation,DC           | =example,  | ,DC=         |
|            |            |         |        | forestFi                    | inctionality               | 7 = ( WIN201                      | 6);                |            |              |
|            |            |         |        | highest                     | CommittedU                 | SN: 13410;                        |                    |            |              |
|            |            |         |        | isGlobal                    | CatalogRea                 | ady: TRUE;                        |                    |            |              |
|            |            |         |        | IdanSer                     | viceName                   | example comit                     | win2016            |            | $\checkmark$ |
|            |            |         |        |                             |                            |                                   |                    |            |              |

5. Wählen Sie **Simple Bind** und geben Sie dann den **Benutzernamen** und das **Passwort** des **Verzeichniskontos an**. Klicken Sie auf **OK**.

| Bind ×                                                                                                    |                       |  |  |  |  |  |  |  |
|----------------------------------------------------------------------------------------------------|-----------------------|--|--|--|--|--|--|--|
| <u>U</u> ser:<br><u>P</u> assword:                                                                                    | ftd.admin@example.com |  |  |  |  |  |  |  |
| Domain:<br>Bind type<br>Bind as currently logged on user<br>Bind with credentials<br>Simple bind<br>Advanced (DIGEST) |                       |  |  |  |  |  |  |  |
| Encrypt traffic after bind       Advanced       Cancel                                                                |                       |  |  |  |  |  |  |  |

Bei erfolgreicher Bindung wird ldp Authentifiziert als: DOMÄNE\Benutzername

| 🔝 Idap://w | in2016.exa | mple.co | om/DC=ex | ample,DC                                                                                                    | =com                                                                                                    |                                                                                                    | _                                                                                                    |                                                                                      | ×                                | < |
|------------|------------|---------|----------|----------------------------------------------------------------------------------------------------|----------------------------------------------------------------------------------------------------|----------------------------------------------------------------------------------------------------|----------------------------------------------------------------------------------------------------|--------------------------------------------------------------------------------------|----------------------------------|---|
| Connection | Browse     | View    | Options  | Utilities                                                                                                    | Help                                                                                                    |                                                                                                    |                                                                                                    |                                                                                      |                                  |   |
|            |            |         |          | 1.2.<br>1.2.<br>1.2.<br>support<br>Max<br>Max<br>Max<br>Max<br>Max<br>Max<br>Max<br>Support<br>support<br>SPN | 840.11355<br>840.11355<br>840.11355<br>edLDAPPol<br>PercentDir<br>ReceiveBu<br>Connection<br>BatchRetu<br>DirSyncDu<br>ResultSets<br>ResultSets<br>ValRange;<br>eadMemory<br>edLDAPVe<br>edSASLMe<br>IEGO; EXTE | 5.1.4.2255;<br>5.1.4.2256;<br>5.1.4.2309;<br>icies (20): Ma<br>SyncReques<br>iffer; InitRecu<br>Is; MaxConn<br>rnMessages<br>ration; MaxT<br>Size; MinResu<br>PerConn; Ma<br>MaxValRang<br>Limit; Syster<br>rsion (2): 3; 3<br>chanisms (4<br>RNAL; DIGE | axPoolThr<br>its; MaxDa<br>vTimeout;<br>IdleTime; I<br>; MaxQue<br>empTable<br>ultSets;<br>axNotifical<br>geTransiti<br>nMemoryL<br>2;<br>): GSSAP<br>ST-MD5; | eads;<br>atagramR<br>MaxPage<br>ryDuratio<br>Size;<br>tionPerCo<br>ve;<br>LimitPerce | ecv;<br>Size;<br>n;<br>n;<br>nt; | ^ |
|            |            |         |          | es = Idap_s<br>unavailable<br>uthenticate                                                                     | simple_bind<br>>>); // v.3<br>ed as: 'EXA                                                                                                    | _s(ld, 'ftd.ad<br>MPLE\ftd.ad                                                                                                    | min@exa<br>min'.                                                                                                    | mple.com                                                                             | ί,                               | > |
| Ready      |            |         |          |                                                                                                    |                                                                                                    |                                                                                                    |                                                                                                    |                                                                                      |                                  |   |

Ein Versuch, eine Bindung mit einem ungültigen Benutzernamen oder Kennwort herzustellen, führt zu einem Fehler wie den beiden hier gezeigten.

| 🔝 Idap://win2016.example.com/DC=example,DC=com — 🗆 🗙 |        |      |                                  |                                                                                                    |                                                                                           |                                                                                |                                                                  | ×                                                            |        |
|------------------------------------------------------|--------|------|----------------------------------|----------------------------------------------------------------------------------------------------|-------------------------------------------------------------------------------------------|--------------------------------------------------------------------------------|------------------------------------------------------------------|--------------------------------------------------------------|--------|
| Connection                                           | Browse | View | Options                          | Utilities                                                                                                    | Help                                                                                      |                                                                                |                                                                  |                                                              |        |
|                                                      |        |      |                                  | MaxResultSetSize; MinResultSets;<br>MaxResultSetsPerConn; MaxNotificationPerConn;<br>MaxValRange; MaxValRangeTransitive;<br>ThreadMemoryLimit; SystemMemoryLimitPercent;<br>supportedLDAPVersion (2): 3; 2;<br>supportedSASLMechanisms (4): GSSAPI; GSS-<br>SPNEGO; EXTERNAL; DIGEST-MD5;<br> |                                                                                           |                                                                                |                                                                  |                                                              |        |
|                                                      |        |      | r<br>K<br>E<br>S<br>C<br>E<br>ir | es = Idap_s<br>sunavailable<br>rror <49>: I<br>server error<br>comment: Ac<br>rror 0x8009<br>nvalid                                                                                                    | imple_bind_<br>i>); // v.3<br>idap_simple_<br>:: 80090308:<br>cceptSecuri<br>90308 The to | s(Id, 'wrong<br>_bind_s() fai<br>: LdapErr: DS<br>tyContext er<br>oken supplie | @exampl<br>iled: Invali<br>SID-0C09(<br>ror, data<br>d to the fi | le.com',<br>d Credentia<br>042A,<br>52e, v3839<br>unction is | s<br>V |
| Ready                                                |        |      |                                  |                                                                                                    |                                                                                           |                                                                                |                                                                  |                                                              |        |

## LDAP-Server konnte den Benutzernamen nicht finden

```
[-2147483612] Session Start
[-2147483612] New request Session, context 0x00007f9e65ccdc40, reqType = Authentication
[-2147483612] Fiber started
[-2147483612] Creating LDAP context with uri=ldap://192.168.1.1:389
[-2147483612] Connect to LDAP server: ldap://192.168.1.1:389, status = Successful
[-2147483612] supportedLDAPVersion: value = 3
[-2147483612] supportedLDAPVersion: value = 2
[-2147483612] LDAP server 192.168.1.1 is Active directory
[-2147483612] Binding as ftd.admin@example.com
[-2147483612] Performing Simple authentication for ftd.admin@example.com to 192.168.1.1
[-2147483612] LDAP Search:
       Base DN = [dc=example,dc=com]
       Filter = [samaccountname=it.admi]
       Scope
              = [SUBTREE]
[-2147483612] Search result parsing returned failure status
[-2147483612] Talking to Active Directory server 192.168.1.1
[-2147483612] Reading password policy for it.admi, dn:
[-2147483612] Binding as ftd.admin@example.com
[-2147483612] Performing Simple authentication for ftd.admin@example.com to 192.168.1.1
[-2147483612] Fiber exit Tx=456 bytes Rx=1082 bytes, status=-1
[-2147483612] Session End
```

Mögliche Lösung: Vergewissern Sie sich, dass AD den Benutzer mit der vom FTD durchgeführten Suche finden kann. Dies kann auch mit **Idp.exe** durchgeführt werden.

1. Navigieren Sie nach dem erfolgreichen Binden (siehe oben) zu Ansicht > Baum.

| Idap://win2016.example.com/DC=example,DC=com                                                                                                    |              |            |            |                      |                      |                     |                                                | × |  |  |  |
|----------------------------------------------------------------------------------------------------|--------------|------------|------------|----------------------|----------------------|---------------------|------------------------------------------------|---|--|--|--|
| Connection Brow                                                                                                    | vse Vie      | w Options  | Utilities  | Help                 |                      |                     |                                                |   |  |  |  |
|                                                                                                    |              | Tree       |            |                      | Ctrl+T               |                     |                                                | ^ |  |  |  |
|                                                                                                    |              | Enterprise | Configurat | AaxPoolT<br>sts: Max | hreads;<br>Dataorami | Recv:               |                                                |   |  |  |  |
|                                                                                                    | $\checkmark$ | Status Bar |            |                      |                      | vTimeou             | t;                                             | 0 |  |  |  |
|                                                                                                    |              | Set Font   |            |                      |                      | s; MaxQu            | nldleTime; MaxPageSize<br>s; MaxQueryDuration; |   |  |  |  |
| MaxDirSyncDuration; MaxTempTableSize;<br>MaxResultSetSize; MinResultSets;<br>MaxResultSetsPerConn; MaxNotificationPerCo<br>MaxValRange; MaxValRangeTransitive;<br>ThreadMemoryLimit; SystemMemoryLimitPerce<br>supportedLDAPVersion (2): 3; 2;<br>supportedSASLMechanisms (4): GSSAPI; GSS-<br>SPNEGO; EXTERNAL; DIGEST-MD5; |              |            |            |                      |                      | onn;<br>ent;<br>n', |                                                |   |  |  |  |
| <unavailable>); // v.3<br/>Authenticated as: 'EXAMPLE\ftd.admin'.</unavailable>                                                                                                    |              |            |            |                      |                      |                     | ,                                              |   |  |  |  |
|                                                                                                    |              | [ '        |            |                      |                      |                     |                                                | ~ |  |  |  |

2. Geben Sie die auf dem FTD konfigurierte Basis-DN an, und klicken Sie dann auf  $\mathbf{O}\mathbf{K}$ 

| Tree View                 | ×  |
|---------------------------|----|
| BaseDN: DC=example,DC=com | ~  |
| Cancel                    | ОК |

3. Klicken Sie mit der rechten Maustaste auf die Basis-DN, und klicken Sie dann auf Suchen.

| Idap://win2016.example.com/DC=example,DC=com |          |                               |                                                                                    |                                 |                                                |                                                                                              |                                                                                                    | _                                                                                                    |                                                                                                    | Х                                                   |   |
|----------------------------------------------|----------|-------------------------------|------------------------------------------------------------------------------------|---------------------------------|------------------------------------------------|----------------------------------------------------------------------------------------------|----------------------------------------------------------------------------------------------------|----------------------------------------------------------------------------------------------------|----------------------------------------------------------------------------------------------------|-----------------------------------------------------|---|
| Connection                                   | Browse   | View                          | Options                                                                            | Utilities                       | Help                                           |                                                                                              |                                                                                                    |                                                                                                    |                                                                                                    |                                                     |   |
| <u> </u>                                     | ple,DC=c | om                            | Search<br>Virtual L<br>Delete<br>Modify<br>Modify<br>Add chil<br>Compar<br>Advance | ist View<br>DN<br>Id<br>e<br>ed | Ctrl+S<br>Ctrl+D<br>Ctrl+M<br>Ctrl+R<br>Ctrl+A | ci<br>11<br>=6<br>51<br>51<br>51<br>51<br>51<br>51<br>51<br>51<br>51<br>51<br>51<br>51<br>51 | pals,DC<br>ID2B9A<br>example<br>1D2970<br>xample<br>1D1AD0<br>example<br>1D1AD0<br>e,DC=co<br>1D1AA<br>DC=exa<br>1D1AD0<br>1D1AD0<br>1D1AD0<br>1D1AD0<br>DC=cor | =examp<br>A00C0<br>pDC=co<br>C400C0<br>pDC=co<br>ED00C0<br>e,DC=co<br>ED00C0<br>om;<br>4B00C0<br>om;<br>4B00C0<br>cm;<br>ED00C0<br>cm;<br>ED00C0 | ple,DC=ci<br>4F79F80:<br>m;<br>4FD8D50<br>m;<br>4FD8D50<br>om;<br>4FD8D50<br>04FD7D83<br>C=com;<br>4FD8D50<br>04FD8D50 | om;<br>5:CN<br>CD:C<br>CD:C<br>CD:C<br>SA:O<br>CD:C | ^ |
|                                              |          | Copy<br>Select al<br>Clear ou | l<br>Itput                                                                         | Ctrl+C<br>Ctrl+N                | 2                                              | 0 3:43:59 PM Eastern Daylig<br>2:41:57 PM Eastern Dayligh                                    |                                                                                                    |                                                                                                    | rlight<br>ight                                                                                                    | ,                                                   |   |
| Create a new o                               | document |                               |                                                                                    |                                 |                                                |                                                                                              |                                                                                                    |                                                                                                    |                                                                                                    |                                                     |   |

4. Geben Sie die gleichen Werte für **Basisdatenbank**, **Filter** und **Bereich** an, wie sie in den Debugs angezeigt werden.

In diesem Beispiel sind dies:

- Basis-DN: dc=beispiel,dc=com
- Filter: samaccountname=it.admi
- Umfang:SUBTREE

| 🟠 Idap://w    | n2016.example.com/DC=example,DC=com                                                  | – 🗆 ×                                                                         |  |
|---------------|--------------------------------------------------------------------------------------|-------------------------------------------------------------------------------|--|
| Connection    | Browse View Options Utilities Help                                                   |                                                                               |  |
| Search        | >                                                                                    | C=example,DC=com;<br>58811D1ADED00C04FD8D5CD:C                                |  |
| Base DN:      | DC=example,DC=com ~                                                                  | 58811D1ADED00C04FD8D5CD:C                                                     |  |
| Filter:       | sAMAccountName=it.admi ~                                                             | ample,DC=com;<br>D211D1AA4B00C04FD7D83A:O                                     |  |
| Scope<br>Base | One Level Subtree                                                                    | lers,DC=example,DC=com;<br>58811D1ADED00C04FD8D5CD:C<br>example,DC=com;       |  |
| Attributes:   | objectClass;name;description;canonicalName <                                         | 68811D1ADED00C04FD8D5CD:C<br>mple,DC=com;<br>:020 3:43:59 PM Eastern Daylight |  |
| Options       | Run Close                                                                            | )20 2:41:57 PM Eastern Daylight                                               |  |
|               | ***Searching<br>Idap_search_s(Id, "DC=<br>"sAMAccountName=it.a<br>Getting 0 entries: | =example,DC=com", 2,<br>admi", attrList, 0, &msg)                             |  |
| Ready         |                                                                                      |                                                                               |  |

ldp findet 0 Einträge, da es kein Benutzerkonto mit dem samaccountnamen **it.admi** unter der Basis-DN dc=beispiel,dc=com gibt

Ein weiterer Versuch mit dem richtigen samaccountname **it.admin** zeigt ein anderes Ergebnis an. Idp findet 1 Eintrag unter der Basis-DN dc=example,dc=com und druckt diese Benutzer-DN aus.

| Idap://win2016.example.com/DC=exam                         | ple,DC                                                                                       | =com                                                                               |                                                 | – 🗆 ×                                                                                                    |
|------------------------------------------------------------|----------------------------------------------------------------------------------------------|------------------------------------------------------------------------------------|-------------------------------------------------|----------------------------------------------------------------------------------------------------|
| Connection Browse View Options U                           | tilities                                                                                     | Help                                                                               |                                                 |                                                                                                    |
| Search                                                     |                                                                                              |                                                                                    | ×                                               | 58811D1ADED00C04FD8D5CD:C<br>DC=example,DC=com;<br>58811D1ADED00C04FD8D5CD:C                                                                    |
| Base DN: DC=example,DC=com                                 |                                                                                              |                                                                                    | $\sim$                                          | ample,DC=com;                                                                                                    |
| Filter: sAMAccountName=it.admin                            |                                                                                              |                                                                                    | $\sim$                                          | lers,DC=example,DC=com;                                                                                                    |
| Scope<br>O <u>B</u> ase O <u>O</u> ne Level <u>Subtree</u> |                                                                                              |                                                                                    |                                                 | 58811D1ADED00C04FD8D5CD:C<br>example,DC=com;<br>68811D1ADED00C04FD8D5CD:C<br>mple,DC=com;                                                       |
| Attributes: objectClass;name;description;ca                | nonicali                                                                                     | Name                                                                               | $\sim$                                          | 020 3:43:59 PM Eastern Daylight                                                                                                    |
| O <u>p</u> tions <u>R</u> un                               |                                                                                              | <u>C</u> lose                                                                      |                                                 | )20 2:41:57 PM Eastern Daylight                                                                                                    |
| ***Se<br>Idap<br>"sAM<br>Getti<br>Dn:                      | earching<br>search<br>Accou<br>ing 1 en<br>CN=IT A<br>canonic<br>name: IT<br>objectCl<br>use | g<br>n_s(ld, "<br>ntName<br>tries:<br>Admin,<br>alName<br>Admin;<br>ass (4):<br>r; | DC=e<br>=it.ad<br>CN=U<br>: exar<br>;<br>: top; | example,DC=com", 2,<br>Imin", attrList, 0, &msg)<br><b>Jsers,DC=example,DC=com</b><br>mple.com/Users/IT Admin;<br>person; organizationalPerson; |
| Ready                                                      |                                                                                              |                                                                                    |                                                 |                                                                                                    |

#### Falsches Kennwort für den Benutzernamen

```
[-2147483613] Session Start
[-2147483613] New request Session, context 0x00007f9e65ccdc40, reqType = Authentication
[-2147483613] Fiber started
[-2147483613] Creating LDAP context with uri=ldap://192.168.1.1:389
[-2147483613] Connect to LDAP server: ldap://192.168.1.1:389, status = Successful
[-2147483613] supportedLDAPVersion: value = 3
[-2147483613] supportedLDAPVersion: value = 2
[-2147483613] LDAP server 192.168.1.1 is Active directory
[-2147483613] Binding as ftd.admin@example.com
[-2147483613] Performing Simple authentication for ftd.admin@example.com to 192.168.1.1
[-2147483613] LDAP Search:
        Base DN = [dc=example,dc=com]
        Filter = [samaccountname=it.admin]
               = [SUBTREE]
        Scope
[-2147483613] User DN = [CN=IT Admin, CN=Users, DC=example, DC=com]
[-2147483613] Talking to Active Directory server 192.168.1.1
[-2147483613] Reading password policy for it.admin, dn:CN=IT Admin,CN=Users,DC=example,DC=com
[-2147483613] Read bad password count 0
[-2147483613] Binding as it.admin
[-2147483613] Performing Simple authentication for it.admin to 192.168.1.1
```

```
[-2147483613] Simple authentication for it.admin returned code (49) Invalid credentials
[-2147483613] Message (it.admin): 80090308: LdapErr: DSID-0C09042A, comment:
AcceptSecurityContext error, data 52e, v3839
[-2147483613] Invalid password for it.admin
[-2147483613] Fiber exit Tx=514 bytes Rx=2764 bytes, status=-1
[-2147483613] Session End
```

Potenzielle Lösung: Vergewissern Sie sich, dass das Benutzerkennwort richtig konfiguriert ist und nicht abgelaufen ist. Ähnlich wie bei der Anmelde-DN führt die FTD eine Bindung mit AD mit den Benutzeranmeldeinformationen durch.

Diese Bindung kann auch in ldp durchgeführt werden, um zu überprüfen, ob das AD denselben Benutzernamen und dasselbe Kennwort erkennen kann. Die Schritte in ldp werden im Abschnitt **Ungültiger Binding Login DN und/oder falsches Kennwort** angezeigt.

Darüber hinaus können die Protokolle der Microsoft Server-**Ereignisanzeige** auf einen möglichen Grund hin überprüft werden.

## AAA testen

Der Befehl test **aaa-server** kann verwendet werden, um einen Authentifizierungsversuch durch die FTD mit einem bestimmten Benutzernamen und Kennwort zu simulieren. Dies kann zum Testen von Verbindungs- oder Authentifizierungsfehlern verwendet werden. Der Befehl lautet **test aaa-server authentication [AAA-server] host [AD IP/hostname]** 

```
> show running-configuration aaa-server
aaa-server LAB-AD protocol ldap
realm-id 7
aaa-server LAB-AD host win2016.example.com
server-port 389
ldap-base-dn DC=example,DC=com
ldap-scope subtree
ldap-login-password *****
ldap-login-dn ftd.admin@example.com
server-type auto-detect
> test aaa-server authentication LAB-AD host win2016.example.com
Username: it.admin
Password: *******
INFO: Attempting Authentication test to IP address (192.168.1.1) (timeout: 12 seconds)
INFO: Authentication Successful
```

# Paketerfassung

Paketerfassungen können verwendet werden, um die Erreichbarkeit zum AD-Server zu überprüfen. Wenn LDAP-Pakete den FTD verlassen, aber keine Antwort erhalten, kann dies auf ein Routing-Problem hinweisen.

Capture zeigt den bidirektionalen LDAP-Datenverkehr an.

```
> show route 192.168.1.1
Routing entry for 192.168.1.0 255.255.255.0
Known via "connected", distance 0, metric 0 (connected, via interface)
Routing Descriptor Blocks:
```

```
* directly connected, via inside
     Route metric is 0, traffic share count is 1
> capture AD interface inside match tcp any host 192.168.1.1 eq 389
> show capture
capture AD type raw-data interface inside [Capturing - 0 bytes]
 match tcp any host 192.168.1.1 eq ldap
> test aaa-server authentication LAB-AD host win2016.example.com username it.admin password
* * * * * *
INFO: Attempting Authentication test to IP address (192.168.1.1) (timeout: 12 seconds)
INFO: Authentication Successful
> show capture
capture AD type raw-data interface inside [Capturing - 10905 bytes]
 match tcp any host 192.168.1.1 eq ldap
> show capture AD
54 packets captured
   1: 23:02:16.770712
                           192.168.1.17.61960 > 192.168.1.1.389: S 3681912834:3681912834(0) win
32768 <mss 1460,nop,nop,timestamp 1061373057 0>
   2: 23:02:16.772009
                          192.168.1.1.389 > 192.168.1.17.61960: S 491521506:491521506(0) ack
3681912835 win 8192 <mss 1460,nop,nop,timestamp 762393884 1061373057>
   3: 23:02:16.772039
                           192.168.1.17.61960 > 192.168.1.1.389: . ack 491521507 win 32768
<nop,nop,timestamp 1061373058 762393884>
   4: 23:02:16.772482
                           192.168.1.17.61960 > 192.168.1.1.389: P 3681912835:3681912980(145)
ack 491521507 win 32768 <nop,nop,timestamp 1061373059 0>
                          192.168.1.1.389 > 192.168.1.17.61960: P 491521507:491522141(634) ack
   5: 23:02:16.772924
3681912980 win 65160 <nop,nop,timestamp 762393885 1061373059>
  6: 23:02:16.772955
                      192.168.1.17.61960 > 192.168.1.1.389: . ack 491522141 win 32768
<nop,nop,timestamp 1061373059 762393885>
  7: 23:02:16.773428
                        192.168.1.17.61960 > 192.168.1.1.389: P 3681912980:3681913024(44)
ack 491522141 win 32768 <nop,nop,timestamp 1061373060 0>
                        192.168.1.1.389 > 192.168.1.17.61960: P 491522141:491522163(22) ack
  8: 23:02:16.775030
3681913024 win 65116 <nop,nop,timestamp 762393887 1061373060>
   9: 23:02:16.775075
                           192.168.1.17.61960 > 192.168.1.1.389: . ack 491522163 win 32768
<nop,nop,timestamp 1061373061 762393887>
[...]
54 packets shown
```

# Windows Server-Ereignisanzeige - Protokolle

Die Protokolle der **Ereignisanzeige** auf dem AD-Server können detailliertere Informationen darüber bereitstellen, warum ein Fehler aufgetreten ist.

1. Suchen Sie nach der Ereignisanzeige, und öffnen Sie sie.

| = | Best match                  |         |  |   |   |     |  |  |  |
|---|-----------------------------|---------|--|---|---|-----|--|--|--|
| ŵ | Event Viewer<br>Desktop app |         |  |   |   |     |  |  |  |
|   | Settings >                  |         |  |   |   |     |  |  |  |
|   | 🖄 View ever                 | nt logs |  |   |   |     |  |  |  |
|   |                             |         |  |   |   |     |  |  |  |
|   |                             |         |  |   |   |     |  |  |  |
|   |                             |         |  |   |   |     |  |  |  |
|   |                             |         |  |   |   |     |  |  |  |
|   |                             |         |  |   |   |     |  |  |  |
|   |                             |         |  |   |   |     |  |  |  |
|   |                             |         |  |   |   |     |  |  |  |
|   |                             |         |  |   |   |     |  |  |  |
|   |                             |         |  |   |   |     |  |  |  |
|   |                             |         |  |   |   |     |  |  |  |
|   |                             |         |  |   |   |     |  |  |  |
| ٢ | ē ô                         | ß       |  | 2 | œ | រុក |  |  |  |
|   | event                       |         |  |   |   |     |  |  |  |
|   | ρD                          | e       |  | 1 | 2 | 8   |  |  |  |

2. Erweitern Sie **Windows-Protokolle**, und klicken Sie auf **Sicherheit**. Suchen Sie mit dem Benutzernamen nach **Audit Failures** (**Überwachungsfehler**), und überprüfen Sie die Fehlerinformationen.
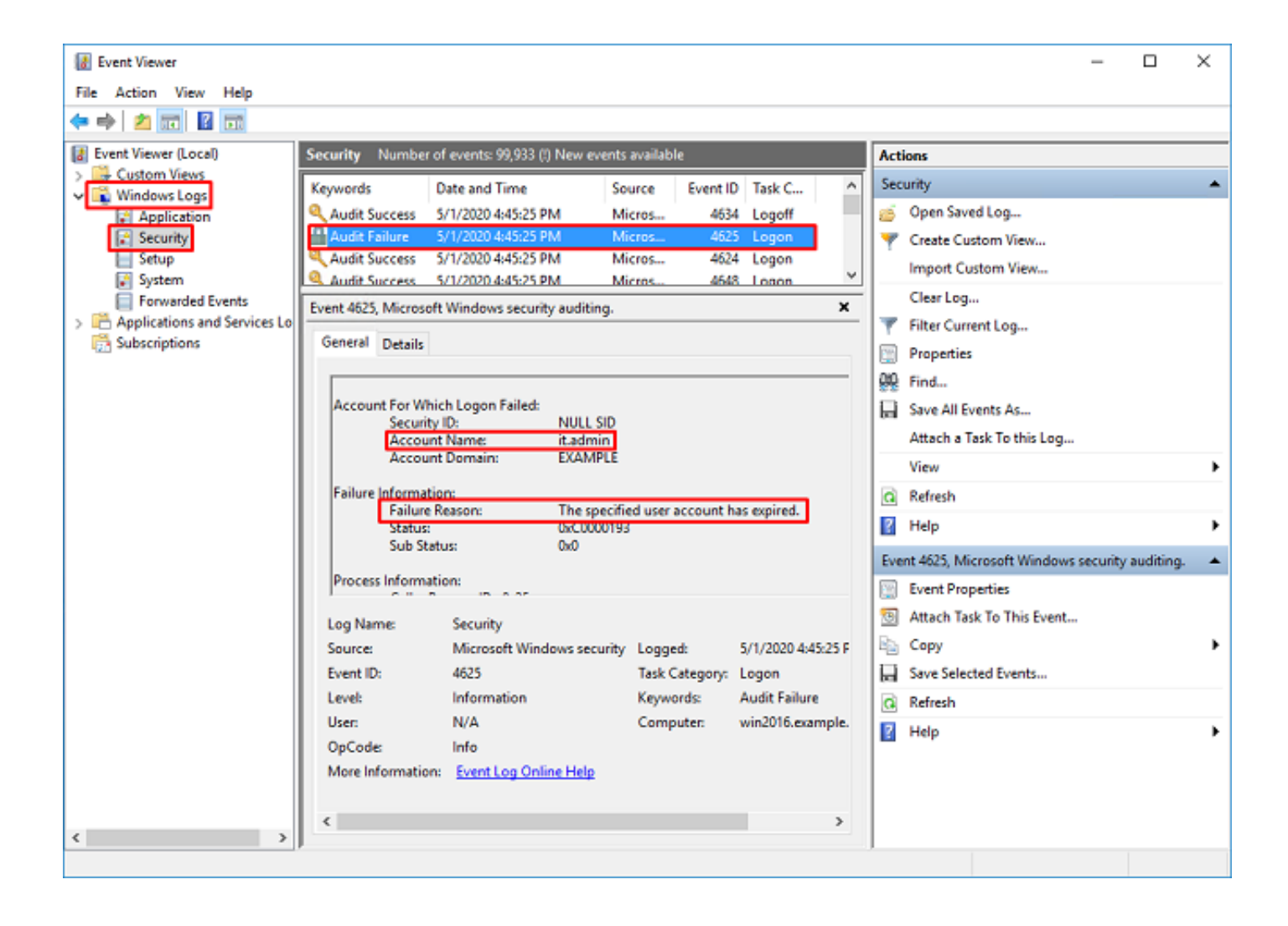

An account failed to log on.

Subject: Security ID:SYSTEM Account Name:WIN2016\$ Account Domain:EXAMPLE Logon ID:0x3E7

Logon Type:3

Account For Which Logon Failed: Security ID:NULL SID Account Name:it.admin Account Domain:EXAMPLE

Failure Information:

Failure Reason: The specified user account has expired. Status: 0xC0000193 Sub Status: 0x0

Process Information: Caller Process ID:0x25c Caller Process Name:C:\Windows\System32\lsass.exe

Network Information: Workstation Name:WIN2016 Source Network Address:192.168.1.17 Source Port:56321

## Informationen zu dieser Übersetzung

Cisco hat dieses Dokument maschinell übersetzen und von einem menschlichen Übersetzer editieren und korrigieren lassen, um unseren Benutzern auf der ganzen Welt Support-Inhalte in ihrer eigenen Sprache zu bieten. Bitte beachten Sie, dass selbst die beste maschinelle Übersetzung nicht so genau ist wie eine von einem professionellen Übersetzer angefertigte. Cisco Systems, Inc. übernimmt keine Haftung für die Richtigkeit dieser Übersetzungen und empfiehlt, immer das englische Originaldokument (siehe bereitgestellter Link) heranzuziehen.